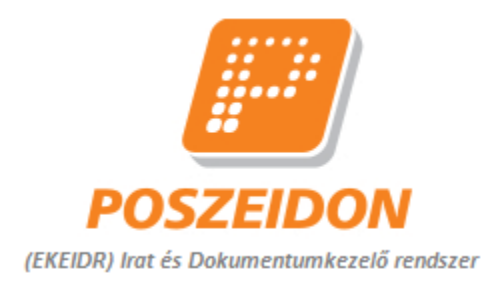

# Poszeidon Irat és Dokumentumkezelő Rendszer

## Pécsi Tudományegyetem

## Szerződés igénylési rendszer – Jogi Főosztály

## workflow oktatási segédanyag

## "Igénylő" egyéncsoport részére

## Tartalom

| 1.   | Bevezete              | és 4                                                                                                    |  |  |  |  |  |  |  |
|------|-----------------------|----------------------------------------------------------------------------------------------------|--|--|--|--|--|--|--|
| 2.   | Jelmagya              | Jelmagyarázat                                                                                                    |  |  |  |  |  |  |  |
| 3.   | "Szerzőc              | "Szerződés igénylési rendszer – Jogi Főosztály" munkafolyamat ábrája                                                               |  |  |  |  |  |  |  |
| 4.   | Folyama               | Folyamatlépések 6                                                                                                    |  |  |  |  |  |  |  |
| 4.1. | Belépés               | Belépés a Poszeidon rendszerbe 6                                                                                                   |  |  |  |  |  |  |  |
| 4.2. | Kezdőolo              | Kezdőoldal                                                                                                    |  |  |  |  |  |  |  |
| 4.3. | Új munk               | Új munkafolyamat indítása, WF azonosító generálása9                                                                                |  |  |  |  |  |  |  |
| 4.4. | A munka<br>a re       | A munkakosárban lévő munkafolyamatok megtekintése, a különböző folyamatlépések elvégzése<br>a rendszerben                          |  |  |  |  |  |  |  |
| 4.5. | Funkció               | gombok a Szignálások/Kapott menüponton11                                                                                           |  |  |  |  |  |  |  |
| 4.6. | Funkció               | gombok a DMS/Dokumentumok menüponton12                                                                                             |  |  |  |  |  |  |  |
| 4.7. | Az Igény              | lő által elvégzendő folyamatlépések a rendszerben13                                                                                |  |  |  |  |  |  |  |
|      | 4.7.1.                | Igénylőlap kitöltése                                                                                                    |  |  |  |  |  |  |  |
|      | 4.7.2.                | Sürgősséggel kapcsolatos információk rögzítése                                                                                     |  |  |  |  |  |  |  |
|      | 4.7.3.                | Szükséges dokumentumok, mellékletek, előszerződések csatolása                                                                      |  |  |  |  |  |  |  |
|      | 4.7.4.                | Szerződő fél adatainak ellenőrzése, igénylőlap adattartalmának jóváhagyása                                                         |  |  |  |  |  |  |  |
|      | 4.7.5.                | Az igény egyeztetése az Igénylővel 40                                                                                              |  |  |  |  |  |  |  |
|      | 4.7.6.                | Az Igény az előzetes jogi kontroll alapján "Az igény elutasítása szükséges" értéket kap                                            |  |  |  |  |  |  |  |
|      | 4.7.7.                | Az Igény az előzetes jogi kontroll alapján "Téves igényfelvétel" értéket kap                                                       |  |  |  |  |  |  |  |
|      | 4.7.8.                | Az Igény az előzetes jogi kontroll alapján "Hiánypótlás szükséges" értéket kap 43                                                  |  |  |  |  |  |  |  |
|      | 4.7.9.                | Az Igény az előzetes jogi kontroll alapján "Szignálásra továbbítható" értéket kap 46                                               |  |  |  |  |  |  |  |
|      | 4.7.10.<br>"lgen" vál | A sürgős jelzésű feladatra megadott feldolgozási határidőt a JFO Főosztályvezetője<br>asszal elfogadja                             |  |  |  |  |  |  |  |
|      | 4.7.11.<br>"Nem" vá   | A sürgős jelzésű feladatra megadott feldolgozási határidőt a JFO Főosztályvezetője<br>lasszal elutasítja és új határidőt javasol47 |  |  |  |  |  |  |  |
|      | 4.7.12.<br>munkafol   | Az Igényt a JFO Főosztályvezetője szignáláskor véglegesen elutasítja és ezzel a yamat megszakításra kerül                          |  |  |  |  |  |  |  |
|      | 4.7.13.               | Az Igény a JFO Főosztályvezetője által szignálásra kerül                                                                           |  |  |  |  |  |  |  |
|      | 4.7.14.<br>munkafolv  | Az igényt a JFO Osztályvezetője szignáláskor véglegesen elutasítja és ezzel a<br>yamat megszakításra kerül                         |  |  |  |  |  |  |  |
|      | 4.7.15.               | Az igény a JFO Osztályvezetője által szignálásra kerül 52                                                                          |  |  |  |  |  |  |  |
|      | 4.7.16.<br>munkafol   | Az Igényt a Jogász az igény feldolgozásakor véglegesen elutasítja és ezzel a<br>yamat megszakításra kerül                          |  |  |  |  |  |  |  |
|      | 4.7.17.               | Az Igény fordítás alatt                                                                                                    |  |  |  |  |  |  |  |
|      |                       |                                                                                                    |  |  |  |  |  |  |  |

| WOTKHOW OKtatasi segenanyag                                                                                                    |            |
|----------------------------------------------------------------------------------------------------|------------|
| 4.7.18. Szerződéstervezettel kapcsolatos pontosítás, hiányzó információ, dokumentu megadása a jogi ügyintéző visszajelzése alapján                      | ım<br>54   |
| 4.7.19. A Jogász az Igény ügyintézése során más (egyetemi belső) szervezeti egys<br>adatszolgáltatását kéri                                             | ég<br>56   |
| 4.7.20. Szerződéstervezettel kapcsolatos pontosítás, hiányzó információ, dokumentu megadása más szervezeti egység adatszolgáltatását követően           | ım<br>57   |
| 4.7.21. A Jogász az Igény ügyintézése során külső szerv/hatóság adatszolgáltatását kéri                                                                 | 59         |
| 4.7.22. Szerződéstervezettel kapcsolatos pontosítás, hiányzó információ, dokumenti<br>megadása külső szervvel/hatósággal történt egyeztetést követően   | يس<br>60   |
| 4.7.23. A Jogász az Igényt felsővezető általi engedélyezési folyamatra küldi                                                                            | 62         |
| 4.7.24. Szerződéstervezettel kapcsolatos pontosítás, hiányzó információ, dokumentu megadása felsővezetői döntéshozást követően                          | ım<br>63   |
| 4.7.25. A Jogász az Igényt felettes szerv általi engedélyezési folyamatra küldi                                                                         | 65         |
| 4.7.26. Szerződéstervezettel kapcsolatos pontosítás, hiányzó információ, dokumenti<br>megadása felettes szerv engedélyezésének kezdeményezését követően | سر<br>66   |
| 4.7.27. Dokumentum/Szerződéstervezet ellenőrzése, jóváhagyás                                                                                            | 68         |
| 4.7.28. Módosított szerződéstervezet ellenőrzés, jóváhagyásra vonatkozó válasz megadása                                                                 | 73         |
| 4.7.29. Az Igénylő által elfogadott szerződéstervezet fordítása szükséges                                                                               | 77         |
| 4.7.30. Az Igénylő által elfogadott szerződéstervezet véleményezése kapcsán a Joga egyeztetést kezdeményez a szerződő partnerrel                        | ász<br>78  |
| 4.7.31. A szerződő partnertől visszaérkezett válasz/ módosított tervezet fordítása szüksége                                                             | s.<br>78   |
| 4.7.32. Szerződéstervezet partner általi elutasításának vizsgálata, döntés további egyezte<br>szükségességéről                                          | tés<br>79  |
| 4.7.33. Szerződéstervezet (elutasítást követő) egyeztetése a szerződő partnerrel, egyeztetés eredményének rögzítése                                     | az<br>81   |
| 4.7.34. Partnertől érkezett válasz, dokumentum feltöltése                                                                                               | 84         |
| 4.7.35. Aláírások beszerzése                                                                                                    | 85         |
| 4.7.36. Aláírt szerződés feltöltése                                                                                                    | 88         |
| 4.7.37. Mindenki által aláírt szerződés scannelt (elektronikus) példányának szerződéstár helyezése                                                      | ba<br>90   |
| 4.7.38. Az elkészült jogi véleményezés letöltése                                                                                                    | 93         |
| 4.7.39. Az elkészült közérdekű adatszolgáltatás letöltése, visszaküldése a központi e-m<br>címről                                                       | iail<br>94 |
| 5. Gyakran ismételt kérdések (GYIK)                                                                                                    | 96         |

#### 1. Bevezetés

Jelen dokumentum a "Pécsi Tudományegyetem "Szerződés igénylési rendszer – Jogi Főosztály" munkafolyamatainak az Igénylő által végrehajtandó lépéseit mutatja be. A dokumentumban való könnyebb kereshetőség érdekében nem javasoljuk az oktatóanyagot kinyomtatni.

### 2. Jelmagyarázat

|                                        | Fontos információk, hasznos tanácsok, illetve gyakori hibákra figyelmeztető instrukciók.                            |
|----------------------------------------|----------------------------------------------------------------------------------------------------|
|                                        | A feladatok megoldását segítő, magyarázó szöveges leírások.                                                         |
| ;;;;;;;;;;;;;;;;;;;;;;;;;;;;;;;;;;;;;; | Poszeidon rendszerre utaló szimbólum. A leírtakat a Poszeidon rendszer megfelelő felületén találja a felhasználó.   |
| EMAIL                                  | Értesítő e-mail üzenetre utaló szimbólum. A leírtakat a levelezőrendszerben, e-mail formájában kapja a felhasználó. |

## 3. "Szerződés igénylési rendszer – Jogi Főosztály" munkafolyamat ábrája

Pécsi Tudományegyetem Szerződés igénylési rendszer – Jogi Főosztály workflow oktatási segédanyag

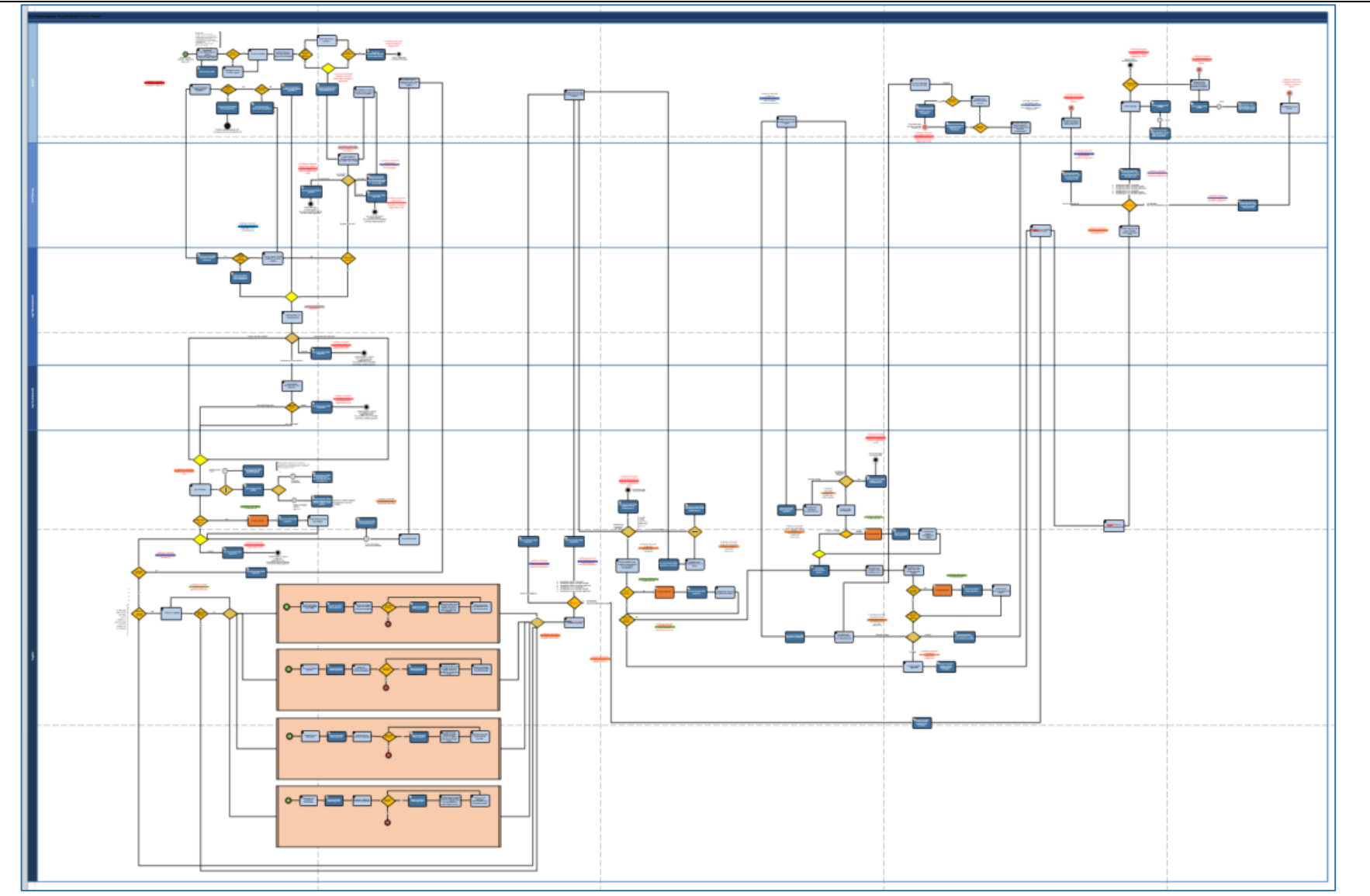

Oldalszám: 5 / 104

#### 4. Folyamatlépések

#### 4.1. Belépés a Poszeidon rendszerbe

A rendszer telepítését a helyi rendszergazda végzi, ha az IIIG munkatársai távoli eléréssel még nem tették meg.

A rendszert kizárólag belső hálózatról lehet elindítani, így amennyiben nem belső hálózatról kezdi meg a munkát, úgy előbb szükséges arra felcsatlakozni.

Indítsuk el a Start menüből a Cisco AnyConnect Secure Mobility Client alkalmazást.

| Ð       | り P 🔒 Total Com      | mander (xt | 54) 10.00 - NEM REGI | SZTRÁLT |                                         |
|---------|----------------------|------------|----------------------|---------|-----------------------------------------|
| Fájl    | Összes Alkalm        | nazások    | Dokumentumok         | Web     | Továbbiak 🔻 🛛 😽 X                       |
| Új e-   | Legpontosabb egye    | zés        |                      |         |                                         |
| mail >  | Cisco AnyC<br>Client | Connect S  | Secure Mobility      |         | (*)                                     |
| ÷       | Aikaimazas           |            |                      |         | Cisco AnvConnect Secure Mobility Client |
| izenet  | Kereses a weben      |            |                      |         | Alkalmazás                              |
| ezett i | CISCO - Webes        | talalatok  |                      | `       |                                         |
| Beérk   |                      |            |                      |         | ロ Megnyitás                             |
|         |                      |            |                      |         | 🗟 Futtatás rendszergazdaként            |
|         |                      |            |                      |         | 🎾 Fájl helyének megnyitása              |
|         |                      |            |                      |         | - 🛱 Kitűzés a Start menübe              |
|         |                      |            |                      |         | - Rögzítés a tálcán                     |
|         |                      |            |                      |         | 🗓 Eltávolítás                           |
|         |                      |            |                      |         |                                         |
| Rq      |                      |            |                      |         |                                         |
|         |                      |            |                      |         |                                         |
|         |                      |            |                      |         |                                         |
| Elemek: |                      | nnect Sec  | ure Mobility Clie    | nt      |                                         |
|         |                      |            |                      |         |                                         |

Az alkalmazás megnyitása után kattintsunk a Connect gombra.

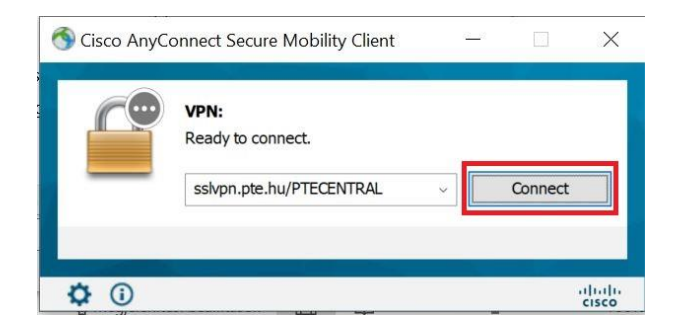

Írjuk be saját azonosítónkat és a hozzá tartozó jelszót, és kattintsunk az OK gombra.

| Please enter | your username and password. |
|--------------|-----------------------------|
| Username:    | saját EHA/Neptun            |
| Password:    | ****                        |
| Password:    | ******                      |

A Poszeidon rendszerbe a belépés a C:\Poszeidon.NET\Poszeidon.exe indításával, vagy az asztalon lévő parancsikonnal lehetséges. Első körben csak az azonosítás történik meg.

|                                   | Azonosító: | SAJÁT EHA/NEPTUN     |
|-----------------------------------|------------|----------------------|
| POSZEIDON                         | Jelszó:    | •••••                |
| (EKEIDR)                          |            |                      |
| Irat és Dokumentumkezelő rendszer | Г          | Datalantkanéa        |
|                                   |            | Kilépés a programból |

A sikeres azonosítást követően van lehetőség a szerepkör kiválasztására és a nyelv beállítására. Többnyire egy felhasználó egy szerepkörrel rendelkezik, a Szerződésigénylési rendszer – Jogi Főosztály elnevezésű Workflow használatához a WF kezelő kifejezéssel ellátott szerepkört kell kiválasztani. A nyelv alapértelmezetten Hivatalos, vagyis magyar.

|                                               | Szerver:<br>Azonosító:<br>Jelszó: | ELES  SAJÁT EHA/NEPTUN                          |
|-----------------------------------------------|-----------------------------------|-------------------------------------------------|
| (EKEIDR)<br>Irat és Dokumentumkezelő rendszer | Szerepkör:<br>Nyelv:              | Iktató/Ogyintéző/WF kezelő (Ikta 💌<br>Hivatalos |
| 3.791.9.                                      | 9                                 | Belépés                                         |
|                                               |                                   | Kijelentkezés                                   |

#### 4.2. Kezdőoldal

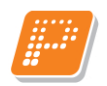

A Poszeidon kezdő oldala az úgynevezett összesített információk oldala. Minden programindítást követően ezt a képernyőt látja a felhasználó. Ezen az oldalon általános, és leginkább iratkezeléssel kapcsolatos adatokat közöl a program.

Erről a menüpontról a bal oldali menüsor segítségével léphetünk tovább (lásd.: következő fejezet).

|                                                                                                    | Kedves Rapcsákné Schmid     Önnek a következő teendői                                                                                                    | t Judit Evelin!<br>vannak a rendszerben: |                                                  | Frissit                                                                                            |                                               |  |  |
|----------------------------------------------------------------------------------------------------|----------------------------------------------------------------------------------------------------|------------------------------------------|--------------------------------------------------|----------------------------------------------------------------------------------------------------|-----------------------------------------------|--|--|
| t és Dokumentumkezelő rendszer<br>ját menű Atalános menű<br>Oszces <i>itett informáciák</i><br>Oktatás<br>Etkeztetés                           | Tájékoztatások<br>Új kapott tájékoztatások<br>Lezáratlan kapott tájékoztatások                                                                                      |                                          | 0 <b>•</b>                                       | KÜ                                                                                                 | Különböző típusú tájékoztatások<br>száma      |  |  |
| v teteses<br>y Saját<br>y Küldemények<br>y Iratok<br>y Szynklások<br>⊅ DMS<br>y Csopotos műveletek<br>y Dgyratok<br>y Szervezeti egység postál | Lejárt hatándejű kapott tájékoztatások:<br>Lezáratlan ki írt tájékoztatások:<br>Lejárt hatándejű ki írt tájékoztatások;<br>Közelgő hatándejű kapott tájékoztatások: |                                          |                                                  |                                                                                                    | Ügyiratok, iratok,                            |  |  |
| ⊘ Személyes postáim<br>⊘ Partnerek                                                                                                    | Hatándő Ogyratok: Iratok: Materiális példányok:                                                                                                    | Közelgő:<br>0 4<br>0 4                   | Leját:<br>33 • • • • • • • • • • • • • • • • • • | <ul> <li>Adattulajdonosa vagyok</li> <li>Ogyintézője vagyok</li> <li>Hozzáférője vagyok</li> </ul> | határidejére<br>figyelmeztető blokk.          |  |  |
| /lenüsor                                                                                                    | Várható posták                                                                                                    | ⊂ Saját                                  | <ul> <li>Szervezeti egység</li> </ul>            |                                                                                                    |                                               |  |  |
|                                                                                                    | Küldemények:<br>Materiális példányok:<br>Ogyiratok:<br>Borítékok:                                                                                                   | 0<br>0<br>0                              | USS205                                           |                                                                                                    | Várható küldeményekre<br>figyelmeztető blokk. |  |  |
|                                                                                                    | KÉR küldemény (nem kezelt)                                                                                                    | 0                                        | 0                                                |                                                                                                    |                                               |  |  |

### 4.3. Új munkafolyamat indítása, WF azonosító generálása

A JFO hatáskörébe tartozó jogi szolgáltatásra vonatkozó igényünket egy új munkafolyamat indításával kezdeményezhetjük a Poszeidon rendszerben (jogi ellenjegyzést nem igénylő blankettaszerződések tehát ne terelődjenek be a rendszerbe).

Új munkafolyamatot kizárólag belső egyetemi szervezeti egység indíthat a rendszerben, mint Igénylő.

- 1. A bal oldali menüsorban kattintson a "DMS" menüpont előtt található kis + jelre.
- 2. A lenyíló almenük közül kattintson az "Ügyintézés sablonok" menüpontra.
- 3. A sorra való kattintással (DE NE PIPÁLJA BE A SOR ELŐTTI JELÖLŐNÉGYZETET, CSAK KATTINTSON A SOR VALAMELYIK MEZŐJÉRE) jelölje ki a "Szerződésigénylési rendszer – Jogi Főosztály" elnevezésű sablont (sort), majd a bal oldali menüsorban kattintson az "Ügyintézés sablonok" menüpont előtt található kis + jelre.
- 4. Ezt követően kattintson a lenyíló "Ügyintézések" almenüpontra.
- 5. Ezen a felületen van lehetőség új munkafolyamatot indítani, illetve a korábban elindított munkafolyamatok státuszát ellenőrizni.
- 6. Új munkafolyamat indításához nyomja meg a jobb alsó részen található "Új" gombot.
- 7. Adja meg a "Tárgy" mezőben a munkafolyamat tárgyát. Ebben a tárgy mezőben még ne adjon meg semmilyen személyes adatot, vagy szenzitív információt, mert a munkafolyamat tárgyát is minden felhasználó látja/láthatja!
- 8. A tárgy megadását követően nyomja meg a "Mentés gombot". Ezzel létrejött az új munkafolyamat, amelyet a rendszer további ügyintézés céljából elhelyezett az Ön munkakosárban.

| Poszeidon Úgyintézések Fáil Frzhözök Szerenkönvéltár Szervezeti egyi                                                                                                    | rrég Felharználó vezető I e                                                                                                    | nutábbi iktatárok – Lenutábbi árkeztetár                                                                                                    | ek Súnó                |                                                                                                    | 8 <u>1</u>                                                                                                    | - 🗆 X                                                                                                    |
|----------------------------------------------------------------------------------------------------|----------------------------------------------------------------------------------------------------|----------------------------------------------------------------------------------------------------|------------------------|----------------------------------------------------------------------------------------------------|----------------------------------------------------------------------------------------------------|----------------------------------------------------------------------------------------------------|
|                                                                                                    | Előző >>> Szerződés igér                                                                                                    | ylési rendszer – Jogi Főosztály (13)                                                                                                    |                        | Fr                                                                                                    | issit Kõvetkez                                                                                                    | :ő Fel - 🛱                                                                                                    |
| (EKEIDR)                                                                                                    | rehozó neve 💽 🕶                                                                                                    |                                                                                                    | Keresés (Minden)       |                                                                                                    |                                                                                                    | ✓ Szűrés                                                                                                    |
| (EKEIDR)       Irat és Dokumentumkezelő rendszer       Saját menü       Atalános menü       Q Oszese keti tríomációk       Ekkeztelés       Q Kataša       Ekkeztelés       Q Kataša       El Keztelés       Q Saját       El Q Küdemények       El Q Küdemények       El Q Küdemények       El Q Küdemények       El Q Küdemények       El Q Küdemények       El Q Küdemények       El Q Küdemények       El Q Küdemények       El Q Küdémények       El Q Küdémények       El Q Küdémények       El Q Küdémények       El Q Küdémények       El Q Küdémények       El Q Küdémények       El Q Küdémények       El Q Köntérésés aklonok       Z El Q Köntérésés aklonok       E S Zernéyes potán       E S Zernéyes potán       El Q P Attnerek | verbozó neve         ••••           wikółojamat tárgya         10/2022           Baranyai Farni - 2022         11/2022           T/2022 - E Education RH, Nikk         11/2022           T/2022 - E Education RH, Nikk         11/2022           T/2022 - E Education RH, Nikk         11/2022           T/2022 - Grazdákodási Ozztály 1         11/2022           T/2022 - Dr. Mián istván Hideg         11/2022           T/2022 - Dr. Zaszdákodási Ozztály 1         11/2022           T/2022 - Trazt Bek - 2022         18/2022           Koordinációs és Műkö         19/2022           20/2022 - 202 - S 30- Koordinációs és Műkö         19/2022           20/2022 - 202 - S 30- Koordinációs és Műkö         21/2022           TO711F         11/2           TOX         Inditó adatok         Álissostmethozás ideje:           só módosító személy:         6         6           só módosító személy:         10/2         10/2           áés:         7/2         7/2         10/2           jeznét:         7/2         7/2         10/2 | Létrehozásideje<br>06.22 - Pécsi Tud<br>2022. 06.22. 14.49.03<br>rr Bacher - 2022. 02. 06. 22. 15.12.13<br>20.624 - Koordinz 2022. 06. 27. 13.56.28<br>1520 - 2022. 06. 27. 13.56.28<br>1520 - 2022. 06. 2022. 06. 27. 13.56.28<br>1520 - 2022. 06. 2022. 06. 29. 9.25.53<br>2022. 06.29 - Ko<br>2022. 06. 20. 2022. 06. 29. 9.25.53<br>2025. 06. 30. 9.222. 06. 30. 9.22.28<br>2026. 06. 30. 9.222. 07. 11. 12.46.55<br>2022. 07. 11. 12.46.55<br>2022. 12.40.75<br>2022. 12.40.75<br>202.50.75<br>202.50.75 | Meresés                | Létrehozó<br>MVJ0S0<br>XLKXON<br>XLKXON<br>XLXXON<br>XLXXON<br>XLXX<br>XLXXON<br>XLXXON<br>XLXXX<br>XLXXON<br>XLXXX<br>XLXX<br>XLXXON<br>XLXXX<br>XLXXX<br>XLXXX<br>XLXXX<br>XLXXX<br>XLXXX<br>XLXXX<br>XLXXX<br>XLXXX<br>XLXXX<br>XLXXX<br>XLXXXX<br>XLXXXX<br>XLXXXX<br>XLXXXX<br>XLXXXX<br>XLXXXXX<br>XLXXXXXXXX | Utoleó módoritás<br>2022. 06. 22, 14.57<br>2022. 06. 27, 13.55<br>2022. 06. 27, 13.55<br>2022. 06. 27, 14.43<br>2022. 06. 27, 14.43<br>2022. 06. 27, 14.43<br>2022. 06. 29, 11.51<br>2022. 06. 29, 11.51<br>2022. 06. 30, 12.23<br>2022. 06. 30, 12.23<br>2022. 07. 01, 11.46<br>2022. 07. 01, 11.46<br>2022. 07. 01, 11.46<br>2022. 07. 01, 11.46<br>2022. 07. 01, 11.46<br>2022. 07. 11, 12.47 | ▼     Szűrés       Vunkafolyamat sablon     szerződés igénylési rei       Szerződés igénylési rei     Szerződés igénylési rei       Szerződés igénylési rei     Szerződés igénylési rei       Szerződés igénylési rei     Szerződés igénylési rei       Szerződés igénylési rei     Szerződés igénylési rei       Szerződés igénylési rei     Szerződés igénylési rei       Szerződés igénylési rei     Szerződés igénylési rei       Szerződés igénylési rei     Szerződés igénylési rei       Szerződés igénylési rei     Szerződés igénylési rei       Szerződés igénylési rei     Szerződés igénylési rei       Szerződés igénylési rei     Szerződés igénylési rei       Szerződés igénylési rei     Szerződés igénylési rei       Szerződés igénylési rei     Szerződés igénylési rei       Szerződés igénylési rei     Szerződés igénylési rei       Szerződés igénylési rei     Szerződés igénylési rei |
|                                                                                                    |                                                                                                    |                                                                                                    | 6.                     |                                                                                                    | 8.                                                                                                    | × .                                                                                                    |
| Új                                                                                                    | Újranyit Á                                                                                                    | tadās Szignös példány Szig                                                                                                    | nós lap Nyomtatvány Új | Szerkeszt                                                                                                    | Mentés                                                                                                    | Mégsem                                                                                                    |

# 4.4. A munkakosárban lévő munkafolyamatok megtekintése, a különböző folyamatlépések elvégzése a rendszerben

- 1. A bal oldali menüsorban kattintsunk a "Szignálások" menüpont előtt található kis + jelre.
- 2. A lenyíló almenük közül kattintsunk a "Kapott" menüpontra. (A menüpont előtt található + jelet már ne nyissuk le, a "Kapott" menüponton dolgozzunk, a hozzá tartozó almenüket ne nyissunk meg / nem kell használnunk).
- 3. Ez a felület (tehát a Szignálások/Kapott menüpont) az ún. <u>munkakosár</u>, itt tekinthetjük meg a ránk váró, elvégzendő feladatokat.
- 4. A listában minden sor egy-egy munkafolyamatot (azaz egy-egy elvégzendő feladatot jelent). Kattintsunk a listában arra a munkafolyamatra, amellyel tovább szeretnénk dolgozni (fontos, hogy ne pipáljuk be a sor előtti jelölőnégyzetet!).
- 5. A program ekkor a képernyő alsó részében leírja nekünk az elvégzendő lépések sorát. Először olvassuk végig az összes felsorolt lépést, majd soronként haladva (a leírásban szereplő sorrenden) hajtsuk végre az egyes lépéseket.

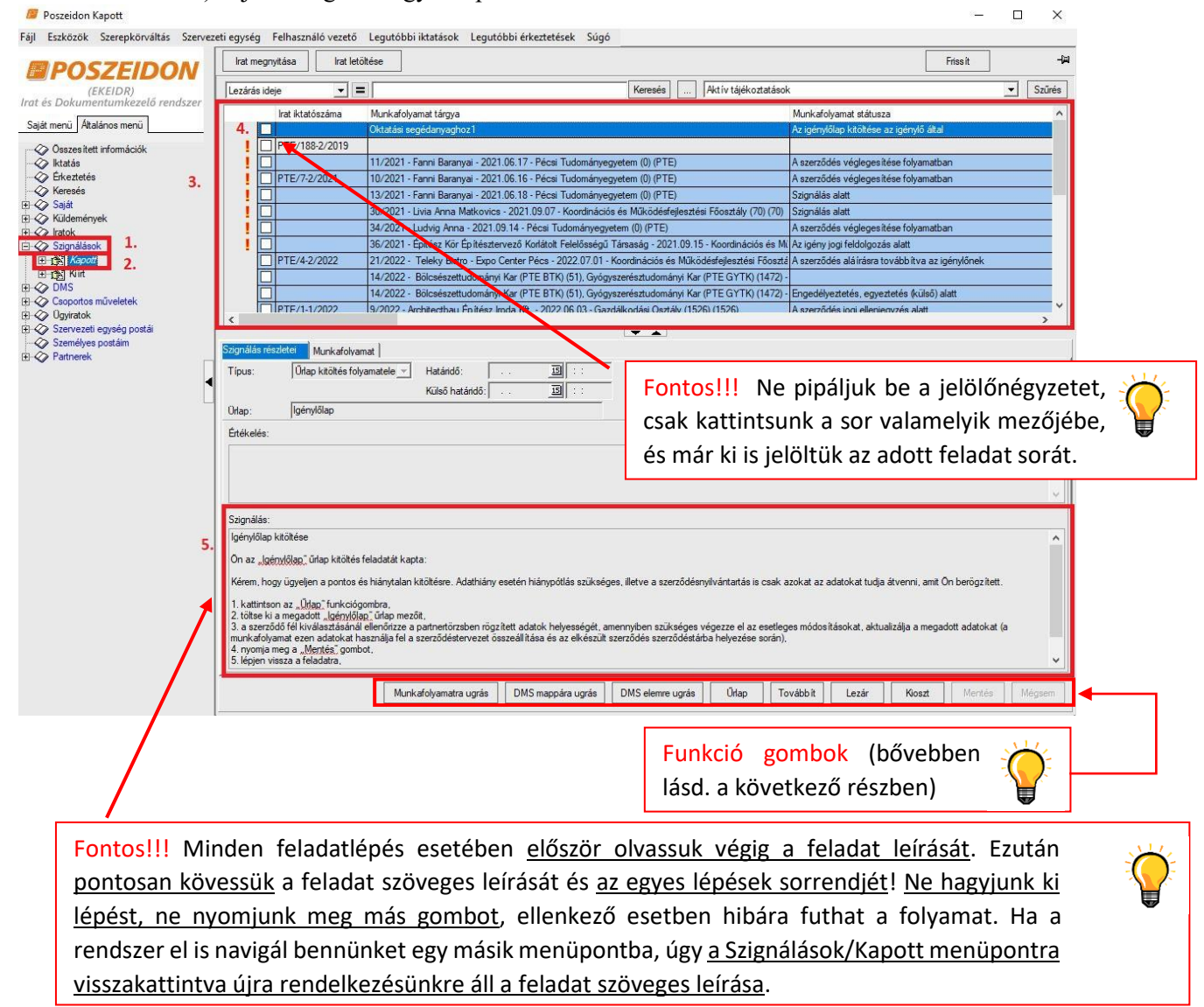

## 4.5. Funkciógombok a Szignálások/Kapott menüponton

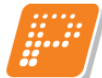

| DMS mappára ugrás    | A gomb megnyomására átléptet bennünket a program a DMS/Dokumentumok<br>menübe, a munkafolyamathoz létrehozott Dokumentum mappába. Ezt a gombot<br>akkor használjuk, ha meg szeretnénk tekinteni egy meglévő állományt, vagy fel<br>szeretnénk tölteni egy új fájl a Dokumentum mappába.                                                                                                    |
|----------------------|----------------------------------------------------------------------------------------------------|
| DMS elemre ugrás     | A gomb megnyomására átléptet bennünket a program a DMS/Dokumentumok<br>menübe, a munkafolyamathoz létrehozott Dokumentum mappán belül egy<br>meghatározott állományra. Ezt a gombot akkor használjuk, ha a feladat leírásában<br>ez a gomb megnyomása szerepel. Egyéb esetben használjuk a DMS mappára<br>ugrás gombot.                                                                                                    |
| Ürlap                | A gomb megnyomásával tudjuk megjeleníteni az igényhez kitöltött igénylőlapot, illetve a döntési/továbblépési lehetőségeket tartalmazó felülete(ke)t.                                                                                                    |
| Szerkeszt            | Bizonyos felületeknél/feladatoknál szerepel a funkció gombok között, melyet az aktuális felület szerkesztéséhez, illetve a rajta lévő mezők tölthetővé tételéhez használunk.                                                                                                    |
| Szerződéstárba ugrás | Ez a gomb kizárólag az Igénylő "Mindenki által aláírt szerződés scannelt<br>(elektronikus) példányának szerződéstárba helyezése" elnevezésű feladatánál<br>jelenik meg a felületen. A gomb megnyomására átléptet bennünket a program a<br>Szerződések menüpontra, a munkafolyamathoz tartozó irat iktatásához.                                                                                                    |
| Lezár                | Minden feladat esetében a Lezár gomb megnyomásával jelezhetjük a programnak, hogy elvégeztük a feladattal járó teendőket, és szeretnénk lezárni az adott feladatot. A gomb megnyomása után a "Mentés" gombbal tudjuk véglegesíteni a műveletet.                                                                                                    |
| Mentés               | A Lezár gomb megnyomása után a "Mentés" gombbal tudjuk véglegesíteni feladat lezárását.                                                                                                    |
| Mégsem               | Abban az esetben, ha az aktuális műveletünket mégsem szeretnénk menteni, úgy használjuk a Mégsem funkciógombot a visszalépéshez.                                                                                                    |
| Tovább ít<br>Kioszt  | A "Továbbít" és a "Kioszt" gombok segítségével továbbíthatjuk a Szignálsok/Kapott menüpontban kijelölt feladatot más személy vagy személyek számára. A gombok közötti különbség az, hogy a "Továbbít" gomb alkalmazásakor a kiválasztott feladat lezáródik nálunk és eltűnik a feladataink listájából, míg a "Kioszt" gomb alkalmazásakor a feladat nem záródik le, és nem tűnik el a feladatok listájából.<br>A "Továbbít" vagy a "Kioszt" gombra kattintva a "Mentés" gomb megnyomása után, a program egy kérdést tesz fel, hogy csoportosan szeretnénk-e kiválasztani a feladatvégzőket, akinek a kiírt feladatot továbbítani vagy kiosztani szeretnénk.<br>A "Nem" gombra kattintva megjelennek intézményünk alkalmazottai, és így közülük választhatunk ki feladatvégző személyt, vagy személyeket. A választólistában az "OK" gombbal hagyjuk jóvá a hozzárendelést. Ekkor a "Feladatvégző" mező töltődik az általunk kiválasztott munkatárs nevével. |

# 4.6. Funkciógombok a DMS/Dokumentumok menüponton

| Új dokumentum                                                                                                    | A gomb megnyomásával lehetőségünk van új elektronikus állomány(ok) csatolására a munkafolyamathoz létrehozott Dokumentum mappába.                                                                                                    |  |  |  |  |  |  |
|----------------------------------------------------------------------------------------------------|----------------------------------------------------------------------------------------------------|--|--|--|--|--|--|
| Új verzió                                                                                                    | A gomb megnyomásával egy a Dokumentum mappába már (korábban felcsatolt)<br>meglévő fájl új verzióját tudjuk feltölteni (felülírva az előző verziót). Ezt a gombot<br>akkor használjuk, ha szeretnénk egy meglévő fájlt egy újabb változatára<br>lecserélni. Az így felülírt fájlok korábbi verziói nem vesznek el, azokat a<br>DMS/Dokumentumok/Verziók almenüben tárolja a program. |  |  |  |  |  |  |
| Szerkeszt                                                                                                    | A gomb megnyomásával lehetőségünk van a felcsatolt állomány bizonyos adatainak/beállításainak szerkesztésére.                                                                                                    |  |  |  |  |  |  |
| Feloldás                                                                                                    | Ha egy állományt véletlenül "Zárolt" státuszura állítottunk, és a feladat emiatt<br>nem zárható le, akkor a Dokumentumok menüponton az adott állományt kijelölve<br>nyomjuk meg a Feloldás gombot. Így visszaállítja a dokumentum státuszát a<br>rendszer, és az első lépéstől kezdve végrehajthatóvá válik a feladat.                                                               |  |  |  |  |  |  |
| Mentés                                                                                                    | Az állomány feltöltését, vagy az adott művelet mentését a "Mentés" gomb megnyomásával tudjuk véglegesíteni.                                                                                                    |  |  |  |  |  |  |
| Mégsem Abban az esetben, ha az aktuális műveletünket mégsem szeretnénk menter<br>használiuk a Mégsem" funkciógombot a visszalénéshez |                                                                                                    |  |  |  |  |  |  |

#### 4.7. Az Igénylő által elvégzendő folyamatlépések a rendszerben

Az Igénylő munkakosarába kizárólag olyan folyamatlépések kerülhetnek, amelyek elvégzése az Igénylő hatáskörébe tartoznak. Fontos, hogy a rendszer nem minden feladat esedékességéről küld figyelmeztető üzenetet, így minden nap be kell lépni, és ellenőrizni kell, hogy érkezett-e új elvégzendő feladat. Az alábbi táblázat egy munkafolyamattal kapcsolatos összes lehetséges feladatot tartalmazza, amelyből az Igénylő a szürkével megjelölt folyamatlépések (sorok) elvégzésére jogosult a rendszerben.

| A feladatlépés megnevezése                        | A munkafolyamat<br>státusza ennél a lépésnél | Illetékes /<br>Feladatvégző | Érkezik-e a rendszertől<br>értesítő üzenet a<br>feladat esedékességéről | Érkezik-e elvégzendő feladat a<br>Poszeidonban, és ha igen, mi vele a<br>teendő?                                                                                                    |
|---------------------------------------------------|----------------------------------------------|-----------------------------|-------------------------------------------------------------------------|----------------------------------------------------------------------------------------------------|
| Új munkafolyamat indítása                         |                                              | Igénylő                     | nem                                                                     | Itt még nem érkezik elvégzendő<br>feladat, ez az első lépés, ahol az<br>Igénylőnek létre kell hozni magát a<br>munkafolyamatot a DMS/Ügyintézés<br>sablonok / Ügyintézések menüpontban<br>az Új gomb megnyomásával, majd<br>meg kell adnia a munkafolyamat<br>tárgyát egy szöveges mezőben.     |
| Igénylőlap kitöltése                              | Az igénylőlap kitöltése az<br>igénylő által  | Igénylő                     | nem                                                                     | Igen, az Igénylőnek be kell lépnie a<br>Poszeidon Szignálások/Kapott<br>menüpontjába, majd az adott igénynek<br>megfelelően ki kell töltenie az<br>Igénylőlap (releváns) mezőit. Ezt<br>követően (de még ugyanennél a<br>feladatlépésnél) döntenie kell a helyi<br>egyeztetés szükségességéről. |
| Sürgősséggel kapcsolatos<br>információk rögzítése | Az igénylőlap kitöltése az<br>igénylő által  | Igénylő                     | nem                                                                     | Ilyen feladat akkor érkezik a<br>rendszertől, ha az Igénylő az<br>igénylőlapon sürgős ügyintézést jelölt<br>be. Az Igénylőnek indokolnia kell<br>feladat sürgősségét és meg kell adnia a<br>sürgősségi (elkészítési) határidőt.                                                                 |

| Szükséges dokumentumok,<br>mellékletek, előszerződések<br>csatolása                           | Az igénylőlap kitöltése az<br>igénylő által                                                | Igénylő       | nem  | Igen, az Igénylő lépjen be a Poszeidon<br>Szignálások/Kapott menüpontjába és<br>töltse fel az igényléshez csatolni kívánt<br>mellékleteket, fájlokat,<br>előszerződéseket stb.                                                                                                    |
|-----------------------------------------------------------------------------------------------|--------------------------------------------------------------------------------------------|---------------|------|----------------------------------------------------------------------------------------------------|
| Szerződő fél adatainak ellenőrzése,<br>igénylőlap adattartalmának<br>jóváhagyása              | Az igénylőlap kitöltése az<br>igénylő által                                                | Igénylő       | nem  | Igen, egy utolsó ellenőrzési lehetőség<br>(igénylőlapra, megadott adatokra,<br>csatolmányokra vonatkozóan) az igény<br>JFO-ra történő beküldése előtt.                                                                                                    |
| Az igény egyeztetése az Igénylővel                                                            | Az igénylőlap kitöltése az<br>igénylő által                                                | Igénylő       | nem  | Ilyen feladat akkor érkezik a<br>rendszertől, ha az Igénylő az<br>igénylőlapon bejelölte, hogy helyi<br>egyeztetés szükséges az ügyben. Az<br>Igénylő be kell, hogy lépjen a<br>Poszeidon Szignálások/Kapott<br>menüpontjába, szükség esetén<br>nyomtassa ki a kitöltött igénylőlapot és<br>munkafolyamaton kívül folytassa le a<br>helyi egyeztetést. Ezt követően szükség<br>esetén módosítsa a kitöltött adatokat<br>és/vagy döntsön a feladat folytatásáról<br>(JFO-ra beküldés, vagy munkafolyamat<br>megszakítás). |
| Előzetes igényvizsgálat a rögzített<br>adatlap és mellékletek alapján a JFO<br>Titkárságán    | Az igény vizsgálata a JFO<br>Titkárság által                                               | JFO Titkárság | nem  | Igen, a JFO Titkárságnak be kell lépnie<br>a Poszeidon Szignálások/ Kapott<br>menüpontjába, és el kell bírálnia az oda<br>beérkezett igényeket (Igénylőlap,<br>valamint csatolmányok megtekintése és<br>döntés).                                                                                                    |
| Az igény az előzetes jogi kontroll<br>alapján "Az igény elutasítása<br>szükséges" értéket kap | Jogi kontroll<br>eredményeként a feladat<br>tárgytalan, a folyamat<br>megszakításra került | Igénylő       | igen | Nem, nincs teendő, a rendszer egy<br>tájékoztató üzenetet küld az Igénylőnek<br>(benne indoklással), hogy a                                                                                                    |

|                                                                                                    |                                                                                                    |                        |      | munkafolyamat a JFO Titkárság által megszakításra került.                                                                                                    |
|----------------------------------------------------------------------------------------------------|----------------------------------------------------------------------------------------------------|------------------------|------|----------------------------------------------------------------------------------------------------|
| Az igény az előzetes jogi kontroll<br>alapján "Téves igényfelvétel"<br>értéket kap                                     | Tévesen felvett igény,<br>a feladat tárgytalan.<br>Munkafolyamat<br>automatikus lezárása, hiba<br>üzenet küldése az<br>igénylőnek | Igénylő                | igen | Nem, nincs teendő, a rendszer egy<br>tájékoztató üzenetet küld az Igénylőnek<br>(benne indoklással), hogy a<br>munkafolyamat a JFO Titkárság által<br>megszakításra került.                                                                                                    |
| Az igény az előzetes jogi kontroll<br>alapján "Hiánypótlás szükséges"<br>értéket kap                                   | Az igénylőnek<br>hiánypótlásra küldve a<br>JFO Titkárságról                                                                       | Igénylő                | igen | Igen, egyrészt a rendszer egy<br>tájékoztató üzenetet küld az Igénylőnek<br>(benne indoklással), hogy a<br>munkafolyamattal kapcsolatban<br>hiánypótolnia kell. Ezzel<br>párhuzamosan az Igénylőnek be kell<br>lépnie a Poszeidon Szignálások/ Kapott<br>menüpontjába, és pótolnia kell azon<br>adatokat és/vagy elektronikus<br>állományokat, amelyeket a JFO<br>munkatársa kért. |
| Döntés a kért sürgős határidő<br>elfogadásáról, vagy új határidő<br>javaslat megfogalmazása                            | Döntés a határidő<br>elfogadásáról (JFO<br>Főosztályvezető)                                                                       | JFO<br>Főosztályvezető | nem  | Igen, a JFO vezetőnek be kell lépnie a<br>Poszeidon Szignálások/Kapott<br>menüpontjába, és el kell bírálnia az oda<br>beérkezett igényeket (Igénylőlap,<br>valamint csatolmányok megtekintése és<br>döntés).                                                                                                    |
| A sürgős jelzésű feladatra megadott<br>feldolgozási határidőt a JFO<br>Főosztályvezetője "Igen" válasszal<br>elfogadja | Döntés a határidő<br>elfogadásáról (JFO<br>Főosztályvezető)                                                                       | Igénylő                | igen | Nem, nincs teendő, a rendszer egy<br>tájékoztató üzenetet küld az<br>Igénylőnek, hogy a JFO<br>Főosztályvezetője elfogadta az<br>Igényléskor megadott sürgősségi<br>határidőt.                                                                                                    |

| A sürgős jelzésű feladatra megadott<br>feldolgozási határidőt a JFO<br>Főosztályvezetője "Nem" válasszal<br>elutasítja és új határidőt javasol                                                                                   | Döntés a határidő<br>elfogadásáról (Igénylő)                                                     | Igénylő                                   | igen | Igen, egyrészt a rendszer egy<br>tájékoztató üzenetet küld az<br>Igénylőnek, hogy a JFO<br>Főosztályvezető nem fogadta el az<br>igényléskor megadott sürgősségi<br>határidőt, és új határidőt javasolt. Ezzel<br>párhuzamosan az Igénylőnek be kell<br>lépnie a Poszeidon Szignálások/ Kapott<br>menüpontjába és döntenie kell az új<br>határidő elfogadásáról. |
|----------------------------------------------------------------------------------------------------|--------------------------------------------------------------------------------------------------|-------------------------------------------|------|----------------------------------------------------------------------------------------------------|
| A JFO Főosztályvezető által<br>javasolt/vállalt ügyintézési határidőt<br>az Igénylő "Nem" válasszal<br>elutasította és új határidőt javasolt                                                                                     | Döntés a határidő<br>elfogadásáról (JFO<br>Főosztályvezető)                                      | JFO<br>Főosztályvezető                    | igen | Igen, a JFO Főosztályvezetőnek be kell<br>lépnie a Poszeidon Szignálások/Kapott<br>menüpontjába, és el kell bírálnia az<br>Igénylő által megadott határidőt<br>(Igénylőlap, valamint csatolmányok<br>megtekintése és döntés).                                                                                                    |
| A JFO Főosztályvezető által<br>javasolt/vállalt ügyintézési határidőt<br>az Igénylő "Nem" válasszal<br>elutasította, a szerződéskötési<br>szándéktól az Igénylő elállt, és a<br>munkafolyamatot ezzel<br>megszakította           | Szerződés megkötése<br>tárgytalanná vált, a<br>munkafolyamat<br>automatikusan lezárásra<br>kerül | JFO<br>Főosztályvezető /<br>JFO Titkárság | igen | Nem, nincs teendő, a rendszer egy<br>tájékoztató üzenetet küld a Jogi<br>Főosztályvezetőnek, valamint a JFO<br>Titkárságnak, hogy a munkafolyamat<br>az Igénylő által végleg megszakításra<br>került.                                                                                                    |
| A JFO Főosztályvezető által<br>javasolt/vállalt ügyintézési határidőt<br>az Igénylő "Igen" válasszal<br>elfogadta, Döntés a feladat saját<br>hatáskörben történő elvégzéséről,<br>egyéb feladatvégző meghatározása,<br>szignálás | Szignálás alatt                                                                                  | JFO<br>Főosztályvezető                    | igen | Igen, a JFO Főosztályvezetőnek be kell<br>lépnie a Poszeidon Szignálások/ Kapott<br>menüpontba és el kell végeznie a sürgős<br>feladat szignálását (elutasítás, vagy<br>ügyintézőre szignálás).                                                                                                    |
| Döntés a feladat saját hatáskörben<br>történő elvégzéséről, egyéb                                                                                                    | Szignálás alatt                                                                                  | JFO<br>Főosztályvezető                    | nem  | Igen, a JFO Főosztályvezetőnek be kell<br>lépnie a Poszeidon Szignálások/ Kapott<br>menüpontba és el kell végeznie az                                                                                                    |

| feladatvégző meghatározása, szignálás                                                                                       |                                                                                               |                            |      | általános feladat szignálását (elutasítás, vagy ügyintézőre szignálás).                                                                                                    |
|----------------------------------------------------------------------------------------------------|-----------------------------------------------------------------------------------------------|----------------------------|------|----------------------------------------------------------------------------------------------------|
| Az igényt a JFO Főosztályvezetője<br>szignáláskor véglegesen elutasítja és<br>ezzel a munkafolyamat<br>megszakításra került | A feladat tárgytalan, a<br>folyamat<br>a JFO Főosztályvezető<br>által<br>megszakításra került | Igénylő                    | igen | Nem, nincs teendő, a rendszer egy<br>tájékoztató üzenetet küld az<br>Igénylőnek, hogy a JFO<br>Főosztályvezetője szignáláskor<br>(indoklással) véglegesen elutasítja az<br>igényt és ezzel a munkafolyamat<br>megszakításra került.                                                                                                    |
| Az igény a JFO Főosztályvezetője<br>által szignálásra kerül                                                                 | Az igény jogi feldolgozás<br>alatt                                                            | Igénylő / JFO<br>Titkárság | igen | Nem, nincs teendő, a rendszer egy<br>tájékoztató üzenetet küld az<br>Igénylőnek, valamint a JFO<br>Titkárságnak, hogy a JFO<br>Főosztályvezetője ügyintézőre<br>szignálta a feladatot (az üzenet<br>szövegében szerepel a munkafolyamat<br>azonosítója, tárgya, valamint a jogász<br>neve). A jogász megkapja a feladatot és<br>megkezdi annak feldolgozását. |
| Az igényt a JFO Osztályvezetője<br>szignáláskor véglegesen elutasítja és<br>ezzel a munkafolyamat<br>megszakításra került   | A feladat tárgytalan, a<br>folyamat<br>a JFO Osztályvezető által<br>megszakításra került      | Igénylő                    | igen | Nem, nincs teendő, a rendszer egy<br>tájékoztató üzenetet küld az<br>Igénylőnek, hogy a JFO<br>Osztályvezetője szignáláskor<br>(indoklással) véglegesen elutasítja az<br>igényt és ezzel a munkafolyamat<br>megszakításra került.                                                                                                    |
| Az igényt a JFO Osztályvezetője<br>által szignálásra kerül                                                                  | Az igény jogi feldolgozás<br>alatt                                                            | Igénylő                    | igen | Nem, nincs teendő, a rendszer egy<br>tájékoztató üzenetet küld az<br>Igénylőnek, valamint a JFO<br>Titkárságnak, hogy a JFO<br>Osztályvezetője ügyintézőre szignálta a<br>feladatot (az üzenet szövegében<br>szerepel a munkafolyamat azonosítója,                                                                                                    |

|                                                                                                    |                                                                                |         |      | tárgya, valamint a jogász neve). A<br>jogász megkapja a feladatot és<br>megkezdi annak feldolgozását.                                                                                                    |
|----------------------------------------------------------------------------------------------------|--------------------------------------------------------------------------------|---------|------|----------------------------------------------------------------------------------------------------|
| Igény feldolgozása                                                                                                    | Az igény jogi feldolgozás<br>alatt                                             | Jogász  | nem  | Igen, A Jogásznak be kell lépnie a<br>Poszeidon Szignálások/Kapott<br>menüpontjába, és meg kell kezdenie a<br>beérkezett igény feldolgozását<br>(Igénylőlap, valamint csatolmányok<br>megtekintése és döntés).                                                                              |
| Az igényt a jogász az igény<br>feldolgozásakor véglegesen<br>elutasítja és ezzel a munkafolyamat<br>megszakításra került             | A feladat tárgytalan, a<br>folyamat<br>a Jogász által<br>megszakításra került. | Igénylő | igen | Nem, nincs teendő, a rendszer egy<br>tájékoztató üzenetet küld az<br>Igénylőnek, hogy a Jogász az igényt<br>(indoklással) véglegesen elutasítja és<br>ezzel a munkafolyamat megszakításra<br>került.                                                                                        |
| Az igény fordítás alatt                                                                                                    | Fordítás alatt (1)                                                             | Igénylő | igen | Nem, nincs teendő, a rendszer egy<br>tájékoztató üzenetet küld az<br>Igénylőnek, hogy az igényt (szerződést)<br>a jogász fordításra küldte.                                                                                                    |
| Fordítás feltöltése, lefordított igény<br>vizsgálata                                                                                 | Fordítás alatt (1)                                                             | Jogász  | nem  | Igen, a Jogásznak be kell lépnie a<br>Poszeidon Szignálások/Kapott<br>menüpontjába, fel kell töltenie a<br>lefordított dokumentumot és döntenie<br>kell a további teendőkről (hiánypótlás<br>és/vagy külső partner bevonása).                                                               |
| Szerződéstervezettel kapcsolatos<br>pontosítás, hiányzó információ,<br>dokumentum megadása a jogi<br>ügyintéző visszajelzése alapján | Hiánypótláson a szakmai<br>szervezetnél                                        | Igénylő | igen | Igen, egyrészt a rendszer egy<br>tájékoztató üzenetet küld az Igénylőnek<br>(benne indoklással), hogy a<br>munkafolyamattal kapcsolatban<br>hiánypótolnia kell. Ezzel<br>párhuzamosan az Igénylőnek be is kell<br>lépnie a Poszeidon Szignálások/Kapott<br>menüpontjába, pótolnia kell azon |

|                                                                                                    |                                                 |         |      | adatokat és/vagy elektronikus<br>állományokat, amelyeket a JFO<br>munkatársa kért.                                                                                                    |
|----------------------------------------------------------------------------------------------------|-------------------------------------------------|---------|------|----------------------------------------------------------------------------------------------------|
| Hiánypótlás ellenőrzése                                                                                  | Az igénylőtől kapott<br>hiánypótlás ellenőrzése | Jogász  | nem  | Igen, a Jogásznak be kell lépnie a<br>Poszeidon Szignálások/Kapott<br>menüpontjába, meg kell néznie az<br>igénylőlapot, valamint a csatolt<br>állományokat, és döntenie kell a<br>további teendőkről (hiánypótlás<br>és/vagy külső partner bevonása).                                                                                                    |
| Külső partner bevonása                                                                                   | Engedélyeztetés,<br>egyeztetés (külső) alatt    | Jogász  | nem  | Igen, a Jogásznak be kell lépnie a<br>Poszeidon Szignálások/Kapott<br>menüpontjába és döntenie kell, hogy<br>mely külső partnerrel szükséges<br>munkafolyamaton (workflow-n) kívül<br>felvenni a kapcsolatot. (Lehetőségek:<br>Belső egyetemi szervezeti egység,<br>külső szerv/hatóság, egyetemi<br>felsővezetés, vagy felettes szerv).                                                                                     |
| Más szervezeti egység részére<br>adatszolgáltatás kérés elküldése                                        | Engedélyeztetés,<br>egyeztetés (külső) alatt    | Jogász  | nem  | Igen, a Jogásznak munkafolyamaton<br>(workflow-n) kívül kezdeményeznie<br>kell a kapcsolatfelvételt, majd be kell<br>lépnie a Poszeidon Szignálások/ Kapott<br>menüpontjába és le kell dokumentálnia<br>a kapcsolatfelvételt a rendszerben is (fel<br>kell töltenie fel a munkafolyamathoz<br>tartozó dokumentum mappába a<br>kiküldött levelet, egyéb dokumentumot<br>vagy a telefonbeszélgetésről készült<br>feljegyzést). |
| A jogász az igény ügyintézése során<br>más (egyetemi belső) szervezeti<br>egység adatszolgáltatását kéri | Engedélyezetetés,<br>egyeztetés (külső) alatt   | Igénylő | igen | Nem, nincs teendő, a rendszer egy<br>tájékoztató üzenetet küld az<br>Igénylőnek, hogy az igényt a jogász                                                                                                    |

|                                                                                                    |                                              |         |      | külső engedélyeztetésre/egyezetetésre küldte.                                                                                                    |
|----------------------------------------------------------------------------------------------------|----------------------------------------------|---------|------|----------------------------------------------------------------------------------------------------|
| Más szervezeti egységtől<br>visszaérkezett válasz feltöltése és<br>feldolgozása                                                                    | Engedélyeztetés,<br>egyeztetés (külső) alatt | Jogász  | nem  | Igen, a Jogásznak be kell lépnie a<br>Poszeidon Szignálások/Kapott<br>menüpontjába, fel kell töltenie a más<br>szervezeti egységtől érkezett választ a<br>dokumentum mappába és döntenie kell<br>az űrlapon, hogy szükséges e<br>hiánypótlást kérni az Igénylőtől.                                                                                                    |
| Szerződéstervezettel kapcsolatos<br>pontosítás, hiányzó információ,<br>dokumentum megadása más<br>szervezeti egység adatszolgáltatását<br>követően | Engedélyeztetés,<br>egyeztetés (külső) alatt | Igénylő | igen | Igen, egyrészt a rendszer egy<br>tájékoztató üzenetet küld az Igénylőnek<br>(benne indoklással), hogy a<br>munkafolyamattal kapcsolatban<br>hiánypótolnia kell. Ezzel<br>párhuzamosan az Igénylőnek be is kell<br>lépnie a Poszeidon Szignálások/Kapott<br>menüpontjába és pótolnia kell azon<br>adatokat és/vagy elektronikus<br>állományokat, amelyeket a JFO<br>munkatársa kért. |
| Más szervezeti egység<br>adatszolgáltatását követő<br>hiánypótlás ellenőrzése                                                                      | Engedélyeztetés,<br>egyeztetés (külső) alatt | Jogász  | nem  | Igen, a Jogásznak be kell lépnie a<br>Poszeidon Szignálások/Kapott<br>menüpontjába, fel kell töltenie az<br>Igénylőtől érkezett hiánypótlást a<br>dokumentum mappába és döntenie kell,<br>hogy szükséges-e ismét további<br>hiánypótlást kérni az Igénylőtől.                                                                                                    |
| Külső szervvel/Hatósággal<br>egyeztetés                                                                                                    | Engedélyeztetés,<br>egyeztetés (külső) alatt | Jogász  | nem  | Igen, a Jogásznak munkafolyamaton<br>(workflow-n) kívül kezdeményeznie<br>kell a kapcsolatfelvételt, majd be kell<br>lépnie a Poszeidon Szignálások/ Kapott<br>menüpontjába és le kell dokumentálnia<br>a kapcsolatfelvételt a rendszerben is (fel                                                                                                    |

|                                                                                                    |                                               |         |      | kell töltenie fel a munkafolyamathoz<br>tartozó dokumentum mappába a<br>kiküldött levelet, egyéb dokumentumot<br>vagy a telefonbeszélgetésről készült<br>feljegyzést).                                                                                                    |
|----------------------------------------------------------------------------------------------------|-----------------------------------------------|---------|------|----------------------------------------------------------------------------------------------------|
| A jogász az igény ügyintézése során<br>külső szerv / hatóság<br>adatszolgáltatását kéri                                                                 | Engedélyezetetés,<br>egyeztetés (külső) alatt | Igénylő | igen | Nem, nincs teendő, a rendszer egy<br>tájékoztató üzenetet küld az<br>Igénylőnek, hogy az igényt a jogász<br>külső engedélyeztetésre/egyezetetésre<br>küldte.                                                                                                    |
| Külső szervtől visszaérkezett válasz<br>feltöltése és feldolgozása                                                                                      | Engedélyeztetés,<br>egyeztetés (külső) alatt  | Jogász  | nem  | Igen, a Jogásznak be kell lépnie a<br>Poszeidon Szignálások/Kapott<br>menüpontjába, fel kell töltenie a külső<br>szertől/hatóságtól érkezett választ a<br>dokumentum mappába és döntenie kell<br>az űrlapon, hogy szükséges e<br>hiánypótlást kérni az Igénylőtől.                                                                                                    |
| Szerződéstervezettel kapcsolatos<br>pontosítás, hiányzó információ,<br>dokumentum megadása külső<br>szervvel/hatósággal történt<br>egyeztetést követően | Engedélyeztetés,<br>egyeztetés (külső) alatt  | Igénylő | igen | Igen, egyrészt a rendszer egy<br>tájékoztató üzenetet küld az Igénylőnek<br>(benne indoklással), hogy a<br>munkafolyamattal kapcsolatban<br>hiánypótolnia kell. Ezzel<br>párhuzamosan az Igénylőnek be is kell<br>lépnie a Poszeidon Szignálások/Kapott<br>menüpontjába és pótolnia kell azon<br>adatokat és/vagy elektronikus<br>állományokat, amelyeket a JFO<br>munkatársa kért. |
| Külső szervvel/Hatósággal történt<br>egyeztetést követő hiánypótlás<br>ellenőrzése                                                                      | Engedélyeztetés,<br>egyeztetés (külső) alatt  | Jogász  | nem  | Igen, a Jogásznak be kell lépnie a<br>Poszeidon Szignálások/Kapott<br>menüpontjába, fel kell töltenie az<br>Igénylőtől érkezett hiánypótlást a<br>dokumentum mappába és döntenie kell,                                                                                                    |

|                                                                                                    |                                               |         |      | hogy szükséges-e ismét további hiánypótlást kérni az Igénylőtől.                                                                                                    |
|----------------------------------------------------------------------------------------------------|-----------------------------------------------|---------|------|----------------------------------------------------------------------------------------------------|
| Felsővezetői döntés előterjesztése                                                                                               | Engedélyeztetés,<br>egyeztetés (külső) alatt  | Jogász  | nem  | Igen, a Jogásznak munkafolyamaton<br>(workflow-n) kívül kezdeményeznie<br>kell a kapcsolatfelvételt, majd be kell<br>lépnie a Poszeidon Szignálások/ Kapott<br>menüpontjába és le kell dokumentálnia<br>a kapcsolatfelvételt a rendszerben is (fel<br>kell töltenie fel a munkafolyamathoz<br>tartozó dokumentum mappába a<br>kiküldött levelet, egyéb dokumentumot<br>vagy a telefonbeszélgetésről készült<br>feljegyzést). |
| A jogász az igényt felsővezető általi<br>engedélyezési folyamatra küldi                                                          | Engedélyezetetés,<br>egyeztetés (külső) alatt | Igénylő | igen | Nem, nincs teendő, a rendszer egy<br>tájékoztató üzenetet küld az<br>Igénylőnek, hogy az igényt a jogász<br>külső engedélyeztetésre/egyezetetésre<br>küldte.                                                                                                    |
| Felsővezetői döntés feltöltése és<br>feldolgozása                                                                                | Engedélyeztetés,<br>egyeztetés (külső) alatt  | Jogász  | nem  | Igen, a Jogásznak be kell lépnie a<br>Poszeidon Szignálások/Kapott<br>menüpontjába, fel kell töltenie a<br>felsővezetéstől érkezett választ a<br>dokumentum mappába és döntenie kell<br>az űrlapon, hogy szükséges e<br>hiánypótlást kérni az Igénylőtől.                                                                                                    |
| Szerződéstervezettel kapcsolatos<br>pontosítás, hiányzó információ,<br>dokumentum megadása felsővezetői<br>döntéshozást követően | Engedélyezetetés,<br>egyeztetés (külső) alatt | Igénylő | igen | Igen, egyrészt a rendszer egy<br>tájékoztató üzenetet küld az Igénylőnek<br>(benne indoklással), hogy a<br>munkafolyamattal kapcsolatban<br>hiánypótolnia kell. Ezzel<br>párhuzamosan az Igénylőnek be is kell<br>lépnie a Poszeidon Szignálások/Kapott<br>menüpontjába és pótolnia kell azon                                                                                                    |

|                                                                               |                                               |         |      | adatokat és/vagy elektronikus<br>állományokat, amelyeket a JFO<br>munkatársa kért.                                                                                                    |
|-------------------------------------------------------------------------------|-----------------------------------------------|---------|------|----------------------------------------------------------------------------------------------------|
| Felsővezetői döntéshozást követő<br>hiánypótlás ellenőrzése                   | Engedélyeztetés,<br>egyeztetés (külső) alatt  | Jogász  | nem  | Igen, a Jogásznak be kell lépnie a<br>Poszeidon Szignálások/Kapott<br>menüpontjába, fel kell töltenie az<br>Igénylőtől érkezett hiánypótlást a<br>dokumentum mappába és döntenie kell,<br>hogy szükséges-e ismét további<br>hiánypótlást kérni az Igénylőtől.                                                                                                    |
| Felettes szerv felé engedélyezés<br>kezdeményezése                            | Engedélyeztetés,<br>egyeztetés (külső) alatt  | Jogász  | nem  | Igen, a Jogásznak munkafolyamaton<br>(workflow-n) kívül kezdeményeznie<br>kell a kapcsolatfelvételt, majd be kell<br>lépnie a Poszeidon Szignálások/ Kapott<br>menüpontjába és le kell dokumentálnia<br>a kapcsolatfelvételt a rendszerben is (fel<br>kell töltenie fel a munkafolyamathoz<br>tartozó dokumentum mappába a<br>kiküldött levelet, egyéb dokumentumot<br>vagy a telefonbeszélgetésről készült<br>feljegyzést). |
| A jogász az igényt felettes szerv<br>általi engedélyezési folyamatra<br>küldi | Engedélyezetetés,<br>egyeztetés (külső) alatt | Igénylő | igen | Nem, nincs teendő, a rendszer egy<br>tájékoztató üzenetet küld az<br>Igénylőnek, hogy az igényt a jogász<br>külső engedélyeztetésre/egyezetetésre<br>küldte.                                                                                                    |
| Felettes szerv engedélyének<br>feltöltése és feldolgozása                     | Engedélyeztetés,<br>egyeztetés (külső) alatt  | Jogász  | nem  | Igen, a Jogásznak be kell lépnie a<br>Poszeidon Szignálások/Kapott<br>menüpontjába, fel kell töltenie a felettes<br>szervtől érkezett választ a dokumentum<br>mappába és döntenie kell az űrlapon,<br>hogy szükséges e hiánypótlást kérni az<br>Igénylőtől.                                                                                                    |

| Szerződéstervezettel kapcsolatos<br>pontosítás, hiányzó információ,<br>dokumentum megadása felettes<br>szerv engedélyezésének<br>kezdeményezését követően | Engedélyezetetés,<br>egyeztetés (külső) alatt   | Igénylő | igen | Igen, egyrészt a rendszer egy<br>tájékoztató üzenetet küld az Igénylőnek<br>(benne indoklással), hogy a<br>munkafolyamattal kapcsolatban<br>hiánypótolnia kell. Ezzel<br>párhuzamosan az Igénylőnek be is kell<br>lépnie a Poszeidon Szignálások/Kapott<br>menüpontjába és pótolnia kell azon<br>adatokat és/vagy elektronikus<br>állományokat, amelyeket a JFO<br>munkatársa kért.                                                                                                    |
|----------------------------------------------------------------------------------------------------|-------------------------------------------------|---------|------|----------------------------------------------------------------------------------------------------|
| Felettes szerv felé engedélyezés<br>kezdeményezését követő<br>hiánypótlás ellenőrzése                                                                     | Engedélyeztetés,<br>egyeztetés (külső) alatt    | Jogász  | nem  | Igen, a Jogásznak be kell lépnie a<br>Poszeidon Szignálások/Kapott<br>menüpontjába, fel kell töltenie az<br>Igénylőtől érkezett hiánypótlást a<br>dokumentum mappába és döntenie kell,<br>hogy szükséges-e ismét további<br>hiánypótlást kérni az Igénylőtől.                                                                                                    |
| Dokumentum/Szerződéstervezet<br>elkészítése és feltöltése                                                                                                 | A dokumentumtervezet<br>elkészítése folyamatban | Jogász  | nem  | Igen, a Jogásznak be kell lépnie a<br>Poszeidon Szignálások/Kapott<br>menüpontjába, fel kell töltenie az<br>elkészített dokumentum/szerződés<br>tervezetet (és annak mellékleteit) a<br>dokumentum mappába és meg kell<br>jelölnie az Igénylőnek a feltöltött<br>(véleményezendő) fájlt. A DMS<br>mappába egyszerre több fájl is<br>feltölthető (pl.: maga a szerződés, és a<br>hozzá tartozó mellékletek is külön<br>fájlokként), azonban itt, az<br>összerendelő gombbal csak egy<br>állomány tallózható ki / jelölhető meg |

|                                                                                                    |                                                                                 |         |      | az Igénylőnek. Több fájl esetén akár csomagolt állomány (.zip) is feltölthető.                                                                                                    |
|----------------------------------------------------------------------------------------------------|---------------------------------------------------------------------------------|---------|------|----------------------------------------------------------------------------------------------------|
| Dokumentum / Szerződéstervezet<br>ellenőrzése, jóváhagyás                                                                                                    | A szerződéstervezet<br>véleményezésre<br>továbbítva az Igénylőnek               | Igénylő | igen | Igen, egyrészt a rendszer egy<br>tájékoztató üzenetet küld az Igénylőnek<br>(benne indoklással), hogy elkészült az<br>igényelt szerződéstervezet. Ezzel<br>párhuzamosan pedig az Igénylőnek be<br>is kell lépnie a Poszeidon<br>Szignálások/Kapott menüpontjába és<br>véleményeznie kell a kapott<br>dokumentumo(ka)t (elektronikus<br>állomány(oka)t). Lehetőségek:<br>jóváhagyás, módosítás kérés, vagy<br>végleges elutasítás. |
| A Jogász által elkészített<br>dokumentum/szerződéstervezetet az<br>Igénylő "nem" válasszal véglegesen<br>elutasította, ezért a munkafolyamat<br>automatikusan lezárul | A munkafolyamat az<br>Igénylő által<br>megszakításra került                     | Jogász  | igen | Nem, nincs teendő, a rendszer egy<br>tájékoztató üzenetet küld a Jogásznak,<br>hogy a munkafolyamat az Igénylő által<br>megszakításra került.                                                                                                    |
| Szerződéstervezet módosítása az<br>igénylő visszajelzése alapján                                                                                                    | Az Igénylő visszajelzése<br>alapján a tervezet<br>módosítása folyamatban        | Jogász  | nem  | Igen, a Jogásznak be kell lépnie a<br>Poszeidon Szignálások/Kapott<br>menüpontjába, módosítania kell a<br>dokumentum/szerződéstervezetet az<br>Igénylő kérésének megfelelően, és fel<br>kell töltenie a tervezet új verzióját a<br>dokumentum mappába.                                                                                                    |
| Szerződéstervezet ellenőrzés,<br>jóváhagyásra vonatkozó válasz<br>megadása                                                                                            | A módosított<br>szerződéstervezet<br>véleményezésre<br>továbbítva az Igénylőnek | Igénylő | igen | Igen, egyrészt a rendszer egy<br>tájékoztató üzenetet küld az Igénylőnek<br>(benne indoklással), hogy elkészült az<br>igényelt szerződéstervezet módosított<br>változata. Ezzel párhuzamosan pedig az<br>Igénylőnek be is kell lépnie a Poszeidon<br>Szignálások/Kapott menüpontjába és                                                                                                    |

|                                                                                                    |                                                                              |         |      | véleményeznie kell a kapott<br>dokumentumot (elektronikus<br>állományt). Lehetőségek: jóváhagyás,<br>módosítás kérés, vagy végleges<br>elutasítás.                                                                                                    |
|----------------------------------------------------------------------------------------------------|------------------------------------------------------------------------------|---------|------|----------------------------------------------------------------------------------------------------|
| Döntés a szerződéstervezet<br>fordításának, illetve a szerződő<br>partner bevonásának<br>szükségességéről | Az Igénylő<br>visszajelzésének<br>feldolgozása                               | Jogász  | nem  | Igen, a Jogásznak be kell lépnie a<br>Poszeidon Szignálások/Kapott<br>menüpontjába, meg kell tekintenie az<br>Igénylő által jóváhagyott tervezetet és<br>döntenie kell a további teendőkről<br>(fordítás vagy szerződő partnerrel való<br>egyeztetés szükségessége).                                                                                                    |
| Az igénylő által elfogadott<br>szerződéstervezet fordítása<br>szükséges                                   | Fordítás alatt (2)                                                           | Igénylő | igen | Nem, nincs teendő, a rendszer egy<br>tájékoztató üzenetet küld az<br>Igénylőnek, hogy az igényt (szerződést)<br>a jogász fordításra küldte.                                                                                                    |
| Fordítás feltöltése, lefordított<br>szerződéstervezet vizsgálata                                          | Fordítás alatt (2)                                                           | Jogász  | nem  | Igen, a Jogásznak be kell lépnie a<br>Poszeidon Szignálások/Kapott<br>menüpontjába, innen a DMS elemre<br>ugrás gombbal meg kell nyitnia<br>szerkesztésre a dokumentum utolsó<br>verzióját, és fel kell töltenie az újat (a<br>lefordított változatot).                                                                                                    |
| Szerződéstervezet jóváhagyásra<br>küldése a szerződő partnernek                                           | A szerződéstervezet<br>véleményezésre<br>továbbítva a szerződő<br>partnernek | Jogász  | nem  | Igen, a Jogásznak munkafolyamaton<br>(workflow-n) kívül kezdeményeznie<br>kell a szerződő partnerrel a<br>kapcsolatfelvételt, majd be kell lépnie a<br>Poszeidon Szignálások/Kapott<br>menüpontjába, és le kell dokumentálnia<br>a kapcsolatfelvételt a rendszerben is (fel<br>kell töltenie a munkafolyamathoz<br>tartozó dokumentum mappába a<br>kiküldött levelet, egyéb dokumentumot |

|                                                                                                    |                                                                              |         |      | vagy a telefonbeszélgetésről készült feljegyzést).                                                                                                    |
|----------------------------------------------------------------------------------------------------|------------------------------------------------------------------------------|---------|------|----------------------------------------------------------------------------------------------------|
| Az igénylő által elfogadott<br>szerződéstervezet véleményezése<br>kapcsán a jogász egyezetetést<br>kezdeményez a szerződő partnerrel | A szerződéstervezet<br>véleményezése továbbítva<br>a partnernek              | Igénylő | igen | Nem, nincs teendő, a rendszer egy<br>tájékoztató üzenetet küld az<br>Igénylőnek, hogy az igényt a jogász<br>egyezteti a szerződő partnerrel.                                                                                                    |
| Szerződő partnertől visszaérkezett<br>válasz feltöltése, ellenőrzése,<br>vizsgálata                                                  | A szerződéstervezet<br>véleményezésre<br>továbbítva a szerződő<br>partnernek | Jogász  | nem  | Igen, a Jogásznak be kell lépnie a<br>Poszeidon Szignálások/Kapott<br>menüpontjába, fel kell töltenie a<br>partnertől visszaérkezett választ (e-<br>mailt, egyéb dokumentumot vagy a<br>telefonbeszélgetésről készült<br>feljegyzést) és be kell állítania a<br>programban a partner döntését<br>(elfogadás/módosítás/elutasítás). |
| Szerződő partnertől visszaérkezett<br>válasz/ módosított tervezet<br>továbbítása fordításra                                          | Fordítás alatt (3)                                                           | Jogász  | nem  | Igen, a Jogásznak munkafolyamaton<br>(workflow-n) kívül kezdeményeznie<br>kell a válasz fordítását majd be kell<br>lépnie a Poszeidon Szignálások/ Kapott<br>menüpontjába, és dokumentálnia kell a<br>fordításra küldést.                                                                                                    |
| A szerződő partnertől visszaérkezett<br>válasz/módosított tervezet fordítása<br>szükséges                                            | Fordítás alatt (3)                                                           | Igénylő | igen | Nem, nincs teendő, a rendszer egy<br>tájékoztató üzenetet küld az<br>Igénylőnek, hogy az igényt (szerződést)<br>a Jogász fordításra küldte.                                                                                                    |
| Szerződő partnertől visszaérkezett,<br>lefordított válasz feltöltése,<br>ellenőrzése, vizsgálata                                     | Fordítás alatt (3)                                                           | Jogász  | nem  | Igen, a Jogásznak be kell lépnie a<br>Poszeidon Szignálások/Kapott<br>menüpontjába, fel kell töltenie a<br>partnertől visszaérkezett lefordított<br>választ (e-mailt, egyéb dokumentumot<br>vagy a telefonbeszélgetésről készült<br>feljegyzést) és be kell állítania a                                                            |

|                                                                             |                                                                                              |        |     | programban a partner döntését (elfogadás/módosítás/elutasítás).                                                                                                    |
|-----------------------------------------------------------------------------|----------------------------------------------------------------------------------------------|--------|-----|----------------------------------------------------------------------------------------------------|
| Szerződéstervezet módosítása a<br>szerződő partner visszajelzése<br>alapján | A szerződő partner<br>visszajelzése alapján a<br>szerződéstervezet<br>módosítása folyamatban | Jogász | nem | Igen, a Jogásznak be kell lépnie a<br>Poszeidon Szignálások/ Kapott<br>menüpontjába, innen a DMS elemre<br>ugrás gombbal meg kell nyitnia<br>szerkesztésre a dokumentum utolsó<br>verzióját, és fel kell töltenie az újat (a<br>partner kérése alapján módosított<br>tervezetet). A feladat lezárásával a<br>rendszer visszaküldi az Igénylőnek a<br>dokumentumot újbóli véleményezésre. |
| Döntés a szerződéstervezet<br>fordításának szükségességéről                 | Az Igénylőtől<br>visszaérkezett válasz<br>vizsgálata                                         | Jogász | nem | Igen, a Jogásznak be kell lépnie a<br>Poszeidon Szignálások/ Kapott<br>menüpontjába, meg kell nyitnia az<br>Igénylő által jóváhagyott tervezetet,<br>majd döntenie kell a fordítás<br>szükségességéről, és le is kell<br>dokumentálnia a fordításra küldést.                                                                                                    |
| Fordítás feltöltése, lefordított<br>szerződéstervezet vizsgálata            | Fordítás alatt (4)                                                                           | Jogász | nem | Igen, a Jogásznak be kell lépnie a<br>Poszeidon Szignálások/ Kapott<br>menüpontjába, innen a DMS elemre<br>ugrás gombbal meg kell nyitnia<br>szerkesztésre a dokumentum utolsó<br>verzióját, és fel kell töltenie az újat (a<br>tervezet fordított változatát).                                                                                                    |
| Szerződéstervezet módosítása az<br>igénylő visszajelzése alapján            | Az Igénylő visszajelzése<br>alapján a<br>szerződéstervezet<br>módosítása folyamatban         | Jogász | nem | Igen, a Jogásznak be kell lépnie a<br>Poszeidon Szignálások/Kapott<br>menüpontjába innen a DMS elemre<br>ugrás gombbal meg kell nyitnia<br>szerkesztésre a dokumentum utolsó<br>verzióját, fel kell töltenie a tervezet<br>módosított, új verzióját, és a feladat                                                                                                    |

|                                                                                                    |                                                                                     |         |      | lezárásával vissza kell küldenie az<br>Igénylőnek a dokumentumot<br>véleményezésre.                                                                                                    |
|----------------------------------------------------------------------------------------------------|-------------------------------------------------------------------------------------|---------|------|----------------------------------------------------------------------------------------------------|
| Szerződéstervezet partner általi<br>elutasításának vizsgálata, döntés<br>további egyeztetés szükségességéről                                                                                                    | A szerződéstervezet<br>partner általi<br>elutasításának vizsgálata<br>az igénylőnél | Igénylő | igen | Igen, egyrészt a rendszer egy<br>tájékoztató üzenetet küld az<br>Igénylőnek, hogy a szerződő partner<br>elállt a szerződéskötési szándékától.<br>Ezzel párhuzamosan az Igénylőnek be<br>is kell lépnie a Poszeidon<br>Szignálások/Kapott menüpontjába és<br>döntenie kell a feladat folytatásáról. |
| Az Igénylő úgy dönt, nem<br>kezdeményez további egyeztetést a<br>szerződő partnerrel az elutasított<br>szerződéstervezet tárgyában, hanem<br>lezárja a munkafolyamatot                                            | A munkafolyamat az<br>Igénylő által<br>megszakításra került                         | Jogász  | igen | Nem, nincs teendő, a rendszer egy<br>tájékoztató üzenetet küld a Jogásznak,<br>hogy a munkafolyamat az Igénylő által<br>megszakításra került.                                                                                                    |
| Az Igénylő úgy dönt, hogy<br>egyeztetést kezdeményez a szerződő<br>partnerrel az elutasított<br>szerződéstervezet tárgyában,<br>azonban az egyeztetés nem vezet<br>eredményre, a munkafolyamat<br>lezárásra kerül | A munkafolyamat az<br>Igénylő által<br>megszakításra került                         | Jogász  | igen | Nem, nincs teendő, a rendszer egy<br>tájékoztató üzenetet küld a Jogásznak,<br>hogy a munkafolyamat az Igénylő által<br>megszakításra került.                                                                                                    |
| Szerződéstervezet (elutasítást<br>követő) egyeztetése a szerződő<br>partnerrel, az egyeztetés<br>eredményének rögzítése                                                                                           | A szerződéstervezet<br>partner általi<br>elutasításának vizsgálata<br>az igénylőnél | Igénylő | nem  | Igen, a Jogásznak be kell lépnie a<br>Poszeidon Szignálások/Kapott<br>menüpontjába és döntenie kell a feladat<br>folytatásáról.                                                                                                    |
| Partnertől érkezett válasz,<br>dokumentum feltöltése                                                                                                    | A szerződéstervezet<br>partner általi<br>elutasításának vizsgálata<br>az igénylőnél | Igénylő | nem  | Igen, az Igénylőnek be kell lépnie a<br>Poszeidon Szignálások/Kapott<br>menüpontjába és fel kell töltenie a<br>partnertől kapott választ (elektronikus<br>állományt).                                                                                                    |

| Szerződéstervezet elfogadása,<br>véglegesítése                                          | A szerződés véglegesítése<br>folyamatban          | Jogász        | nem  | Igen, a Jogásznak be kell lépnie a<br>Poszeidon Szignálások/Kapott<br>menüpontjába innen a DMS elemre<br>ugrás gombbal meg kell nyitnia<br>szerkesztésre a dokumentum utolsó<br>változatát, és fel kell töltenie a tervezet<br>módosított, új verzióját. Ez az utolsó<br>módosítási lehetőség iktatás előtt! |
|-----------------------------------------------------------------------------------------|---------------------------------------------------|---------------|------|----------------------------------------------------------------------------------------------------|
| Szerződés iktatása, szerződéstárba<br>helyezés                                          | A szerződés véglegesítése<br>folyamatban          | JFO Titkárság | igen | Igen, a JFO Titkárságnak be kell lépnie<br>a Poszeidon Szignálások/ Kapott<br>menüpontjába, és el kell végeznie a<br>beérkezett iktatási feladatot a<br>feladatleírás lépéseit pontosan követve<br>(iktatás, szerződéstárba jelölés).                                                                        |
| Szerződés nyomtatása, szerződés<br>aláírása                                             | A dokumentum jogi<br>ellenjegyzés alatt           | Jogász        | nem  | Igen, a Jogásznak be kell lépnie a<br>Poszeidon Szignálások/Kapott<br>menüpontjába, és el kell végeznie a<br>beérkezett nyomtatási feladatot a<br>feladatleírás lépéseit követve<br>(nyomtatás).                                                                                                    |
| Az aláírt példány scannelt képének<br>feltöltése a feladathoz és az iktatott<br>irathoz | A dokumentum jogi<br>ellenjegyzés alatt           | JFO Titkárság | nem  | Igen, a JFO Titkárságnak be kell lépnie<br>a Poszeidon Szignálások/ Kapott<br>menüpontjába, és el kell végeznie a<br>beérkezett szkennelési feladatot a<br>feladatleírás lépéseit pontosan követve<br>(szkennelt dokumentum csatolása).                                                                      |
| Aláírások beszerzése                                                                    | A szerződés aláírásra<br>továbbítva az igénylőnek | Igénylő       | igen | Igen, az Igénylőnek munkafolyamaton<br>kívül be kell szereznie a szükséges<br>aláírásokat, majd be kell lépnie a<br>Poszeidon Szignálások/Kapott<br>menüpontjába és döntenie kell a<br>felületen felsorolt kérdések<br>tekintetében.                                                                         |

| Aláírt szerződés feltöltése                                                                        | A szerződés aláírásra<br>továbbítva az igénylőnek          | Igénylő | igen | Igen, az Igénylőnek be kell lépnie a<br>Poszeidon Szignálások/Kapott<br>menüpontjába és fel kell töltenie a<br>minden fél által aláírt szerződés<br>szkennelt képét a dokumentum új<br>verziójaként. |
|----------------------------------------------------------------------------------------------------|------------------------------------------------------------|---------|------|----------------------------------------------------------------------------------------------------|
| Mindenki által aláírt szerződés scannelt (elektronikus) példányának szerződéstárba helyezése       | A szerződés aláírásra<br>továbbítva az igénylőnek          | Igénylő | igen | Igen, az Igénylőnek be kell lépnie a<br>Poszeidon Szignálások/Kapott<br>menüpontjába és onnan a<br>szerződéstárba navigálva fel kell<br>töltenie a szerződést a nyilvántartásba.                     |
| Az elkészült jogi vélemény letöltése                                                               | A jogi állásfoglalás<br>megküldve az igénylőnek            | Igénylő | igen | Igen, az Igénylőnek be kell lépnie a<br>Poszeidon Szignálások/Kapott<br>menüpontjába és le kell töltenie a<br>kapott fájlt.                                                                          |
| Az elkészült közérdekű<br>adatszolgáltatás letöltése,<br>visszaküldése a központi e-mail<br>címről | A közérdekű<br>adatszolgáltatás<br>megküldve az igénylőnek | Igénylő | igen | Igen, az Igénylőnek be kell lépnie a<br>Poszeidon Szignálások/Kapott<br>menüpontjába és le kell töltenie a<br>kapott fájlt.                                                                          |

#### 4.7.1. Igénylőlap kitöltése

<u>Feladat ismertetése</u>: Az általunk, mint Igénylő által indított munkafolyamattal kapcsolatban generálódott feladataink tehát a Szignálások/Kapott menüpontba, azaz a munkakosárba kerülnek. Új igény indításakor az első ilyen feladat az Igénylőlap kitöltése.

Az Űrlap funkciógombra kattintva megnyílik az Igénylőlap, amelyet az igény szempontjából releváns adatokkal kell feltöltenünk (mely szervezeti egység nevében, milyen szolgáltatást igénylünk, milyen feltételekkel). Az itt feltüntetett információkból fogják látni a Jogi Főosztály munkatársai, hogy mit szeretnénk, ezért törekedjünk a pontos és hiánytalan kitöltésre.

Fontos, hogy az igénylőlap tartalmát csak az arra jogosult munkatársak láthatják, így itt már a téma szempontjából személyes/szenzitív adatok is megadhatók. Az igénylőlap adatai a folyamat következő szakaszában még szerkeszthetőek mind az Igénylő, mind a jogi szereplők által. Amennyiben a folyamat előrehaladtával derül ki újabb infó, vagy változik valamilyen adattartalom, azt az igénylőlapon is át kell vezetni, mivel szerződés esetén az itt megadott adatokat átviszi a rendszer a szerződésnyilvántartásba.

Ennél a lépésnél kell arról is döntenünk, hogy szükséges e még az igénnyel kapcsolatban helyi szinten (vezetőséggel) egyeztetnünk, vagy sem.

Ha végeztünk a kitöltéssel, mentsük el az Űrlap tartalmát, és a Lezár gombbal zárjuk le ezt a feladatot.

Folyamatelem megnevezése: Igénylőlap kitöltése Folyamatelem típusa: Űrlapkitöltés

Feladatvégző: Igénylő (Folyamatgazda)

| A | munkafolvan | nat | státusza | ennél a l  | lénésnél: | Az igén | vlőlar | h kitöltése a | z igénylá   | s által |
|---|-------------|-----|----------|------------|-----------|---------|--------|---------------|-------------|---------|
| п | mumanuiyan  | nai | statusza | children a | icpesner. | AZ Igen | yiuiai | J KILOILESE C | iz igeniyit | ) anai  |

| 📁 Poszeidon Kapott                    |                                                                                                    |                                                                            | - 🗆 X                                                    |  |  |  |  |
|---------------------------------------|----------------------------------------------------------------------------------------------------|----------------------------------------------------------------------------|----------------------------------------------------------|--|--|--|--|
| Fájl Eszközök Szerepkörváltás Szervez | eti egység Felhasználó vezető Legutóbbi iktatások Legutóbbi érkeztet                                                                                                    | ések Súgó                                                                  |                                                          |  |  |  |  |
| POSZEIDON                             | Irat megnyitása Irat letöltése                                                                                                    |                                                                            | Friss it -Fa                                             |  |  |  |  |
| (EKEIDR)                              | Lezárás ideje 🗾 🔳                                                                                                    | Keresés Aktív tájékoztatás                                                 | ok 🗾 Szűrés                                              |  |  |  |  |
| Irat és Dokumentumkezelő rendszer     | Irat iktatószáma Munkafolyamat tárgya                                                                                                    |                                                                            | Munkajolyamat státusza                                   |  |  |  |  |
| Saját menü Általános menü             | Oktatási segédanyaghoz1                                                                                                    |                                                                            | Az igény, lap kitöltése az igénylő által                 |  |  |  |  |
| 🖂 🐼 Összesített információk           | PTE/188-2/2019                                                                                                    |                                                                            |                                                          |  |  |  |  |
| V Iktatás                             | 11/2021 - Fanni Baranyai - 2021.06.17 - Pécsi                                                                                                    | i Tudományegyetem (0) (PTE)                                                | A szerződés véglegesítése folyamatban                    |  |  |  |  |
| <ul> <li>Keresés</li> </ul>           | 12/2021 - Fanni Baranyai - 2021.06.16 - Pecsi<br>12/2021 - Fanni Baranyai - 2021.06.16 - Pecsi                                                                                                  | i Tudományegyetem (U) (PTE)                                                | A szerződés veglegésítése folyamatban                    |  |  |  |  |
| 🗈 🐼 Saját                             | 30/2021 - Livia Anna Matkovics - 2021 09 07                                                                                                    | <ul> <li>Koordinációs és Működésfeilesztési Főosztály (70) (70)</li> </ul> | Szignalás alatt                                          |  |  |  |  |
| Küldemények                           | 34/2021 - Ludvig Anna - 2021.09.14 - Pécsi T                                                                                                    | udományegyetem (0) (PTE)                                                   | A szerződés véglegesítése folyamatban                    |  |  |  |  |
| E Szignálások                         | 36/2021 - Építész Kör Építésztervező Korlátolt                                                                                                    | t Felelősségű Társaság - 2021.09.15 - Koordinációs és I                    | Ai Az igény jogi feldolgozás alatt                       |  |  |  |  |
| E Kapott                              | PTE/4-2/2022 21/2022 - Teleky Bistro - Expo Center Pécs -                                                                                                    | 2022.07.01 - Koordinációs és Működésfejlesztési Főosz                      | tá A szerződés aláírásra továbbítva az igénylőnek        |  |  |  |  |
| E C Kiit                              | 14/2022 - Bölcsészettudományi Kar (PTE BTI                                                                                                    | K) (51). Gyógyszerésztudományi Kar (PTE GYTK) (1472)                       |                                                          |  |  |  |  |
| E 🐼 Csoportos műveletek               | 14/2022 - Bölcsészettudományi Kar (PTE BTI                                                                                                    | K) (51), Gyógyszerésztudományi Kar (PTE GYTK) (1472)                       | - Engedélyeztetés, egyeztetés (külső) alatt              |  |  |  |  |
| 🗄 ⊘ Ügyiratok                         | II IIPTE/T-1/2022 - 19/2022 - Architectbau Epitesz Iroda Kt 202                                                                                                    | 2 (ib ()3 - Gazdaikodasi Usztaiv (1526) (1526)                             | TA szerződés ioni elleniedvzes alatt                     |  |  |  |  |
| Szervezeti egyseg postai              |                                                                                                    | <b>★</b>                                                                   |                                                          |  |  |  |  |
|                                       | Szignálás részletei Munkafolyamat                                                                                                    |                                                                            |                                                          |  |  |  |  |
|                                       | Típus: Ürlap kitöltés folyamatele 💉 Határidő: 🧾 🧾                                                                                                    | 5 : :                                                                      |                                                          |  |  |  |  |
|                                       | Külső határidő:                                                                                                    | 5 :::                                                                      |                                                          |  |  |  |  |
|                                       | Urlap: Igénylőlap                                                                                                    |                                                                            |                                                          |  |  |  |  |
|                                       | Értékelés:                                                                                                    |                                                                            |                                                          |  |  |  |  |
|                                       |                                                                                                    |                                                                            |                                                          |  |  |  |  |
|                                       |                                                                                                    |                                                                            |                                                          |  |  |  |  |
|                                       |                                                                                                    |                                                                            |                                                          |  |  |  |  |
|                                       |                                                                                                    |                                                                            |                                                          |  |  |  |  |
|                                       | Sziapálás:                                                                                                    |                                                                            |                                                          |  |  |  |  |
|                                       | lgénylőlap kitöltése                                                                                                    |                                                                            | ^                                                        |  |  |  |  |
|                                       | az "lgényőjag", űrlap ktöltés feladatát kapta:                                                                                                    |                                                                            |                                                          |  |  |  |  |
|                                       | Kérem, hogy ügyeljen a pontos és hiánytalan kilöltésre. Adathiány esetén hiánypötlás szükséges, illetve a szerződésnyilvántartás is csak azokat az adatokat tudja átvenni, amit On berögzített. |                                                                            |                                                          |  |  |  |  |
| 7                                     | 1. kattiritson az "Útjap" funkciógombra,                                                                                                    |                                                                            |                                                          |  |  |  |  |
|                                       | 2 cibles is angedott Jestingfandott as                                                                                                    |                                                                            |                                                          |  |  |  |  |
|                                       | 5. a szerződő ter kivalasztásártal elefilőtzze a partiertőtzsber rögzített adalok ne<br>munkafolyamat ezen adatokat használja fel a szerződéstervezet összeállítása és                          | az elkészült szerződés szerződéstárba helyezése során                      | jes modos itasokai, aktualizalja a megadolit adatokal la |  |  |  |  |
|                                       | 4. nyomja meg a <u>"Mentés"</u> gombot,<br>5. lépjen vissza a feladatra,                                                                                                    |                                                                            |                                                          |  |  |  |  |
|                                       |                                                                                                    |                                                                            |                                                          |  |  |  |  |
|                                       | Munkafolyamatra ugrás DMS mapp                                                                                                    | pára ugrás DMS elemre ugrás 1. Űrlap 🚽 📑                                   | Továbbít Lezár Kioszt Mentés Mégsem                      |  |  |  |  |
|                                       |                                                                                                    |                                                                            |                                                          |  |  |  |  |
|                                       |                                                                                                    | •                                                                          |                                                          |  |  |  |  |
|                                       |                                                                                                    | Az Űrlap funkci                                                            | ógomb megnyomásával                                      |  |  |  |  |
|                                       |                                                                                                    |                                                                            |                                                          |  |  |  |  |
| •                                     |                                                                                                    | érhető el minde                                                            | n esetben az Igénylőlap,                                 |  |  |  |  |
|                                       |                                                                                                    |                                                                            |                                                          |  |  |  |  |
| Feladat szövegez                      | zése                                                                                                    | illetve itt kell                                                           | a feladat szövegének                                     |  |  |  |  |
| i ciauat 52070g02                     |                                                                                                    | morfololőer                                                                | további boállításokat                                    |  |  |  |  |
|                                       |                                                                                                    | megreieioen                                                                | tovabbi beallitasokat                                    |  |  |  |  |
|                                       |                                                                                                    | elvégeznünk                                                                |                                                          |  |  |  |  |
|                                       |                                                                                                    | eivegezhulik.                                                              |                                                          |  |  |  |  |
|                                       |                                                                                                    |                                                                            |                                                          |  |  |  |  |

#### Feladat szövegezése:

"Igénylőlap kitöltése

Ön az "Igénylőlap" űrlap kitöltés feladatát kapta:

Kérem, hogy ügyeljen a pontos és hiánytalan kitöltésre. Adathiány esetén hiánypótlás szükséges, illetve a szerződésnyilvántartás is csak azokat az adatokat tudja átvenni, amit Ön berögzített.

- 1. kattintson az "Űrlap" funkciógombra,
- 2. töltse ki a megadott "Igénylőlap" űrlap mezőit,
- 3. a szerződő fél kiválasztásánál ellenőrizze a partnertörzsben rögzített adatok helyességét, amennyiben szükséges végezze el az esetleges módosításokat, aktualizálja a megadott adatokat (a munkafolyamat ezen adatokat használja fel a szerződéstervezet összeállítása és az elkészült szerződés szerződés szerződéstárba helyezése során),
- 4. nyomja meg a "Mentés" gombot,
- 5. lépjen vissza a feladatra (kattintson a Szignálások/Kapott menüpontra),
- 6. zárja le a feladatot a "Lezár", majd ezt követően a "Mentés" gombbal."

#### Az Igénylőlap, lapfülön szereplő mezők: A szerződéses összeg (nettó) mezőbe Poszeidon Űrlapok Fájl Eszközök Szerepkörváltás ezeti egység Felhasználó vezető Legutóbbi iktatások Legutóbb minden esetben a NETTÓ összeg kerüljön. Urlapok Igénylőlap **POSZEIDON** Feladat | (EKEIDR) Irat és Dokumentumkezelő rendszer A Fizetéssel kapcsolatos egyéb paraméterek mezőbe Saját menü Általános menü Munkafolyamat azonosító/úgyszám 145/2022 Oszesíteti információk Okzeséteti információk Okzetetés Okzetetés idt Judit E várjuk például.: Rapcsákné Scł lgénvlő neve: lgénylő szervezeti egysége Koordinációs é Működésf lgényt indító szervezeti egység • a nettó összeghez tartozó ÁFA értéket, Kitöltés dátuma: 2022. 10. 0 a bruttó összeget, lgény típusa: Szerződés faitáia • bérleti szerződésnél a bérleti díjon kívül rezsi E 🙎 Ka Szerződés típusa költségeket, fenntartással járó kiadásokat, takarítás Szerződés tárgya Előzmény szerződés iktatószám költségét stb., Szerződés időtartama humán szerződésnél a járulékok összegét, Szerződéses összeg (nettó) Hozzáférhető dokume - Ogyintézés sablonok Pénznem tanulmányi szerződéseknél a költségtérítés összegét, 🛃 Ügyintézések Fizetéssel kancsolatos • stb. Felmondási idő 15 Teljesítés határideje Az Egyéb mező fontos információk, rövid Szerződést biztosító mellékköl üzenetek rögzítésére szolgál. (pl. kérünk-e Teljesítés igazolója Szakmai ellenjegyző: partneri egyezetetést az ügyben, vagy Eqvéb: amit az e-mail szövegébe írnánk az Szerződéskészítés ügyintézésének típusa: igényhez) Szerződő magánszemély Szerződő neve Adóazonos ító jel Bankszámlaszám Szerkesztés Méasem Gyakori hiba: Az Igénylőlapon történő szerkesztéséhez ne felejtsük el megnyomni a Szerkesztés gombot.

# <u>Az igénylőlapon az alábbi fixen elhelyezett mezők tölthetők fel az igény szempontjából releváns adatokkal:</u>

- Munkafolyamat azonosító/ügyszám (típusa: szöveg) ELŐTÖLTÉS
- Igénylő neve (típusa: alkalmazott, választó listából megadható) ELŐTÖLTÉS
- Igénylő szervezeti egysége (típusa: belső szervezet, választó listából megadható) ELŐTÖLTÉS
- Igényt indító szervezeti egység (típusa: belső szervezet, választó listából megadható)
- Kitöltés dátuma (típusa: dátum) ELŐTÖLTÉS
- Igény típusa (típusa: választólista, értékkészlete:
  - Szerződés szerkesztése Új szerződés
  - o Szerződés szerkesztése Szerződés módosítás
  - Szerződés szerkesztése Szerződés megszüntetés
  - Szerződés jogi kontroll Új szerződés
  - Szerződés jogi kontroll Szerződés módosítás
  - Szerződés jogi kontroll Szerződés megszüntetés
  - Jogi állásfoglaláskérés
  - o Jogi véleményezés (szabályozók, egyéb)
  - Közérdekű adatszolgáltatás)
- Szerződés fajtája (típusa: kódtétel)
- Szerződés típusa (típusa: kódtétel)
- Szerződés tárgya: (típusa: szöveg)
- Előzmény szerződés iktatószáma (típusa: szöveg)
- Szerződés időtartama (típusa: választólista, értékkészlete:
  - Határozott
  - o Határozatlan)
- Szerződéses összeg (nettó) (típusa: szám)
- Pénznem (típusa: kódtétel)
- Fizetéssel kapcsolatos egyéb paraméterek (típusa: feljegyzés)
- Felmondási idő (típusa: szöveg)
- Teljesítés határideje (típusa: dátum)
- Szerződést biztosító mellékkötelezettségek (típusa: szöveg)
- Teljesítés igazolója (típusa: szöveg)
- Szakmai ellenjegyző (típusa: szöveg)
- Egyéb (típusa: feljegyzés) **F** Egyéb fontos információk, rövid üzenetek rögzítésére szolgáló mező.
- Szerződéskészítés ügyintézésének típusa (típusa: választólista, melynek értékkészlete:
  - Általános ügyintézés
     Sürgős ügyintézést csak indokolt esetben válasszunk.
- Szerződő magánszemély *(típusa: űrlapcsoport)*, csoporton belül mezők:
  - Szerződő neve (típusa: személy, választó listából megadható)
    - Adóazonosító jel (típusa: szöveg)
    - Bankszámlaszám (típusa: szöveg)
- Szerződő cég (típusa: űrlapcsoport), csoporton belüli mezők:
  - Cégnév (típusa: szervezet, választó listából megadható)
    - Székhely (típusa: szöveg)
    - Cégjegyzékszám (típusa: szöveg)
    - Adószám *(típusa: szöveg)*
    - o Statisztikai számjel (típusa: szöveg)
    - Bankszámlaszám (típusa: szöveg)
    - Képviselő (típusa: személy)

Abban az esetben töltsük ki, ha az adat releváns az adott igény esetében.

Az aktuális igénynek megfelelő típust

kell kiválasztani.

Abban az esetben töltsük ki,

ha az adat releváns az adott

igény esetében.

Oldalszám: 34 / 104

#### Feladat lapfülön szereplő mezők:

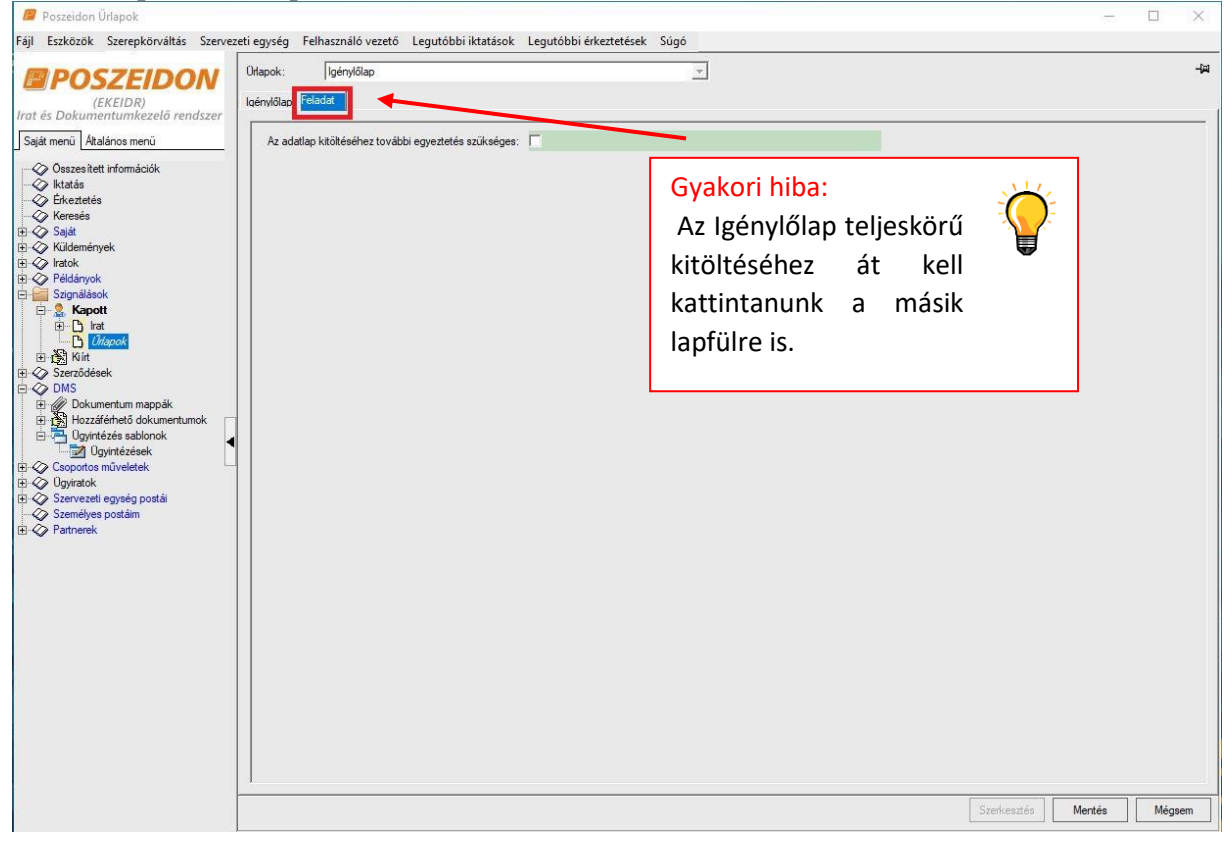

• Az adatlap kitöltéséhez további egyeztetés szükséges (típusa: logikai) KÖTELEZŐ MEZŐ "Szerződéskészítés ügyintézésének típusa" mező "SÜRGŐS ÜGYINTÉZÉS" értéke esetén a "Sürgősséggel kapcsolatos információk rögzítése" folyamatlépés következik.

"Szerződéskészítés ügyintézésének típusa" mező "ÁLTALÁNOS ÜGYINTÉZÉS" értéke esetén a "Dokumentum feltöltés" folyamatlépés következik.

#### 4.7.2. Sürgősséggel kapcsolatos információk rögzítése

<u>Feladat ismertetése</u>: Ilyen feladatunk csak akkor érkezik a rendszertől, ha az előző lépésnél az Igénylőlapon sürgősnek jelöltük az igényünket.

Az Űrlap funkciógombra kattintva meg kell adnunk a sürgősség szöveges indoklását, valamint azt a határidőt, ameddig a Jogi Főosztálynak el kell készítenie az igényelt dokumentumot.

Ha végeztünk az adatok megadásával, mentsük el az Űrlap tartalmát, és a Lezár gombbal zárjuk le ezt a feladatot.

Folyamatelem megnevezése: Sürgősséggel kapcsolatos információk rögzítése Folyamatelem típusa: Űrlapkitöltés Feladatvégző: Igénylő (Folyamatgazda)

A munkafolyamat státusza ennél a lépésnél: Az igénylőlap kitöltése az igénylő által

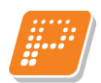

Feladat szövegezése:

"Sürgősséggel kapcsolatos információk rögzítése

Ön a/az "Sürgősség indoklása" űrlap kitöltés feladatát kapta:

- 1. kattintson az "Űrlap" funkciógombra,
- 2. töltse ki a megadott "Sürgősség indoklása" űrlap mezőit,
- 3. nyomja meg a "Mentés" gombot,
- 4. lépjen vissza a feladatra (kattintson a Szignálások/Kapott menüpontra),
- 5. zárja le a feladatot a "Lezár", majd ezt követően a "Mentés" gombbal."

| Poszeidon Űrlapok                                                                                                    | -                                                                                          |        |
|----------------------------------------------------------------------------------------------------|--------------------------------------------------------------------------------------------|--------|
| Fájl Eszközök Szerepkörváltás Szerve                                                                                                    | vezeti egység Felhasználó vezető Legutóbbi iktatások Legutóbbi érkeztetések Súgó           |        |
| (EKEIDR)<br>Irat és Dokumentumkezelő rendszer                                                                                                    | Drapok: Sürgösség mokkása v 44                                                             |        |
| →qei mini (     received in the number of the number of the | Sürgős szerződéskötés két ügyintézési hatándeje:                                           |        |
| ⊕       ⊕       Izágoté         ⊕       D Kártok         ⊕       Ø Skrit         ⊕       Ø Dokumentum mappák         ⊕       Ø Dokumentum mappák         ⊕       Ø Dokumentum mappák         ⊕       Ø povrtézés asblonok         ⊕       Ø povrtézés asblonok         ⊕       Ø povrtézés asblonok         ⊕       Ø povrtézés asblonok         ⊕       Ø povrtézés postás         ⊕       Ø povrtézés postás         ⊕       Ø povrezett szynég postás         ⊕       Ø povrezett szynég postás         ⊕       Ø povrezett szynég postás         ⊕       Ø povrezett szynég postás         ⊕       Ø povrezett szynég postás                                                                                                    | Gyakori hiba:<br>Az itt megadott<br>dátumot a JFO<br>Főosztályvezetője bírálja<br>majd el. | )<br>E |
|                                                                                                    | Szerkesztés Mertés Mégaem                                                                  |        |

#### Űrlap lapfülön:

- Sürgősség indoklása (típusa: feljegyzés)
- Sürgős szerződéskötés kért ügyintézési határideje (típusa: dátum) CSAK JÖVŐ IDEJŰ DÁTUM LEHET (MÚLTBÉLI NEM)

Mentést követően a "Szükséges dokumentumok, mellékletek, előszerződések csatolása" folyamatlépés következik.
# 4.7.3. Szükséges dokumentumok, mellékletek, előszerződések csatolása

<u>Feladat ismertetése</u>: Ennél a feladatlépésnél kell csatolnunk a kitöltött igénylőlaphoz az igényhez tartozó, az ügy szempontjából fontos elektronikus állományokat (kép fájlt, előzménylevelezést, előzmény szerződést, véleményezendő szabályozót, kérdéseinket tartalmazó dokumentumot stb.). A csatolandó fájlok száma, illetve mérete nincs korlátozva.

Az itt felcsatolt állományokat kizárólag az arra jogosult munkatársak fogják tudni megtekinteni, így törekedjünk arra, hogy az igény szempontjából minden fontos dokumentumot csatoljunk fel a mappába. A fájlokat az Új dokumentum gomb megnyomásával tudjuk kitallózni/feltölteni.

Ha végeztünk a fájlok csatolásával, akkor lépjünk vissza a Szignálások/Kapott menüpontra, és zárjuk le ezt a feladatot.

Folyamatelem megnevezése: Szükséges dokumentumok, mellékletek, előszerződések csatolása Folyamatelem típusa: Általános

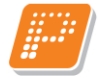

Feladatvégző: Igénylő (Folyamatgazda)

A munkafolyamat státusza ennél a lépésnél: Az igénylőlap kitöltése az igénylő által

| 7FIDON Irat megnyitása                                                                 | Irat letölt                                                                                                    | ise                                                                                                    |                                            |                                                                                                  | Friss ít                      |          |
|----------------------------------------------------------------------------------------|----------------------------------------------------------------------------------------------------|----------------------------------------------------------------------------------------------------|--------------------------------------------|--------------------------------------------------------------------------------------------------|-------------------------------|----------|
| EIDR)                                                                                  | - =                                                                                                    |                                                                                                    | Keresés                                    | Akt iv tájékoztatások                                                                            | Ŧ                             | Szűré    |
| umkezeto renaszer                                                                      | ktatószáma                                                                                                    | Munkafolyamat tárgya                                                                                                    |                                            | Munkafolyamat státusza                                                                           | Utolsó módos ítás ideje       | ∀ Vis    |
| ios menü                                                                               |                                                                                                    | Oktatási segédanyaghoz1                                                                                                    |                                            | Az igénylőlap kitöltése az igénylő által                                                         | 2022. 07. 20. 14:49:46        |          |
| formációk                                                                              | /188-2/2019                                                                                                    |                                                                                                    | 10110110110101010101010101                 |                                                                                                  | 2022. 07. 20. 4:00:00         |          |
|                                                                                        |                                                                                                    | 11/2021 - Fanni Baranyai - 2021.06.17 - Pécsi Tudományegy                                                                                                    | etem (0) (PTE)                             | A szerződés véglegesítése folyamatban                                                            | 2022.07.20.4:00:00            |          |
| I PTE                                                                                  | /7-2/2021                                                                                                    | 10/2021 - Fanni Baranyai - 2021.06.16 - Pécsi Tudományegy                                                                                                    | retem (0) (PTE)                            | A szerződés véglegesítése folyamatban                                                            | 2022.07.20.4:00:00            |          |
|                                                                                        |                                                                                                    | 13/2021 - Fanni Baranyai - 2021.06.18 - Pécsi Tudományegy                                                                                                    | etem (0) (PTE)                             | Szignálás alatt                                                                                  | 2022.07.20.4:00:00            |          |
| int                                                                                    |                                                                                                    | 30/2021 - Livia Anna Matkovics - 2021.09.07 - Koordinációs                                                                                                    | és Működésfei                              | Szignálás alatt                                                                                  | 2022.07.20.4:00:00            |          |
|                                                                                        |                                                                                                    | 34/2021 - Ludvig Anna - 2021 09 14 - Pécsi Tudományegyet                                                                                                    | em (0) (PTE)                               | A szerződés véglegesítése folyamatban                                                            | 2022 07 20 4:00:00            |          |
|                                                                                        |                                                                                                    | 36/2021 - Énitész Kör Énitésztenyező Korlátolt Felelősségű T                                                                                                    | áreaság - 2021                             | Az inény ingi feldalanzás alatt                                                                  | 2022 07 20 4:00:00            |          |
|                                                                                        | /4-2/2022                                                                                                    | 21/2022 - Teleky Bistro - Evon Center Pécs - 2022 07 01 - K                                                                                                    | oordinációs ée                             | A szerződés aláírásra továbbítva az igéméőnek                                                    | 2022 07 01 11:46:59           | -        |
|                                                                                        | HE LOLL                                                                                                    | 14/2022 Pélesészett vdeményi Kar (PTE PTK) (51) Guégy                                                                                                    |                                            | A approved and indiana to vappreva az igen yionek                                                | 2022.07.01.11.40.00           |          |
|                                                                                        |                                                                                                    | 14/2022 Bolosészettudományi Kar (PTE BTK) (51), Gyógya                                                                                                    | zerésztudomán                              | Engedékeztetés, egyeztetés (külső) slatt                                                         | 2022.06.27.13.03.17           | -        |
|                                                                                        | (1.1.(2022)                                                                                                    | 14/2022 - Bolcseszettudomarnyi Kar (FTE BTK) (51), Gyogys                                                                                                    | zeresztudoman                              | Engedelyezietes, egyezietes (kuiso) alatt                                                        | 2022.00.27.14.47.03           | <u> </u> |
|                                                                                        | /1-1/2022                                                                                                    | 4/2022 - Architectbau Enifesz Iroda Ktt 2022 0b 03 - Gazd                                                                                                    | alkodasi Usztal                            | I A szerződés logi ellenlegyzés alaft                                                            | 12022 0b 13 7:34:31           |          |
| sg postái<br>lim                                                                       | Munkafolyama<br>Általános feladat fo<br>génylőlap                                                                                                    | t  <br>lyamar v Hatándő:                                                                                                    | <b>•</b>                                   |                                                                                                  |                               | ;        |
| ység postái<br>stáim ◀ Tipus: [<br>Otap: [<br>Ertékelés:                               | Munkafolyama<br>Általános feladat fo<br>génylőlap                                                                                                    | t]<br>Iyamary Hatándő: <u>B</u> ::<br>Külső hatándő: <u>B</u> ::<br>                                                                                                    |                                            |                                                                                                  |                               | )        |
| ység postái<br>atáin<br>Orap:<br>Entékelés:                                            | Munkafolyama<br>Altalános feladat fo<br>génylőlap                                                                                                    | t]<br>lyamar v Hatándő: <u>⊡</u> ::<br>Kűleő hatándő: <u>⊡</u> [::                                                                                                    |                                            |                                                                                                  |                               | >        |
| ig postái<br>im Significa résolute<br>Tipus: [<br>Ortap: [<br>Értékelés:<br>Szignálás: | Munkafolyama<br>Átalános feladat fo<br>génylőlap                                                                                                    | t]<br>lyamary Hatándő: <u>B</u>  ::<br>Külső hatándő: <u>B</u>  ::                                                                                                    | •                                          |                                                                                                  |                               | >        |
| ostái                                                                                  | Munkafolyama<br>Átalános feladat fo<br>génylőlap<br>mentumok, mellék                                                                                                    | t j<br>yamar v Hatándő: <u>B</u> : :<br>Kűső hatándő: . <u>B</u> : :<br>Ietek, előszerződések csatolása                                                                                                    |                                            |                                                                                                  |                               |          |
| ység postái<br>stáim<br>táim                                                           | Munkafolvam<br>Åtalános feladat fo<br>génylőlap<br>amentumok, mellél<br>s feladatot kapott.<br>"DMS mapořar ug<br>ba a szükséges<br>tel, ereddi szerző<br>feladatra,<br>jatot a "Lező", go                                                                                                    | t<br>tyama v Hatándő: · · · · · · · · · · · · · · · · · · ·                                                                                                    | Nübe).<br>ajánlatok, érték<br>vagy megszűn | kelő jegyzőkönyv, átláthatósági nyilatkozat, előzménysz<br>tetéshez, egyéb fontos dokumentumok). | zerződés, partner által megad | S        |
| ység postái<br>stám                                                                    | Munkafolvani<br>Atalános feladat fo<br>génylőlap<br>génylőlag<br>amentumok, mellét<br>J.D.M.Smappära ug<br>aba a szükséges<br>tajába a szükséges<br>tajába a szükséges<br>taj | Idetk, előszerződések csatolása<br>Végezze el az alábbi műveleteket:<br>ájá, funkciógomba (ez álébpi ett a Dokumentum mappák mer<br>gihrápiakat példáu; előzméry dokumentum mappák mer<br>gihrápiakat példáu; előzméry dokumentumók, ajánlatkérés,<br>es tejesen al al it példányának képe szerződésmódos itáshoz<br>nbbal. | Núbe).<br>ajánlatok, érték<br>vagy megszűn | kelő jegyzőkönyv, átláthatósági nyilatkozat, előzménysz<br>tetéshez, egyéb fontos dokumentumok), | zerződés, partner által megad | >        |

A DMS mappára ugrás funkciógomb megnyomásával lépünk át a munkafolyamathoz tartozó dokumentum mappába. Itt tárolja a program a munkafolyamathoz felcsatolt összes elektronikus állományt.

#### Feladat szövegezése:

"Szükséges dokumentumok, mellékletek, előszerződések csatolása

Ön egy általános feladatot kapott. Végezze el az alábbi műveleteket:

- 1. kattintson a "DMS mappára ugrás" funkciógombra (ez átlépteti a Dokumentum mappák menübe),
- tegye a mappába a szükséges fájlt/fájlokat (például: előzmény dokumentumok, ajánlatkérés, ajánlatok, értékelő jegyzőkönyv, átláthatósági nyilatkozat, előzményszerződés, partner által megadott szerződés tervezet, eredeti szerződés teljesen aláírt példányának képe szerződésmódosításhoz vagy megszűntetéshez, egyéb fontos dokumentumok),
- 3. lépjen vissza a feladatra (kattintson a Szignálások/Kapott menüpontra),
- 4. zárja le a feladatot a "Lezár", majd ezt követően a "Mentés" gombbal."

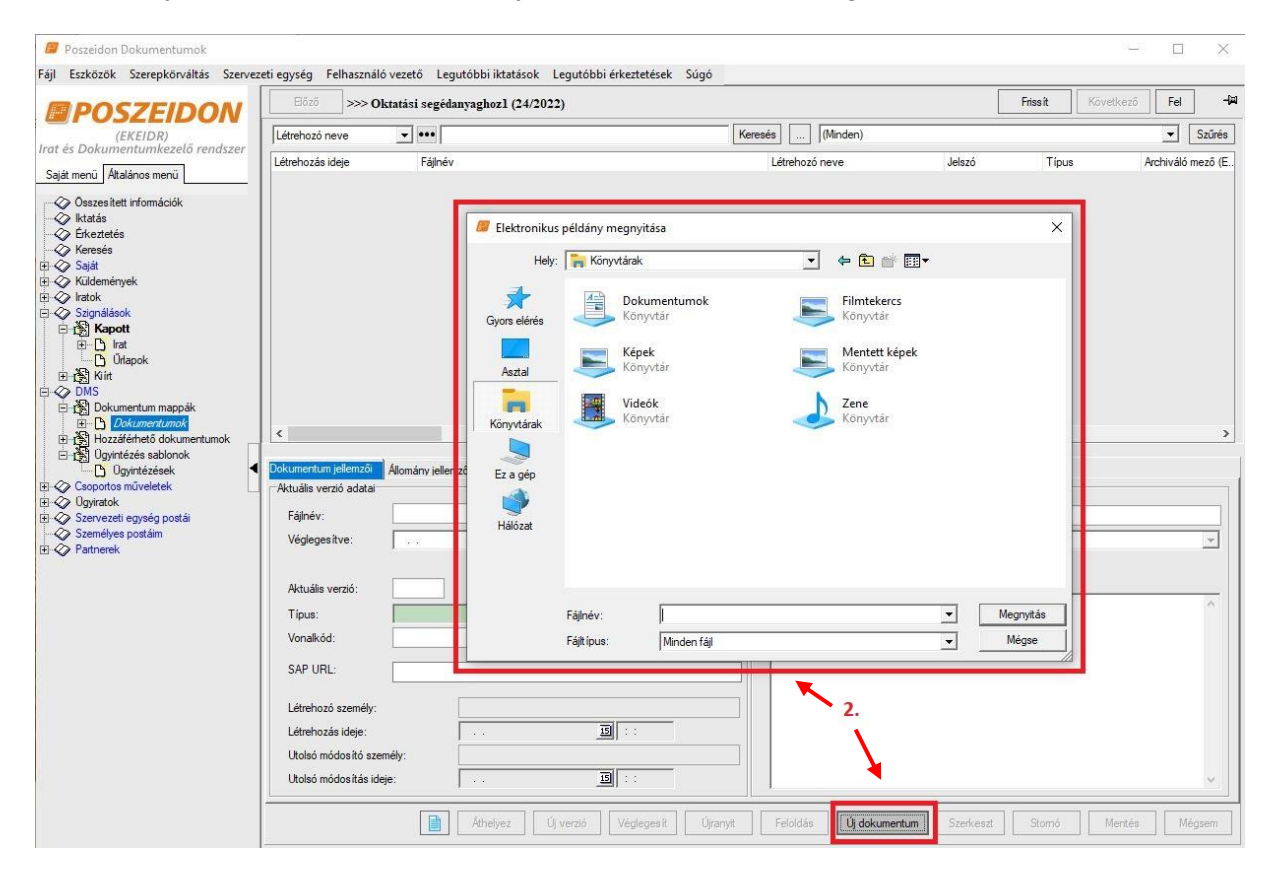

# 4.7.4. Szerződő fél adatainak ellenőrzése, igénylőlap adattartalmának jóváhagyása

<u>Feladat ismertetése</u>: Minden új igény esetében érkezik egy ilyen feladat, amikor is még beküldés előtt lehetőségünk van mindent leellenőrizni.

Az Űrlap gombra kattintva az Igénylőlapon feltűntetett adatokat-, a DMS mappára ugrás gombbal pedig a felcsatolt állományokat tekinthetjük meg/módosíthatjuk.

Ha végeztünk az ellenőrzéssel, akkor a Szignálások/Kapott menüponton zárjuk le ezt a feladatot.

Folyamatelem megnevezése: Szerződő fél adatainak ellenőrzése, igénylőlap adattartalmának jóváhagyása

Folyamatelem típusa: Űrlapkitöltés Feladatvégző: Igénylő (Folyamatgazda)

A munkafolyamat státusza ennél a lépésnél: Az igénylőlap kitöltése az igénylő által

#### Feladat szövegezése:

"Szerződő fél adatainak ellenőrzése, igénylőlap adattartalmának jóváhagyása

Ön az "Igénylőlap" űrlap kitöltés feladatát kapta:

Kérem, hogy ellenőrizze a kitöltött igénylőlapot, különös tekintettel a szerződő fél adataira.

- 1. kattintson az "Űrlap" funkciógombra,
- 2. ellenőrizze a megadott "Igénylőlap" űrlap mezőit, amennyiben szükséges, végezze el a szükséges módosításokat,
- 3. nyomja meg a "Mentés" gombot,
- 4. lépjen vissza a feladatra (kattintson a Szignálások/Kapott menüpontra),

zárja le a feladatot a "Lezár", majd ezt követően a "Mentés" gombbal."

Az adatlap kitöltéséhez további egyeztetés szükséges mező "IGEN" értéke esetén a "Beérkezett igény egyeztetése" folyamatlépés következik.

Az adatlap kitöltéséhez további egyeztetés szükséges mező "NEM" értéke esetén "Előzetes igényvizsgálat a rögzített adatlap és mellékletek alapján a JFO Titkárságán" folyamatlépés következik.

## ÉRTESÍTÉS KÜLDÉSE AZ IGÉNYLŐNEK (BEJÖVŐ E-MAIL) Az üzenet szövege:

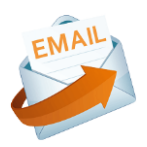

"Tisztelt {Igenylo}!

---

Ezúton tájékoztatjuk, hogy a/az {MunkafolyamatAzonosito} ügyszámú, {SzerzodesTargya} tárgyú igényét sikeresen továbbította a Jogi Főosztályra.

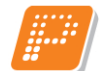

# 4.7.5. Az igény egyeztetése az Igénylővel

<u>Feladat ismertetése</u>: Ilyen feladatunk csak akkor érkezik a rendszertől, ha az igénylőlap kitöltésekor bejelöltük, hogy helyi szinten egyeztetnünk kell a rendszerbe bekészített igényünket még a JFO-ra való beküldés előtt.

Az Űrlap gombra kattintva megtekinthetjük, vagy módosíthatjuk az Igénylőlap kitöltött adatait. A DMS mappára ugrás gombbal ellenőrizhetjük a felcsatolt állományokat, vagy megnyithatjuk, lementhetjük, illetve szükség esetén ki is nyomtathatjuk az Igénylőlap szövegszerkesztőben legenerált változatát.

Ha végeztünk a helyi egyeztetéssel, akkor döntenünk kell, hogy beküldjük az igényünket a Jogi Főosztályra, vagy ennél a pontnál megszakítjuk a munkafolyamatot. Sikeres beküldés esetén visszaigazoló e-mail érkezik majd a rendszertől az Igénylő egyetemi e-mail címére. Abban az esetben azonban, ha ennél a pontnál "Nem" választ adunk, akkor a folyamat visszavonhatatlanul megszakításra kerül.

Folyamatelem megnevezése: Az igény egyeztetése az Igénylővel Folyamatelem típusa: Űrlapkitöltés Feladatvégző: Igénylő (Folyamatgazda) A munkafolyamat státusza ennél a lépésnél: Az igénylőlap kitöltése az igénylő által

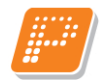

Feladat szövegezése:

"Az igény egyeztetése az Igénylővel

Ön "Az igény egyeztetése az Igénylővel" feladatát kapta:

- szükség esetén a munkafolyamaton kívül folytassa le az igénylőlap kitöltéséhez szükséges egyeztetést az illetékes szervezeti egységgel/egységekkel (az igénylőlap letöltése, majd nyomtatása elvégezhető az adatlistás felületen az aktuális feladatra duplán kattintva vagy a "DMS elemre ugrás" gombra kattintva (átlépteti a Dokumentumok menübe) az igénylőlap dupla kattintással történő megnyitásával),
- 2. lépjen vissza a feladatra (kattintson a Szignálások/Kapott menüpontra),
- 3. amennyiben további dokumentum feltöltése szükséges, kattintson a "DMS mappára ugrás" funkciógombra (átlépteti a Dokumentum mappák menübe),
- 7. tegye a mappába a szükséges fájlt (például: előzmény dokumentumok, ajánlatkérés, ajánlatok, értékelő jegyzőkönyv, átláthatósági nyilatkozat, előzményszerződés, partner által megadott szerződés tervezet, eredeti szerződés teljesen aláírt példányának képe szerződésmódosításhoz vagy megszűntetéshez, egyéb fontos dokumentumok), lépjen vissza a feladatra (kattintson a Szignálások/Kapott menüpontra),
- 4. kattintson az "Űrlap" funkciógombra,
- 5. ellenőrizze, szükség esetén módosítsa az Igénylőlap lapfülön az űrlap mezőit,
- 6. a Feladat lapfülön jelölje döntését az igény beküldésével kapcsolatban,
- 7. nyomja meg a "Mentés" gombot,
- 8. zárja le a feladatot a "Lezár", majd ezt követően a "Mentés" gombbal."

### Űrlap sablon neve: Igénylőlap véglegesítése

### Igénylőlap lapfülön:

• Az Igénylőlap mezői az Igénylő által már kitöltött adattartalommal jelennek meg.

### Feladat lapfülön:

• Az igény továbbítható a JFO-ra (típusa: logikai)

"Az igény továbbítható a JFO-ra" "NEM" válasz esetén az igénylés megszakad, a MUNKAFOLYAMAT LEZÁRUL.

# ÉRTESÍTÉS KÜLDÉSE AZ IGÉNYLŐNEK (BEJÖVŐ E-MAIL) Az üzenet szövege:

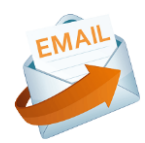

"Tisztelt {Igenylo}!

Ezúton tájékoztatjuk, hogy a/az {MunkafolyamatAzonosito} ügyszámú, {SzerzodesTargya} tárgyú igényét továbbítás nélkül törölte a rendszerből.

Ez egy automatikusan küldött levél. Kérjük, erre a levélre ne válaszoljon!"

# "Az igény továbbítható a JFO-ra" "IGEN" válasz esetén "Előzetes igényvizsgálat a rögzített adatlap és mellékletek alapján a JFO Titkárságán" folyamatlépés következik.

# ÉRTESÍTÉS KÜLDÉSE AZ IGÉNYLŐNEK (BEJÖVŐ E-MAIL) Az üzenet szövege:

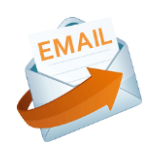

"Tisztelt {Igenylo}!

Ezúton tájékoztatjuk, hogy a/az {MunkafolyamatAzonosito} ügyszámú, {SzerzodesTargya} tárgyú igényét sikeresen továbbította a Jogi Főosztályra.

Ez egy automatikusan küldött levél. Kérjük, erre a levélre ne válaszoljon!"

# <u>Itt megtörténik a háttérben a munkafolyamat tárgyának átnevezése az</u> <u>űrlapon szereplő adatokból az alábbiak szerint:</u>

munkafolyamat azonosító\_szerződő magánszemély/cég neve\_kitöltés dátuma\_igényt indító szervezeti egység neve

# AZ IGÉNYLÉS SIKERESEN BEÉRKEZETT A JOGI FŐOSZTÁLY TITKÁRSÁGÁRA.

### Az igényt a JFO Titkársága az alábbi 4 kategória valamelyikébe sorolja:

- <u>Az igény elutasítása szükséges:</u> ebben az esetben az Igény az előzetes jogi kontroll alapján elutasításra kerül, a munkafolyamatot a rendszer megszakítja és erről e-mailben értesítést is küldd az Igénylőnek az indoklás feltüntetésével.
- <u>Téves igényfelvétel</u>: ebben az esetben az Igény az előzetes jogi kontroll alapján nem a Jogi Főosztály hatásköre, ezért az elutasításra kerül, a munkafolyamatot a rendszer megszakítja és erről e-mailben értesítést is küldd az Igénylőnek az indoklás feltüntetésével.
- <u>Hiánypótlás szükséges:</u> ebben az esetben az Igénylő kap egy értesítő e-mail a rendszertől, hogy az Igényével kapcsolatosan hiánypótlási feladat van. Ezzel egyidőben kap is a rendszerben a munkakosarába egy feladatot, mely során hiányzó információkat adhat meg és/vagy szükséges dokumentumokat csatolhat az Igényléshez.
- <u>Szignálásra továbbítható:</u> ebben az esetben az Igény az előzetes jogi kontroll alapján a JFO Főosztályvezetőhöz kerül, amely során a sürgős jelzésű igény esetében dönt a megadott sürgősségi határidő elfogadásáról/elutasításáról és/vagy szignálja a feladatot.

# 4.7.6. Az Igény az előzetes jogi kontroll alapján "Az igény elutasítása szükséges" értéket kap

Ebben az esetben csak e-mail üzenet érkezik, hogy a munkafolyamat a JFO által megszakításra került.

"Igényvizsgálat eredménye" mező "AZ IGÉNY ELUTASÍTÁSA SZÜKSÉGES" értéke esetén a MUNKAFOLYAMAT LEZÁRUL.

### ÉRTESÍTÉS KÜLDÉSE AZ IGÉNYLŐNEK (BEJÖVŐ E-MAIL) Az üzenet szövege:

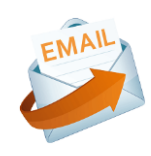

"Tisztelt {Igenylo}!

Ezúton tájékoztatjuk, hogy az Ön által igényelt {MunkafolyamatAzonosito} ügyszám, {SzerzodesTargya} tárgy alatt indított szerződés a jogi kontroll alapján ezekkel a feltételekkel nem köthető meg, amelyre tekintettel az igényt ügynyilvántartásunkból töröltük. Igénylésével kapcsolatban a következőket javasoljuk:

[Javaslat/indoklás]

Üdvözlettel: Jogi Főosztály ---Ez egy automatikusan küldött levél. Kérjük, erre a levélre ne válaszoljon!"

# 4.7.7. Az Igény az előzetes jogi kontroll alapján "Téves igényfelvétel" értéket kap

Ebben az esetben csak e-mail üzenet érkezik, hogy a munkafolyamat a JFO által megszakításra került.

"Igényvizsgálat eredménye" mező "TÉVES IGÉNYFELVÉTEL" értéke esetén a MUNKAFOLYAMAT LEZÁRUL.

# ÉRTESÍTÉS KÜLDÉSE AZ IGÉNYLŐNEK (BEJÖVŐ E-MAIL) Az üzenet szövege:

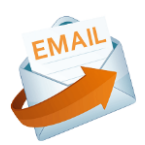

"Tisztelt {Igenylo}!

Tájékoztatjuk, hogy a/az {MunkafolyamatAzonosito} ügyszám, {SzerzodesTargya} tárgy alatt indított szerződéskészítés nem a Jogi Főosztály hatáskörébe tartozik, igénylését az illetékes szervezeti egység részére továbbítottuk és az ügynyilvántartásunkból töröltük.

Az illetékes szervezeti egység: [Téves igényfelvétel esetén, az illetékes szervezeti egység/személy]

[Javaslat/indoklás]

Üdvözlettel: Jogi Főosztály

---

# 4.7.8. Az Igény az előzetes jogi kontroll alapján "Hiánypótlás szükséges" értéket kap

<u>Feladat ismertetése</u>: Amennyiben a JFO Titkársága úgy ítéli meg, hogy valami (egy csatolmány, vagy valamilyen fontos adat) hiányzik az igényünkből, akkor egy hiánypótlási feladatot küld az Igénylőnek szöveges indoklással, amelyről értesítő e-mailt is küld a rendszer.

Ilyenkor be kell lépnünk a Szignálások/Kapott menüpontba és a kapott instrukcióknak megfelelően korrigálni kell az igényünket. Az Igénylőlapot az Űrlap funkciógombbal-, a csatolt állományokat pedig a DMS mappára ugrás gombbal érhetjük el.

Amennyiben elvégeztük a hiánypótlást, a Szignálások Kapott menüponton zárjuk le a feladatot, ezzel visszamegy az igény a JFO Titkárságra (újabb elbírálásra).

"Igényvizsgálat eredménye" mező "HIÁNYPÓTLÁS SZÜKSÉGES" értéke esetén "Igényével kapcsolatos pontosítás, hiányzó információk megadása a JFO Titkárságának visszajelzése alapján" folyamatlépés következik.

# ÉRTESÍTÉS KÜLDÉSE AZ IGÉNYLŐNEK (BEJÖVŐ E-MAIL) Az üzenet szövege:

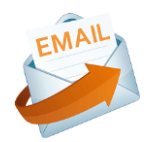

"Tisztelt {Igenylo}!

Ezúton tájékoztatjuk, hogy az Ön által igényelt {MunkafolyamatAzonosito} ügyszámú, {SzerzodesTargya} tárgyú szerződés megkötésével kapcsolatban az alábbi információk pontosítását kérjük:

[Javaslat/indoklás]

Üdvözlettel: Jogi Főosztály

**Folyamatelem megnevezése**: Igényével kapcsolatos pontosítás, hiányzó információk megadása a JFO Titkárságának visszajelzése alapján

Folyamatelem típusa: Űrlapkitöltés

Feladatvégző: Igénylő (Folyamatgazda)

A munkafolyamat státusza ennél a lépésnél: Az igénylőnek hiánypótlásra küldve a JFO Titkárságról

| Fájl Eszközök Szerepkörváltás Szerveze | eti egység Felhasználó                                                                                                    | vezető Legutóbbi ikta                                  | tások Legutóbbi érkeztetések                                        | : Súgó                                                     |                   |                                                               |                      |                |                   |
|----------------------------------------|----------------------------------------------------------------------------------------------------|--------------------------------------------------------|---------------------------------------------------------------------|------------------------------------------------------------|-------------------|---------------------------------------------------------------|----------------------|----------------|-------------------|
| POSZEIDON                              | Irat megnyitása                                                                                                    | Irat letöltése                                         |                                                                     |                                                            |                   |                                                               | Fri                  | iss ît         | []                |
| (EKEIDR)                               | Lezárás ideje                                                                                                    | •=                                                     |                                                                     | Keresés .                                                  | . Aktív tájék     | oztatások                                                     |                      |                | ▼ Szűrés          |
| Contraction Contraction Contraction    | Irat iktatószá                                                                                                    | ima Munkafolyamat                                      | tárgya                                                              |                                                            | Munkafolyama      | it státusza                                                   |                      | Utolsó módo    | sítás ideje \land |
| Saját menü Általános menü              |                                                                                                    | 24/2022 · E-OI                                         | I Dél-dunántúlai Áramhálózati Zrt.                                  | 2022.07.20 - Koordináci                                    | Az igénylőnek     | hiánypótlásra küldve a JFO                                    | Titkárságról 2       | 2022. 07. 21   | 7:56:21           |
| ····                                   | ! 🗆                                                                                                    | 34/2021 - Ludvi                                        | g Anna - 2021.09.14 - Pécsi Tudo                                    | mányegyetem (0) (PTE)                                      | A szerződés ve    | églegesítése folyamatban                                      | 2                    | 2022. 07. 21   | 4:00:00           |
| 🖉 Iktatás                              | !                                                                                                    | 36/2021 - Épités                                       | sz Kör Építésztervező Korlátolt Fel                                 | elősségű Társaság - 202                                    | Az igény jogi fe  | eldolgozás alatt                                              | 2                    | 2022. 07. 21   | 4:00:00           |
| - 🐼 Érkeztetés                         | ! 🗆                                                                                                    | 30/2021 - Livia                                        | Anna Matkovics - 2021.09.07 - Ko                                    | ordinációs és Működésfe                                    | j Szignálás alatt |                                                               | 2                    | 2022. 07. 21   | 4:00:00           |
| 🛷 Keresés                              |                                                                                                    | 13/2021 - Fanni                                        | Baranyai - 2021.06.18 - Pécsi Tur                                   | dományegyetem (0) (PTE                                     | Szignálás alatt   |                                                               | 1                    | 2022. 07. 21   | 4:00:00           |
| B 🐼 Saját                              | PTE/188-2/2                                                                                                    | 2019                                                   |                                                                     |                                                            |                   |                                                               | 1                    | 2022. 07. 21   | 4:00:00           |
| Kuldemenyek                            |                                                                                                    | 11/2021 - Fanni                                        | Baranvai - 2021.06.17 - Pécsi Tur                                   | dományegyetem (0) (PTE                                     | A szerződés ve    | églegesítése folvamatban                                      | 1                    | 2022.07.21     | 4:00:00           |
|                                        | PTE/7-2/20                                                                                                    | 21 10/2021 - Fanni                                     | Baranyai - 2021.06.16 - Pécsi Tue                                   | dományegyetem (0) (PTE                                     | A szerződés ve    | égleges îtése folvamatban                                     | 1                    | 2022.07.21     | 4:00:00           |
| F Kapot                                | PTE/4-2/20                                                                                                    | 22 21/2022 · Tele                                      | xy Bistro - Expo Center Pécs - 202                                  | 2 07 01 - Koordinációs és                                  | A szerződés al    | á írásra tovább ítva az igény                                 | lőnek 1              | 2022 07 01     | 11:46:59          |
| ⊕ C lat                                |                                                                                                    | 14/2022 - Bölc                                         | sészettudományi Kar (PTF BTK) (5                                    | 1) Gvógyszerésztudomár                                     | -                 | ,                                                             | 1                    | 2022 06 27     | 15:03:17          |
| D Urlapok                              |                                                                                                    | 14/2022 - Bölc                                         | sészettudományi Kar (PTE BTK) (5                                    | 1) Gvógyszerésztudomár                                     | Engedélyeztete    | és egyeztetés (külső) alatt                                   |                      | 2022 06 27     | 14.47.03          |
| 🗄 👸 Kiirt                              | D PTE/1.1/20                                                                                                    | 22 9/2022 Archite                                      | cthau Építész Iroda Ktt 2022 06                                     | 03 - Gazdálkodási Osztá                                    | A szerződés in    | ci ellenieruzés alatt                                         |                      | 2022 06 13     | 7:34:31           |
| - OMS                                  | <                                                                                                    | 22 10/2022 ///Grind                                    | oubdu Lpheaz noud fer. 2022.00                                      |                                                            | 111 320120003 30  | gr clici ijogyzos didit                                       | 14                   | .022.00.10     | >                 |
| Cooportos muveletek                    |                                                                                                    |                                                        |                                                                     | · ·                                                        |                   |                                                               |                      |                |                   |
| Szervezeti egység postái               | Szignálás részletei Mur                                                                                                    | nkafolyamat                                            |                                                                     |                                                            |                   |                                                               |                      |                |                   |
| Ratherek                               | Orlan: Hiánynáti                                                                                                    | Küls                                                   | ő határidő: . <u>IS</u> : :                                         |                                                            |                   |                                                               |                      |                |                   |
|                                        | Unap. Inianypou                                                                                                    | as/modositas az elozetes                               | jogi Konicoli alapjan                                               |                                                            |                   |                                                               |                      |                |                   |
|                                        | Értékelés:                                                                                                    |                                                        |                                                                     |                                                            |                   |                                                               |                      |                |                   |
|                                        |                                                                                                    |                                                        |                                                                     |                                                            |                   |                                                               |                      |                | ^                 |
|                                        |                                                                                                    |                                                        |                                                                     |                                                            |                   |                                                               |                      |                |                   |
|                                        |                                                                                                    |                                                        |                                                                     |                                                            |                   |                                                               |                      |                |                   |
|                                        | -                                                                                                    |                                                        |                                                                     |                                                            |                   |                                                               |                      |                | ~                 |
|                                        | Szignálás:                                                                                                    |                                                        |                                                                     |                                                            |                   |                                                               |                      |                |                   |
|                                        | lgényével kapcsolatos pontosítás, hiányzó információk megadása a JEQ titkárságának visszajelzése alapján 🔺                                                                                                    |                                                        |                                                                     |                                                            |                   |                                                               |                      |                |                   |
|                                        | An an informational transmission between information for an and the "following information" in the state of the state of t |                                                        |                                                                     |                                                            |                   |                                                               |                      |                |                   |
|                                        | On az "igenyeyei kapca                                                                                                    | iolatos poritos itas, filariyzo                        | Informaciók Megagasa, relavarar                                     | Kapia.                                                     |                   |                                                               |                      |                |                   |
|                                        | A JFO Titkársága előzet                                                                                                    | es vizsgálatot folytatott a/a                          | az 24/2022 számú munkafolyamatl                                     | ban rögzített szerződési t                                 | evékenységhez     | kapcsolódó igényét illetően                                   | ı, melyhez az űrlap  | on rögzített   |                   |
|                                        | 1 kattintson az Űldan" f                                                                                                    | funkciógombra                                          |                                                                     |                                                            |                   |                                                               |                      |                |                   |
|                                        | 2. figyelmesen olvassa e                                                                                                    | el a kapott utasításokat,                              |                                                                     |                                                            |                   |                                                               |                      |                |                   |
|                                        | <ol> <li>ellenőrizze, szükség e<br/>felületen az aktuális fela</li> </ol>                                                                                                    | esetén módosítsa a megad<br>datra dupláp kattintva yag | ott "Hiánypótlás/módosítás az elő<br>v a DMS elemre ugrás" combra k | zetes jogi kontroll alapján<br>attintva (átlántati a Dokur | ürlap mezőit, (a  | az igénylőlap letöltése, majd<br>be), az igénylőlap dupla kat | nyomtatása elvég     | jezhető az ad  | datlistás<br>D    |
|                                        | 4. nyomja meg a "Menté                                                                                                    | gombot,                                                | y a "cong cienne ugras, gonora k                                    | atorica (abeptetra Dorca                                   | nericaniok merica | ibe), az igenyiolap dapia ka                                  | tintassar torterio m | logi iyitasava | u.                |
|                                        | 5. lépjen víssza a feladal                                                                                                    | tra,                                                   | b.                                                                  |                                                            | 1.                |                                                               |                      |                | ~                 |
|                                        |                                                                                                    | Munkafolyamatra                                        | ugrás DMS mappára ugrás                                             | DMS elemre ugrás                                           | Űrlap             | Továbbít Lezár                                                | Kioszt               | Mentés         | Mégsem            |
|                                        |                                                                                                    |                                                        |                                                                     |                                                            |                   |                                                               |                      |                |                   |

#### Feladat szövegezése:

"Igényével kapcsolatos pontosítás, hiányzó információk megadása a JFO titkárságának visszajelzése alapján

"Igényével kapcsolatos pontosítás, hiányzó információk megadása a JFO titkárságának visszajelzése alapján

Ön az "Igényével kapcsolatos pontosítás, hiányzó információk megadása" feladatát kapta:

A JFO Titkársága előzetes vizsgálatot folytatott a/az [Munkafolyamat azonosító/ügyszám] számú munkafolyamatban rögzített szerződési tevékenységhez kapcsolódó igényét illetően, melyhez az űrlapon rögzített észrevételeket fűzte.

- 1. kattintson az "Űrlap" funkciógombra,
- 2. figyelmesen olvassa el a Feladat lapfülön kapott utasításokat,
- 3. ellenőrizze, szükség esetén módosítsa a megadott űrlap mezőket,
- 4. nyomja meg a "Mentés" gombot,
- 5. lépjen vissza a feladatra (kattintson a Szignálások/Kapott menüpontra),
- 6. amennyiben további dokumentum csatolása szükséges, kattintson a "DMS mappára ugrás" funkciógombra (átlépteti a Dokumentum mappák menübe),
- 7. tegye a mappába a szükséges fájlt/fájlokat,
- 8. lépjen vissza a feladatra (kattintson a Szignálások/Kapott menüpontra),
- 9. zárja le a feladatot a "Lezár", majd ezt követően a "Mentés" gombbal."

# Űrlap sablon neve: Hiánypótlás/módosítás az előzetes jogi kontroll alapján

#### Igénylőlap lapfülön:

• Az Igénylőlap mezői az Igénylő által már kitöltött adattartalommal jelennek meg.

#### Feladat lapfülön:

• Javaslat/indoklás (típusa: feljegyzés)

A feladat lezárását követően "Előzetes igényvizsgálat a rögzített adatlap és mellékletek alapján a JFO Titkárságán" folyamatelem következik.

"Szerződéskészítés ügyintézésének típusa" mező "SÜRGŐS ÜGYINTÉZÉS" értéke esetén "Döntés a kért sürgős határidő elfogadásáról, vagy új határidő javaslat megfogalmazása" folyamatlépés következik.

Szerződéskészítés ügyintézésének típusa" mező "ÁLTALÁNOS ÜGYINTÉZÉS", valamint az "Igényvizsgálat eredménye" mező "SZIGNÁLÁSRA TOVÁBBÍTHATÓ" értéke esetén a "Döntés a feladat saját hatáskörben történő elvégzéséről, egyéb feladatvégző meghatározása, szignálás" folyamatelem következik.

# 4.7.9. Az Igény az előzetes jogi kontroll alapján "Szignálásra továbbítható" értéket kap

Amennyiben a JFO Titkársága szignálásra továbbítja az igényünket, akkor a munkafolyamat a JFO Főosztályvezetőhöz kerül elbírálásra. Ilyen esetben nem kapunk külön értesítő üzenetet a rendszertől, a státusz mező értékéből tudunk tájékozódni a folyamat állásáról.

Amennyiben a JFO Titkárság által az igényt "Szignálásra továbbítható" értéket kap, úgy:

- o Sürgős igény esetén megkezdődik a megadott sürgősségi határidő elbírálása,
- Általános igény esetén pedig megkezdődik a feladat jogi ügyintézőre szignálása.

# 4.7.10. A sürgős jelzésű feladatra megadott feldolgozási határidőt a JFO Főosztályvezetője "lgen" válasszal elfogadja

Ebben az esetben az Igénylőnek csak e-mail üzenet érkezik a rendszertől, hogy az általa megadott sürgősségi határidőt a JFO Főosztályvezető elfogadta.

### "A megadott feldolgozási határidő elfogadható" mező "IGEN" értéke esetén

# ÉRTESÍTÉS KÜLDÉSE AZ IGÉNYLŐNEK (BEJÖVŐ E-MAIL) Az üzenet szövege:

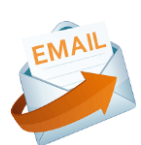

"Tisztelt {Igenylo}!

Ezúton tájékoztatjuk, hogy a/az {MunkafolyamatAzonosito} ügyszámon, {SzerzodesTargya} tárgyú alatt igényelt szerződést az Ön által meghatározott [Sürgős szerződéskötés ügyintézési határideje] sürgős határidőre elkészítjük.

Üdvözlettel: Jogi Főosztály

# 4.7.11. A sürgős jelzésű feladatra megadott feldolgozási határidőt a JFO Főosztályvezetője "Nem" válasszal elutasítja és új határidőt javasol

Feladat ismertetése: Amennyiben az Igénylő által megadott sürgősségi határidőt a JFO Főosztályvezetője nem fogadja el, és új határidőt javasol, a rendszer tájékoztató e-mailt küld az Igénylő részére.

Ilyenkor be kell lépnünk a Szignálások/Kapott menüpontba és el kell döntenünk, hogy elfogadjuk-e a JFO Főosztályvezető által javasolt határidőt, vagy mi adunk meg egy újabb dátumot. Mindezt az Űrlap gombra kattintva a Feladat lapfülön tudjuk megtenni. Ennél a pontnál dönthetünk úgy is, hogy visszavonhatatlanul megszakítjuk a munkafolyamatot.

Amennyiben elvégeztük a feladatot, úgy zárjuk le azt a Lezár gombbal, ezzel visszamegy az igény a JFO Főosztályvezetőjéhez (újabb elbírálásra).

"A megadott feldolgozási határidő elfogadható" mező "NEM" értéke esetén a "Döntés a JFO által javasolt sürgősségi határidő elfogadásáról" folyamatlépés következik.

# ÉRTESÍTÉS KÜLDÉSE AZ IGÉNYLŐNEK (BEJÖVŐ E-MAIL)

# Az üzenet szövege:

EMAIL

"Tisztelt {Igenylo}!

Ezúton tájékoztatjuk, hogy az Ön által {MunkafolyamatAzonosito} ügyszámon, {SzerzodesTargya} tárgy alatt igényelt szerződés elkészítését az Ön által meghatározott [Sürgős szerződéskötés ügyintézési határideje] sürgős határidőre nem tudjuk elkészíteni.

Az általunk javasolt határidő:

[Nem válasz esetén, a javasolt új határidő]

Üdvözlettel: Jogi Főosztály

Ez egy automatikusan küldött levél. Kérjük, erre a levélre ne válaszoljon!"

Folyamatelem megnevezése: Döntés a JFO által javasolt sürgősségi határidő elfogadásáról Folyamatelem típusa: Űrlapkitöltés Feladatvégző: Igénylő (Folyamatgazda) A munkafolyamat státusza ennél a lépésnél: Döntés a határidő elfogadásáról (igénylő)

### Feladat szövegezése:

"Döntés a JFO által javasolt sürgősségi határidő elfogadásáról

A Jogi Főosztály új ügyintézési határidőt javasolt, döntsön az új, módosított határidő elfogadhatóságáról.

Válaszát adja meg a/az "JFO által javasolt határidő vizsgálata" űrlapon az alábbiak szerint:

- 1. kattintson az "Űrlap" funkciógombra,
- 2. töltse ki a Feladat lapfülön megadott űrlap mezőket,
- 3. nyomja meg a "Mentés" gombot,
- 4. lépjen vissza a feladatra (kattintson a Szignálások/Kapott menüpontra),
- 5. zárja le a feladatot a "Lezár", majd ezt követően a "Mentés" gombbal."

### Űrlap sablon neve: JFO által javasolt határidő vizsgálata

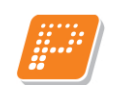

#### Igénylőlap lapfülön:

• Az Igénylőlap mezői az Igénylő által már kitöltött adattartalommal jelennek meg.

#### Feladat lapfülön:

| 📁 Poszeidon Űrlapok                                                      |                                                                                                    |                                                                                                    | - 🗆       | $\times$ |  |  |
|--------------------------------------------------------------------------|----------------------------------------------------------------------------------------------------|----------------------------------------------------------------------------------------------------|-----------|----------|--|--|
| Fájl Eszközök Szerepkörváltás Szerve:                                    | zeti egység Felhasználó vezető Legutóbbi iktatások Legutóbbi érkez                                                                                                    | tetések Súgó                                                                                                    |           |          |  |  |
| EXEIDAN<br>(EKEIDR)<br>Irat és Dokumentumkezelő rendszer                 | Orlapok: JFO által javasolt határidő vizsgálata<br>Igénvíőlap Feladat                                                                                                    | Y                                                                                                    |           | -j#      |  |  |
| Irat és Dokumentumkezelő rendszer<br>Saját menű Átalános menű            | Szerződéskészítés ügyintézésének típusa:<br>Sürgősség indoklása:<br>Sürgős szerződéskötés Ön által javasolt ügyintézési határideje:<br>Sürgős szerződéskötés Jogi Főosztály által vállalt ügyintézési határideje:<br>Továbbra is fenn áll a szerződéskötési szándék:<br>Jóváhagyható a módosított határidő:<br>Nem válasz esetén, a javasolt új határidő: | Sürgős ügyintézés           Ez a szerződés nagyon fontos           2024. 03. 21.           2024. 03. 22.           202           2024. 03. 21.           2024. 03. 21. | Y         |          |  |  |
| DMS<br>Coportos műveletek<br>Ogyiratok<br>Szernélyes postái<br>Partnerek | Fontos:<br>A válaszok kiértékelése soronkénti sorban<br>történik, vagyis ebből a sorból csak abban az<br>esetben távolítsuk el az alapértelmezetten<br>szereplő pipát (és ezáltal adjunk "NEM"<br>választ a kérdésre), ha végleg meg<br>szeretnénk szakítani a munkafolyamatot.                                                                           |                                                                                                    |           |          |  |  |
|                                                                          |                                                                                                    |                                                                                                    | entes Meg | sem      |  |  |

- Szerződéskészítés ügyintézésének típusa (típusa: választólista, melynek értékkészlete:
  - o Általános ügyintézés
  - Sürgős ügyintézés) → a kitöltő válasza alapján kerül megjelenítésre az adat, nem módosítható
- Sürgősség indoklása (típusa: feljegyzés) Igénylő korábbi válasza alapján kerül megjelenítésre az adat, nem módosítható
- Sürgős szerződéskötés ügyintézési határideje *(típusa: dátum)* Igénylő *korábbi* válasza alapján kerül megjelenítésre az adat, nem módosítható
- Sürgős szerződéskötés Ön által javasolt ügyintézési határideje (típusa: dátum) Igénylő korábbi válasza alapján kerül megjelenítésre az adat, nem módosítható
- Sürgős szerződéskötés Jogi Főosztály által vállalt ügyintézési határideje (*típusa: dátum*) → a JFO FOV válasza alapján kerül megjelenítésre az adat, nem módosítható
- Továbbra is fenn áll a szerződéskötési szándék (típusa: logikai)
- Jóváhagyható a módosított határidő (típusa: logikai)
- Nem válasz esetén, a javasolt új határidő (típusa: dátum- jövő)

Ennél a lépésnél tehát a következőképpen dönthetünk:

- végleg megszakíthatjuk a munkafolyamatot (ebben az esetben azonban visszavonhatatlanul lezárul az igény a rendszerben),
- elutasíthatjuk a JFO Főosztályvezető által javasolt határidőt (ebben az esetben visszamegy az igény a JFO Főosztályvezetőhöz új elbírálásra), vagy
- elfogadhatjuk a JFO Főosztályvezető által javasolt határidőt (ebben az esetben megy tovább az igény az új dátummal).

A CIKLUS MINDADDIG ISMÉTLŐDIK, AMÍG A SÜRGŐS ÜGYINTÉZÉSRE VONATKOZÓ JAVASOLT HATÁRIDŐ VALAMELY SZEREPLŐ ÁLTAL ELFOGADÁSRA, JÓVÁHAGYÁSRA NEM KERÜL.

Mindhárom döntésről küld e-mail a rendszer az alábbiak szerint.

"Továbbra is fenn áll a szerződéskötési szándék" "NEM" válasza esetén a munkafolyamat automatikusan lezárul.

JFO

ÉRTESÍTÉS KÜLDÉSE A (RENDSZERÜZENET) FŐOSZTÁLYVEZETŐJÉNEK

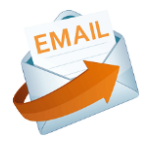

Az üzenet szövege: "Tisztelt {JFOFOV}!

Ezúton tájékoztatjuk, hogy a/az {MunkafolyamatAzonosito} ügyszámon, {SzerzodesTargya} tárgy alatt igényelt szerződés megkötése tárgytalanná vált, ennek okán a munkafolyamat megszakításra került.

Üdvözlettel: {Igenylo}

\_\_\_

Ez egy automatikusan küldött levél. Kérjük, erre a levélre ne válaszoljon!"

# ÉRTESÍTÉS KÜLDÉSE A JFO FŐOSZTÁLYNAK (RENDSZERÜZENET)

Az üzenet szövege: "Tisztelt Jogi Főosztály!

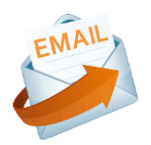

Ezúton tájékoztatjuk, hogy a/az {MunkafolyamatAzonosito} ügyszámon igényelt szerződés megkötése tárgytalanná vált, ennek okán a munkafolyamat megszakításra került.

Üdvözlettel: {Igenylo} ---Ez egy automatikusan küldött levél. Kérjük, erre a levélre ne válaszoljon!"

# ÉRTESÍTÉS KÜLDÉSE AZ IGÉNYLŐNEK

Az üzenet szövege:

"Tisztelt {Igenylo}!

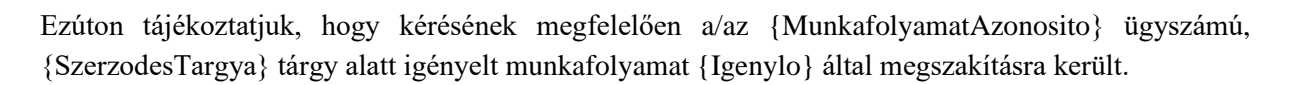

Ez egy automatikusan küldött levél. Kérjük, erre a levélre ne válaszoljon!"

"Továbbra is fennáll a szerződéskötési szándék" "IGEN", valamint "Jóváhagyható a módosított határidő "NEM" válasz esetén a "Döntés a kért sürgős határidő elfogadásáról, vagy új határidő javaslat megfogalmazása" folyamatlépés következik.

ÉRTESÍTÉS **KÜLDÉSE** FŐOSZTÁLYVEZETŐJÉNEK Α JFO (RENDSZERÜZENET)

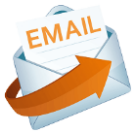

Az üzenet szövege: "Tisztelt Jogi Főosztály!

Ezúton tájékoztatjuk, hogy a/az {MunkafolyamatAzonosito} ügyszámon, {SzerzodesTargya} tárgy alatt igényelt szerződés megkötésével kapcsolatban az Önök által javasolt szerződéskészítési határidő számunkra nem megfelelő.

Az általunk javasolt újabb határidő: [Nem válasz esetén, a javasolt új határidő]

Üdvözlettel: {Igenylo}

Ez egy automatikusan küldött levél. Kérjük, erre a levélre ne válaszoljon!"

Továbbra is fenn áll a szerződéskötési szándék" "IGEN", valamint "Jóváhagyható a módosított határidő" "IGEN" válasz esetén

JFO

ÉRTESÍTÉS KÜLDÉSE Α (RENDSZERÜZENET)

FŐOSZTÁLYVEZETŐJÉNEK

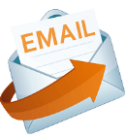

Az üzenet szövege: "Tisztelt Jogi Főosztály!

Ezúton tájékoztatjuk, hogy a {MunkafolyamatAzonosito} ügyszámon, {SzerzodesTargya} tárgy alatt igényelt szerződés megkötésével kapcsolatban az Önök által javasolt módosított szerződéskészítési határidő elfogadásra került.

Üdvözlettel: {Igenylo}

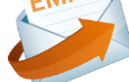

# 4.7.12. Az Igényt a JFO Főosztályvezetője szignáláskor véglegesen elutasítja és ezzel a munkafolyamat megszakításra kerül

Ebben az esetben az Igénylőnek csak e-mail üzenet érkezik, hogy a munkafolyamat a JFO Főosztályvezető által visszavonhatatlanul megszakításra került.

"Az igény végleges elutasítása szükséges" mező "IGEN" értéke esetén a MUNKAFOLYAMAT LEZÁRUL.

ÉRTESÍTÉS KÜLDÉSE AZ IGÉNYLŐNEK (BEJÖVŐ E-MAIL) Az üzenet szövege:

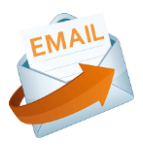

"Tisztelt {Igenylo}!

Ezúton tájékoztatjuk, hogy az Ön által igényelt {MunkafolyamatAzonosito} ügyszám, {SzerzodesTargya} tárgy alatt indított szerződés a jogi kontroll alapján ezekkel a feltételekkel nem köthető meg, amelyre tekintettel az igényt ügynyilvántartásunkból töröltük. Igénylésével kapcsolatban a következőket javasoljuk:

[Javaslat/indoklás]

Üdvözlettel: {JFOFOV}

---

Ez egy automatikusan küldött levél. Kérjük, erre a levélre ne válaszoljon!"

# 4.7.13. Az Igény a JFO Főosztályvezetője által szignálásra kerül

Ebben az esetben érkezik egy e-mail üzenet, amely tájékoztatja az Igénylőt, hogy az igényt a JFO Főosztályvezető ügyintézőre szignálta. (A levélben szerepel a jogi ügyintéző neve, akit közvetlenül lehet keresni az üggyel kapcsolatban.)

# ÉRTESÍTÉS KÜLDÉSE AZ IGÉNYLŐNEK (BEJÖVŐ E-MAIL) Az üzenet szövege:

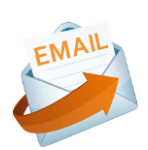

"Tisztelt {Igenylo}!

Ezúton tájékoztatjuk, hogy a/az {MunkafolyamatAzonosito} ügyszámú, {SzerzodesTargya} tárgyú igénye szignálásra került.

A munkafolyamat adatai:

Munkafolyamat tárgya: {MunkafolyamatTargya} Ügyintéző: {Jogasz}

# 4.7.14. Az igényt a JFO Osztályvezetője szignáláskor véglegesen elutasítja és ezzel a munkafolyamat megszakításra kerül

Ebben az esetben az Igénylőnek csak e-mail üzenet érkezik, hogy a munkafolyamat a JFO Osztályvezető által megszakításra került.

"Az igény végleges elutasítása szükséges" mező "IGEN" értéke esetén a MUNKAFOLYAMAT LEZÁRUL.

# ÉRTESÍTÉS KÜLDÉSE AZ IGÉNYLŐNEK (BEJÖVŐ E-MAIL) Az üzenet szövege:

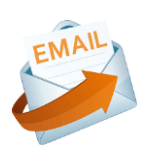

"Tisztelt {Igenylo}!

Ezúton tájékoztatjuk, hogy az Ön által igényelt {MunkafolyamatAzonosito} ügyszám, {SzerzodesTargya} tárgy alatt indított szerződés a jogi kontroll alapján ezekkel a feltételekkel nem köthető meg, amelyre tekintettel az igényt ügynyilvántartásunkból töröltük. Igénylésével kapcsolatban a következőket javasoljuk:

[Javaslat/indoklás]

Üdvözlettel: {JFOOV}

Ez egy automatikusan küldött levél. Kérjük, erre a levélre ne válaszoljon!"

# 4.7.15. Az igény a JFO Osztályvezetője által szignálásra kerül

Ebben az esetben érkezik egy e-mail üzenet, amely tájékoztatja az Igénylőt, hogy az igényt a JFO Osztályvezető ügyintézőre szignálta. (A levélben szerepel a jogi ügyintéző neve, akit közvetlenül lehet keresni az üggyel kapcsolatban.)

# ÉRTESÍTÉS KÜLDÉSE AZ IGÉNYLŐNEK (BEJÖVŐ E-MAIL) Az üzenet szövege:

"Tisztelt {Igenylo}!

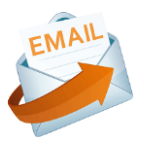

Ezúton tájékoztatjuk, hogy a/az {MunkafolyamatAzonosito} ügyszámú, {SzerzodesTargya} tárgyú igénye szignálásra került. A munkafolyamat adatai:

Munkafolyamat tárgya: {MunkafolyamatTargya} Ügyintéző: {Jogasz} ---Ez egy automatikusan küldött levél. Kérjük, erre a levélre ne válaszoljon!"

# 4.7.16. Az Igényt a Jogász az igény feldolgozásakor véglegesen elutasítja és ezzel a munkafolyamat megszakításra kerül

Ebben az esetben csak e-mail üzenet érkezik, hogy a munkafolyamat a Jogász által megszakításra került.

"Az igény végleges elutasítása szükséges" mező "IGEN" értéke esetén a MUNKAFOLYAMAT LEZÁRUL.

ÉRTESÍTÉS KÜLDÉSE AZ IGÉNYLŐNEK (BEJÖVŐ E-MAIL)

Az üzenet szövege:

"Tisztelt {Igenylo}!

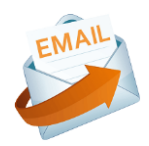

Ezúton tájékoztatjuk, hogy az Ön által igényelt {MunkafolyamatAzonosito} ügyszám, {SzerzodesTargya} tárgy alatt indított szerződés a jogi kontroll alapján ezekkel a feltételekkel nem köthető meg, amelyre tekintettel az igényt ügynyilvántartásunkból töröltük. Igénylésével kapcsolatban a következőket javasoljuk: [Javaslat/indoklás]

Üdvözlettel: {Jogasz} ---

Ez egy automatikusan küldött levél. Kérjük, erre a levélre ne válaszoljon!"

# 4.7.17. Az Igény fordítás alatt

Abban az esetben, ha a Jogász fordításra továbbítja az igényünket (dokumentumot), érkezik az Igénylő részére egy tájékoztató e-mail üzenet a rendszertől, hogy lássa, hol tart az igénye.

"Az igény végleges elutasítása szükséges" mező "NEM" értéke és az "Idegen nyelvű az igény, fordítás szükséges" mező "IGEN" értéke esetén "Fordítás feltöltése, lefordított igény vizsgálata" folyamatlépés következik.

ÉRTESÍTÉS KÜLDÉSE AZ IGÉNYLŐNEK (BEJÖVŐ E-MAIL)

Az üzenet szövege: "Tisztelt {Igenylo}!

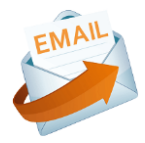

Ezúton tájékoztatom, hogy az Ön által {MunkafolyamatAzonosito} ügyszám, {SzerzodesTargya} tárgy alatt igényelt szerződést fordításra továbbítottuk, az ügymenetet a fordítás beérkezése után folytatjuk.

Üdvözlettel: {Jogasz}

---

# 4.7.18. Szerződéstervezettel kapcsolatos pontosítás, hiányzó információ, dokumentum megadása a jogi ügyintéző visszajelzése alapján

<u>Feladat ismertetése</u>: Amennyiben a Jogász úgy ítéli meg, hogy valami (egy csatolmány, vagy valamilyen fontos adat) hiányzik az igényünkből, akkor egy hiánypótlási feladatot küld az Igénylőnek szöveges indoklással, amelyről értesítő e-mailt is küld a rendszer.

Ilyenkor be kell lépnünk a Szignálások/Kapott menüpontba és a kapott instrukcióknak megfelelően korrigálni kell az igényünket. Az Igénylőlapot az Űrlap funkciógombbal-, a csatolt állományokat pedig a DMS mappára ugrás gombbal érhetjük el. Nézzük meg alaposan a csatolt dokumentumokat (lehet, hogy egy dokumentumban korrektúra, vagy megjegyzések formájában kapjuk vissza a kérdéseket, de az is lehet, hogy külön fájlban került felcsatolásra a nekünk szánt kérdés.)

Amennyiben elvégeztük a hiánypótlást, a Szignálások Kapott menüponton zárjuk le a feladatot, ezzel visszamegy az igény a Jogászhoz (újabb elbírálásra).

"Az igény végleges elutasítása szükséges" mező "NEM" értéke, az "Idegen nyelvű az igény, fordítás szükséges" mező "NEM", "Hiánypótlás szükséges" mező "IGEN" értéke esetén "Szerződéstervezettel kapcsolatos pontosítás, hiányzó információ, dokumentum megadása a jogi ügyintéző visszajelzése alapján" folyamatlépés következik.

ÉRTESÍTÉS KÜLDÉSE AZ IGÉNYLŐNEK (BEJÖVŐ E-MAIL)

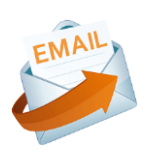

Az üzenet szövege: "Tisztelt {Igenylo}!

Ezúton tájékoztatjuk, hogy az Ön által igényelt {MunkafolyamatAzonosito} ügyszámú, {SzerzodesTargya} tárgyú szerződés megkötésével kapcsolatban az alábbi információk pontosítását kérjük:

[Hiányzó adatok, dokumentumok]

Üdvözlettel: Jogi Főosztály ---Ez egy automatikusan küldött levél. Kérjük, erre a levélre ne válaszoljon!"

Folyamatelem megnevezése: Szerződéstervezettel kapcsolatos pontosítás, hiányzó információ, dokumentum megadása a jogi ügyintéző visszajelzése alapján

Folyamatelem típusa: Űrlapkitöltés

Feladatvégző: Igénylő (Folyamatgazda)

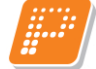

A munkafolyamat státusza ennél a lépésnél: Hiánypótláson a szakmai szervezetnél

### Feladat szövegezése:

"Szerződéstervezettel kapcsolatos pontosítás, hiányzó információ, dokumentum megadása a jogi ügyintéző visszajelzése alapján

Ön a "Szerződéstervezettel kapcsolatos pontosítás, hiányzó információ, dokumentum megadása a jogi ügyintéző visszajelzése alapján" feladatát kapta:

A jogi ügyintéző a/az {MunkafolyamatAzonosito} számú munkafolyamatban rögzített szerződési tevékenységhez kapcsolódó igény feldolgozása során az űrlapon rögzített észrevételeket tette.

- 1. kattintson az "Űrlap" funkciógombra,
- 2. figyelmesen olvassa el a Hiánypótlás lapfülön a kapott visszajelzést,
- 3. ellenőrizze, szükség esetén módosítsa az Igénylőlap lapfülön az Űrlap mezőit (az igénylőlap letöltése, majd nyomtatása elvégezhető az adatlistás felületen az aktuális feladatra duplán vagy a "DMS elemre ugrás" gombra kattintva (átlépteti a Dokumentumok menübe) az igénylőlap dupla kattintással történő megnyitásával),
- 4. nyomja meg a "Mentés" gombot,
- 5. lépjen vissza a feladatra (kattintson a Szignálások/Kapott menüpontra),
- 6. amennyiben további dokumentum csatolása szükséges, kattintson a "DMS mappára ugrás" funkciógombra (átlépteti a Dokumentum mappák menübe),
- 7. tegye a mappába a szükséges fájlt/fájlokat,
- 8. lépjen vissza a feladatra (kattintson a Szignálások/Kapott menüpontra),
- 9. zárja le a feladatot a "Lezár", majd ezt követően a "Mentés" gombbal."

### Űrlap sablon neve: Jogi kontrollt követő hiánypótlás

#### Igénylőlap lapfülön:

• Az Igénylőlap mezői a korábban kitöltött adattartalommal jelennek meg.

### Feladat lapfülön:

Hiányzó adatok, dokumentumok (típusa: feljegyzés) → a Jogász válasza alapján kerül megjelenítésre az adat, nem módosítható

# 4.7.19. A Jogász az Igény ügyintézése során más (egyetemi belső) szervezeti egység adatszolgáltatását kéri

Abban az esetben, ha a Jogász az igényünkkel kapcsolatban más (egyetemi belső) szervezeti egység adatszolgáltatását kéri, érkezik az Igénylő részére egy tájékoztató e-mail üzenet a rendszertől, hogy lássa, hol tart az igénye.

# AUTOMATIKUS ÉRTESÍTÉS KÜLDÉSE AZ IGÉNYLŐNEK (BEJÖVŐ E-MAIL)

Az üzenet szövege:

"Tisztelt {Igenylo}!

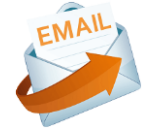

Ezúton tájékoztatjuk, hogy az Ön által {MunkafolyamatAzonosito} ügyszámon, {SzerzodesTargya} tárgy alatt igényelt szerződéssel kapcsolatosan a PTE szervezeti egysége(i) felé adatszolgáltatás kérést küldtünk. Az ügymenetet az adatok beérkezése után folytatjuk.

Üdvözlettel: {Jogasz}

---

# 4.7.20. Szerződéstervezettel kapcsolatos pontosítás, hiányzó információ, dokumentum megadása más szervezeti egység adatszolgáltatását követően

<u>Feladat ismertetése</u>: Amennyiben a Jogász a más (egyetemi belső) szervezeti egység adatszolgáltatását követően úgy ítéli meg, hogy valami (egy csatolmány, vagy valamilyen fontos adat) hiányzik az igényünkből, akkor egy hiánypótlási feladatot küld az Igénylőnek szöveges indoklással, amelyről értesítő e-mailt is küld a rendszer.

Ilyenkor be kell lépnünk a Szignálások/Kapott menüpontba és a kapott instrukcióknak megfelelően korrigálni kell az igényünket. Az Igénylőlapot az Űrlap funkciógombbal-, a csatolt állományokat pedig a DMS mappára ugrás gombbal érhetjük el.

Amennyiben elvégeztük a hiánypótlást, a Szignálások Kapott menüponton zárjuk le a feladatot, ezzel visszamegy az igény a Jogászhoz (újabb elbírálásra).

Amennyiben a Jogász a más egyetemi szervezeti egység adatszolgáltatását követően hiánypótlást kér az Igénylőtől.

AUTOMATIKUS ÉRTESÍTÉS KÜLDÉSE AZ IGÉNYLŐNEK (BEJÖVŐ E-MAIL) Az üzenet szövege:

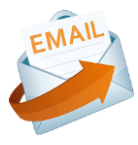

"Tisztelt {Igenylo}!

Ezúton tájékoztatjuk, hogy az Ön által igényelt {MunkafolyamatAzonosito} ügyszámú, {SzerzodesTargya} tárgyú szerződés megkötésével kapcsolatban az alábbi információk pontosítását kérjük:

[Hiányzó adatok, dokumentumok]

Üdvözlettel: Jogi Főosztály ---

Folyamatelem megnevezése: Szerződéstervezettel kapcsolatos pontosítás, hiányzó információ, dokumentum megadása más szervezeti egység adatszolgáltatását követően

Folyamatelem típusa: Űrlapkitöltés

Feladatvégző: Igénylő (Folyamatgazda)

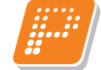

A munkafolyamat státusza ennél a lépésnél: Engedélyeztetés, egyeztetés (külső) alatt

# Feladat szövegezése:

"Szerződéstervezettel kapcsolatos pontosítás, hiányzó információ, dokumentum megadása más szervezeti egység adatszolgáltatását követően

Ön a "Szerződéstervezettel kapcsolatos pontosítás, hiányzó információ, dokumentum megadása más szervezeti egység adatszolgáltatását követően" feladatát kapta:

A jogi ügyintéző a/az {MunkafolyamatAzonosito} számú munkafolyamatban rögzített szerződési tevékenységhez kapcsolódó igény feldolgozása során az űrlapon rögzített észrevételeket tette.

- 1. kattintson az "Űrlap" funkciógombra,
- 2. figyelmesen olvassa el a Feladat lapfülön kapott visszajelzést,
- 3. ellenőrizze, szükség esetén módosítsa az űrlap mezőit (az igénylőlap letöltése, majd nyomtatása elvégezhető az adatlistás felületen az aktuális feladatra duplán vagy a "DMS elemre ugrás" gombra kattintva (átlépteti a Dokumentumok menübe) az igénylőlap dupla kattintással történő megnyitásával),
- 4. nyomja meg a "Mentés" gombot,
- 5. lépjen vissza a feladatra (kattintson a Szignálások/Kapott menüpontra),
- 6. amennyiben további dokumentum csatolása szükséges, kattintson a "DMS mappára ugrás" funkciógombra (átlépteti a Dokumentum mappák menübe),
- 7. tegye a mappába a szükséges fájlt/fájlokat,
- 8. lépjen vissza a feladatra (kattintson a Szignálások/Kapott menüpontra),
- 9. zárja le a feladatot a "Lezár", majd ezt követően a "Mentés" gombbal."

### Űrlap sablon neve: Más szervezeti egység adatszolgáltatását követő hiánypótlás

#### Igénylőlap lapfülön:

• Az Igénylőlap mezői a korábban kitöltött adattartalommal jelennek meg.

### Hiánypótlás lapfülön:

• Hiányzó adatok, dokumentumok (típusa: feljegyzés)

# 4.7.21. A Jogász az Igény ügyintézése során külső szerv/hatóság adatszolgáltatását kéri

Abban az esetben, ha a Jogász az igényünkkel kapcsolatban külső szerv/hatóság adatszolgáltatását kéri, érkezik az Igénylő részére egy tájékoztató e-mail üzenet a rendszertől, hogy lássa, hol tart az igénye.

# AUTOMATIKUS ÉRTESÍTÉS KÜLDÉSE AZ IGÉNYLŐNEK (BEJÖVŐ E-MAIL)

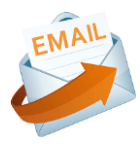

Az üzenet szövege: "Tisztelt {Igenylo}!

Ezúton tájékoztatjuk, hogy az Ön által {MunkafolyamatAzonosito} ügyszámon, {SzerzodesTargya} tárgy alatt igényelt szerződéssel kapcsolatosan egyéb külső szervvel/hatósággal szükséges egyeztetnünk. Az egyeztetést megkezdtük, válaszukig szíves türelmét kérjük!

Üdvözlettel: {Jogasz}

---

# 4.7.22. Szerződéstervezettel kapcsolatos pontosítás, hiányzó információ, dokumentum megadása külső szervvel/hatósággal történt egyeztetést követően

<u>Feladat ismertetése</u>: Amennyiben a Jogász a külső szerv/hatóság adatszolgáltatását követően úgy ítéli meg, hogy valami (egy csatolmány, vagy valamilyen fontos adat) hiányzik az igényünkből, akkor egy hiánypótlási feladatot küld az Igénylőnek szöveges indoklással, amelyről értesítő e-mailt is küld a rendszer.

Ilyenkor be kell lépnünk a Szignálások/Kapott menüpontba és a kapott instrukcióknak megfelelően korrigálni kell az igényünket. Az Igénylőlapot az Űrlap funkciógombbal-, a csatolt állományokat pedig a DMS mappára ugrás gombbal érhetjük el.

Amennyiben elvégeztük a hiánypótlást, a Szignálások Kapott menüponton zárjuk le a feladatot, ezzel visszamegy az igény a Jogászhoz (újabb elbírálásra).

Amennyiben a Jogász a külső szerv/hatóság adatszolgáltatását követően hiánypótlást kér az Igénylőtől.

AUTOMATIKUS ÉRTESÍTÉS KÜLDÉSE AZ IGÉNYLŐNEK (BEJÖVŐ E-MAIL)

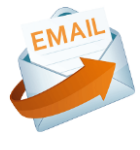

Az üzenet szövege: "Tisztelt {Igenylo}!

Ezúton tájékoztatjuk, hogy az Ön által igényelt {MunkafolyamatAzonosito} ügyszámú, {SzerzodesTargya} tárgyú szerződés megkötésével kapcsolatban az alábbi információk pontosítását kérjük:

Üdvözlettel: {Jogasz}

----

Folyamatelem megnevezése: Szerződéstervezettel kapcsolatos pontosítás, hiányzó információ, dokumentum megadása külső szervvel/hatósággal történt egyeztetést követően

Folyamatelem típusa: Űrlapkitöltés

Feladatvégző: Igénylő (Folyamatgazda)

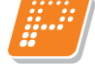

A munkafolyamat státusza ennél a lépésnél: Engedélyeztetés, egyeztetés (külső) alatt

### Feladat szövegezése:

"Szerződéstervezettel kapcsolatos pontosítás, hiányzó információ, dokumentum megadása külső szervvel/hatósággal történt egyeztetést követően

Ön a "Szerződéstervezettel kapcsolatos pontosítás, hiányzó információ, dokumentum megadása külső szervvel/hatósággal történt egyeztetést követően" feladatát kapta:

A jogi ügyintéző a/az {MunkafolyamatAzonosito} számú munkafolyamatban rögzített szerződési tevékenységhez kapcsolódó igény feldolgozása során az űrlapon rögzített észrevételeket tette.

- 1. kattintson az "Űrlap" funkciógombra,
- 2. figyelmesen olvassa el a Feladat lapfülön kapott visszajelzést,
- ellenőrizze, szükség esetén módosítsa a megadott "külső szervvel/hatósággal történt egyezetetést követő hiánypótlás" űrlap mezőit (az igénylőlap letöltése, majd nyomtatása elvégezhető az adatlistás felületen az aktuális feladatra duplán vagy a "DMS elemre ugrás" gombra kattintva (átlépteti a Dokumentumok menübe) az igénylőlap dupla kattintással történő megnyitásával),
- 4. nyomja meg a "Mentés" gombot,
- 5. lépjen vissza a feladatra (kattintson a Szignálások/Kapott menüpontra),
- 6. amennyiben további dokumentum csatolása szükséges, kattintson a "DMS mappára ugrás" funkciógombra (átlépteti a Dokumentum mappák menübe),
- 7. tegye a mappába a szükséges fájlt/fájlokat,
- 8. lépjen vissza a feladatra (kattintson a Szignálások/Kapott menüpontra),
- 9. zárja le a feladatot a "Lezár", majd ezt követően a "Mentés" gombbal."

### Űrlap sablon neve: Külső szervvel/hatósággal történt egyeztetést követő hiánypótlás

#### Igénylőlap lapfülön:

• Az Igénylőlap mezői a korábban kitöltött adattartalommal jelennek meg.

### Feladat lapfülön:

• Hiányzó adatok, dokumentumok (típusa: feljegyzés)

# 4.7.23. A Jogász az Igényt felsővezető általi engedélyezési folyamatra küldi

Abban az esetben, ha a Jogász az igényünkkel kapcsolatban (egyetemi) felsővezető adatszolgáltatását kéri, érkezik az Igénylő részére egy tájékoztató e-mail üzenet a rendszertől, hogy lássa, hol tart az igénye.

# AUTOMATIKUS ÉRTESÍTÉS KÜLDÉSE AZ IGÉNYLŐNEK (BEJÖVŐ E-MAIL)

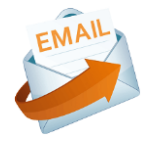

Az üzenet szövege:

"Tisztelt {Igenylo}!

Ezúton tájékoztatjuk, hogy az Ön által {MunkafolyamatAzonosito} ügyszámon, {SzerzodesTargya} tárgy alatt igényelt szerződéssel kapcsolatosan felsővezetői engedély szükséges. Az engedélyezési folyamatot elindítottuk, a döntés meghozataláig szíves türelmét kérjük!

Üdvözlettel: {Jogasz}

---

# 4.7.24. Szerződéstervezettel kapcsolatos pontosítás, hiányzó információ, dokumentum megadása felsővezetői döntéshozást követően

<u>Feladat ismertetése</u>: Amennyiben a Jogász a/az (egyetemi) felsővezető adatszolgáltatását követően úgy ítéli meg, hogy valami (egy csatolmány, vagy valamilyen fontos adat) hiányzik az igényünkből, akkor egy hiánypótlási feladatot küld az Igénylőnek szöveges indoklással, amelyről értesítő e-mailt is küld a rendszer. Ilyenkor be kell lépnünk a Szignálások/Kapott menüpontba és a kapott instrukcióknak megfelelően korrigálni kell az igényünket. Az Igénylőlapot az Űrlap funkciógombbal-, a csatolt állományokat pedig a DMS mappára ugrás gombbal érhetjük el.

Amennyiben elvégeztük a hiánypótlást, a Szignálások Kapott menüponton zárjuk le a feladatot, ezzel visszamegy az igény a Jogászhoz (újabb elbírálásra).

#### Amennyiben a Jogász a felsővezetői engedélyezést követően hiánypótlást kér az Igénylőtől.

## AUTOMATIKUS ÉRTESÍTÉS KÜLDÉSE AZ IGÉNYLŐNEK (BEJÖVŐ E-MAIL)

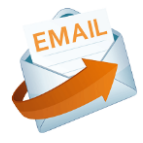

Az üzenet szövege: "Tisztelt {Igenylo}!

Ezúton tájékoztatjuk, hogy az Ön által igényelt {MunkafolyamatAzonosito} ügyszámú, {SzerzodesTargya} tárgyú szerződés megkötésével kapcsolatban az alábbi információk pontosítását kérjük:

[Hiányzó adatok, dokumentumok]

Üdvözlettel: Jogi Főosztály

---

Folyamatelem megnevezése: Szerződéstervezettel kapcsolatos pontosítás, hiányzó információ, dokumentum megadása felsővezetői döntéshozást követően

Folyamatelem típusa: Űrlapkitöltés

Feladatvégző: Igénylő (Folyamatgazda)

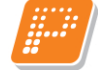

A munkafolyamat státusza ennél a lépésnél: Engedélyeztetés, egyeztetés (külső) alatt

### Feladat szövegezése:

"Szerződéstervezettel kapcsolatos pontosítás, hiányzó információ, dokumentum megadása felsővezetői döntéshozást követően

Ön a "Szerződéstervezettel kapcsolatos pontosítás, hiányzó információ, dokumentum megadása felsővezetői döntéshozást követően" feladatát kapta:

A jogi ügyintéző a/az {MunkafolyamatAzonosito} számú munkafolyamatban rögzített szerződési tevékenységhez kapcsolódó igény feldolgozása során az űrlapon rögzített észrevételeket tette.

- 1. kattintson az "Űrlap" funkciógombra,
- 2. figyelmesen olvassa el a Feladat lapfülön kapott visszajelzést,
- ellenőrizze, szükség esetén módosítsa a megadott "Felsővezetői döntéshozást követő hiánypótlás" űrlap mezőit (az igénylőlap letöltése, majd nyomtatása elvégezhető az adatlistás felületen az aktuális feladatra duplán vagy a "DMS elemre ugrás" gombra kattintva (átlépteti a Dokumentumok menübe) az igénylőlap dupla kattintással történő megnyitásával),
- 4. nyomja meg a "Mentés" gombot,
- 5. lépjen vissza a feladatra (kattintson a Szignálások/Kapott menüpontra),
- 6. amennyiben további dokumentum csatolása szükséges, kattintson a "DMS mappára ugrás" funkciógombra (átlépteti a Dokumentum mappák menübe),
- 7. tegye a mappába a szükséges fájlt/fájlokat,
- 8. lépjen vissza a feladatra (kattintson a Szignálások/Kapott menüpontra),
- 9. zárja le a feladatot a "Lezár", majd ezt követően a "Mentés" gombbal."

#### Űrlap sablon neve: Felsővezetői döntéshozást követő hiánypótlás

#### Igénylőlap lapfülön:

• Az Igénylőlap mezői a korábban kitöltött adattartalommal jelennek meg.

#### Feladat lapfülön:

• Hiányzó adatok, dokumentumok (típusa: feljegyzés)

# 4.7.25. A Jogász az Igényt felettes szerv általi engedélyezési folyamatra küldi

Abban az esetben, ha a Jogász az igényünkkel kapcsolatban felettes szerv adatszolgáltatását kéri, érkezik az Igénylő részére egy tájékoztató e-mail üzenet a rendszertől, hogy lássa, hol tart az igénye.

# AUTOMATIKUS ÉRTESÍTÉS KÜLDÉSE AZ IGÉNYLŐNEK (BEJÖVŐ E-MAIL)

Az üzenet szövege: "Tisztelt {Igenylo}!

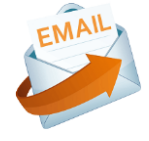

Ezúton tájékoztatjuk, hogy az Ön által {MunkafolyamatAzonosito} ügyszámon, {SzerzodesTargya} tárgy alatt igényelt szerződéssel kapcsolatosan egyéb szerv/hatóság engedélye szükséges. Az engedélyezési folyamatot elindítottuk, válaszukig szíves türelmét kérjük!

Üdvözlettel: {Jogasz}

# 4.7.26. Szerződéstervezettel kapcsolatos pontosítás, hiányzó információ, dokumentum megadása felettes szerv engedélyezésének kezdeményezését követően

<u>Feladat ismertetése</u>: Amennyiben a Jogász a felettes szerv adatszolgáltatását követően úgy ítéli meg, hogy valami (egy csatolmány, vagy valamilyen fontos adat) hiányzik az igényünkből, akkor egy hiánypótlási feladatot küld az Igénylőnek szöveges indoklással, amelyről értesítő e-mailt is küld a rendszer.

Ilyenkor be kell lépnünk a Szignálások/Kapott menüpontba és a kapott instrukcióknak megfelelően korrigálni kell az igényünket. Az Igénylőlapot az Űrlap funkciógombbal-, a csatolt állományokat pedig a DMS mappára ugrás gombbal érhetjük el.

Amennyiben elvégeztük a hiánypótlást, a Szignálások Kapott menüponton zárjuk le a feladatot, ezzel visszamegy az igény a Jogászhoz (újabb elbírálásra).

Amennyiben a Jogász az egyéb szerv/hatóság általi engedélyezést követően hiánypótlást kér az Igénylőtől.

# AUTOMATIKUS ÉRTESÍTÉS KÜLDÉSE AZ IGÉNYLŐNEK (BEJÖVŐ E-MAIL)

Az üzenet szövege: "Tisztelt {Igenylo}!

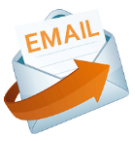

Ezúton tájékoztatjuk, hogy az Ön által igényelt {MunkafolyamatAzonosito} ügyszámú, {SzerzodesTargya} tárgyú szerződés megkötésével kapcsolatban az alábbi információk pontosítását kérjük:

[Hiányzó adatok, dokumentumok]

Üdvözlettel: Jogi Főosztály

--

Folyamatelem megnevezése: Szerződéstervezettel kapcsolatos pontosítás, hiányzó információ, dokumentum megadása felettes szerv engedélyezésének kezdeményezését követően

Folyamatelem típusa: Űrlapkitöltés

Feladatvégző: Igénylő (Folyamatgazda)

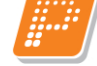

A munkafolyamat státusza ennél a lépésnél: Engedélyeztetés, egyeztetés (külső) alatt

### Feladat szövegezése:

"Szerződéstervezettel kapcsolatos pontosítás, hiányzó információ, dokumentum megadása felettes szerv engedélyezésének kezdeményezését követően

Ön a "Szerződéstervezettel kapcsolatos pontosítás, hiányzó információ, dokumentum megadása felettes szerv engedélyezésének kezdeményezését követően" feladatát kapta:

A jogi ügyintéző a/az {MunkafolyamatAzonosito} számú munkafolyamatban rögzített szerződési tevékenységhez kapcsolódó igény feldolgozása során az űrlapon rögzített észrevételeket tette.

- 1. kattintson az "Űrlap" funkciógombra,
- 2. figyelmesen olvassa el a Feladat lapfülön kapott visszajelzést,
- ellenőrizze, szükség esetén módosítsa a megadott "Felettes szerv felé engedélyezés kezdeményezését követő hiánypótlás" űrlap mezőit (az igénylőlap letöltése, majd nyomtatása elvégezhető az adatlistás felületen az aktuális feladatra duplán vagy a "DMS elemre ugrás" gombra kattintva (átlépteti a Dokumentumok menübe) az igénylőlap dupla kattintással történő megnyitásával),
- 4. nyomja meg a "Mentés" gombot,
- 5. lépjen vissza a feladatra (kattintson a Szignálások/Kapott menüpontra),
- 6. amennyiben további dokumentum csatolása szükséges, kattintson a "DMS mappára ugrás" funkciógombra (átlépteti a Dokumentum mappák menübe),
- 7. tegye a mappába a szükséges fájlt/fájlokat,
- 8. lépjen vissza a feladatra (kattintson a Szignálások/Kapott menüpontra),
- 9. zárja le a feladatot a "Lezár", majd ezt követően a "Mentés" gombbal."

#### Űrlap sablon neve: Felettes szerv felé engedélyezés kezdeményezését követő hiánypótlás

#### Igénylőlap lapfülön:

• Az Igénylőlap mezői a korábban kitöltött adattartalommal jelennek meg.

### Hiánypótlás lapfülön:

• Hiányzó adatok, dokumentumok (típusa: feljegyzés)

# 4.7.27. Dokumentum/Szerződéstervezet ellenőrzése, jóváhagyás

<u>Feladat ismertetése</u>: Amikor a Jogász elkészíti az általunk kért dokumentum első változatát, megküldi azt az Igénylőnek véleményezésre. Ezt a lépést nem lehet kihagyni a folyamatból, vagyis egy alkalommal mindenképpen szükséges, hogy az Igénylő megkapja és visszajelezzen a dokumentummal kapcsolatban. A rendszer a feladat érkezésekor e-mail értesítő üzenetet is küld az Igénylőnek (lásd lejjebb).

Ilyenkor be kell lépnünk a Szignálások/Kapott menüpontba, ki kell jelölnünk az adott feladat sorát. Ezt követően kattintsunk a DMS elemre ugrás gombra, így elnavigál bennünket a program arra a konkrét fájlra, amit a Jogász megjelölt nekünk, hogy meg kell tekintenünk.

A fenti részen dupla kattintással nyissuk meg a fájlt a "Szerkesztésre" gombbal.

- amennyiben az áttekintés alapján úgy döntünk, hogy módosítunk a dokumentum tartalmán (korrektúrával, illetve megjegyzésekkel beledolgozunk a fájlba), úgy mentsük el a dokumentum módosított változatát a saját gépünkre. Ezt követően zárjuk be a módosított fájlt. Jelöljük ki (kattintással) a fenti felületen az érintett dokumentum sorát, majd az "Új verzió" gomb megnyomásával töltsük fel az új (korrektúrázott/módosított) verziót,
- amennyiben nem hajtottunk végre módosítást a dokumentum/szerződéstervezeten, de a dokumentumot előzőleg megnyitottuk "Szerkesztésre", akkor kijelölve a fájl sorát szüntesse meg a tervezet zárolását a "Feloldás" funkciógomb megnyomásával, ugyanis lezárni a feladatot, csak akkor lehet, ha a dokumentum státusza Aktív.

Amennyiben elvégeztük a fálj megtekintését/szerkesztését, lépjünk vissza a Szignálások Kapott menüpontra, és a "Szerkesztés" gomb megnyomását követően válasszuk ki, hogy az alábbi 3 változatból, hogy döntöttünk:

- A dokumentum/szerződéstervezet jóváhagyható (ebben az esetben a Jogász véglegesíti a dokumentumot, és már csak az iktatott változatot kapjuk vissza a WF rendszerben),
- Módosítás szükséges (ebben az esetben a Jogász módosítja a dokumentumot, majd ismét megküldi az Igénylőnek véleményezésre),
- A dokumentum/szerződéstervezet végleges elutasítása szükséges (ebben az esetben a munkafolyamat végleg megszakításra kerül, amelyről a Jogász e-mail értesítést kap).

### A feladat érkezésekor az igény típusától függően az alábbi bejövő e-maileket küldi a rendszer:

#### Az "Igény típusa" mező "Közérdekű adatszolgáltatás" értéke esetén:

# AUTOMATIKUS ÉRTESÍTÉS KÜLDÉSE AZ IGÉNYLŐNEK Az üzenet szövege:

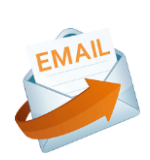

"Tisztelt {Igenylo}!

Ezúton tájékoztatom, hogy az Ön által {MunkafolyamatAzonosito} ügyszámon, {SzerzodesTargya} tárgy alatt igényelt közérdekű adatszolgáltatásra vonatkozó választervezet elkészült, várom a vezetőség szíves jóváhagyását vagy módosítási javaslatait a csatolt tervezettel kapcsolatban.

A módosítási javaslatokat kérem korrektúrával megtenni, hogy a változtatások egyértelműen felismerhetőek legyenek.

Üdvözlettel: {Jogasz}

----

Ez egy automatikusan küldött levél. Kérjük, erre a levélre ne válaszoljon!"

Az "Igény típusa" mező "Szerződés szerkesztése – Új szerződés"; vagy "Szerződés szerkesztése – Szerződés módosítás"; vagy "Szerződés szerkesztése – Szerződés megszüntetés"; vagy "Szerződés jogi kontroll – Új szerződés"; vagy "Szerződés jogi kontroll – Szerződés módosítás"; vagy "Szerződés jogi kontroll – Szerződés megszüntetés" értéke esetén:

## AUTOMATIKUS ÉRTESÍTÉS KÜLDÉSE AZ IGÉNYLŐNEK (BEJÖVŐ E-MAIL)

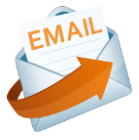

Az üzenet szövege: "Tisztelt {Igenylo}!

Ezúton tájékoztatom, hogy az Ön által {MunkafolyamatAzonosito} ügyszámon, {SzerzodesTargya} tárgy alatt igényelt szerződés tervezete elkészült, várom szíves jóváhagyását vagy módosítási javaslatait a csatolt tervezettel kapcsolatban.

Módosítási javaslatait kérem korrektúrával tegye meg, hogy a változtatások egyértelműen felismerhetőek legyenek.

Üdvözlettel: {Jogasz} ---Ez egy automatikusan küldött levél. Kérjük, erre a levélre ne válaszoljon!"

Folyamatelem megnevezése: Szerződéstervezet ellenőrzése, jóváhagyás Folyamatelem típusa: Állapotmódosítás

Feladatvégző: Igénylő (Folyamatgazda)

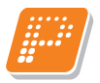

A munkafolyamat státusza ennél a lépésnél: A szerződéstervezet véleményezésre továbbítva az Igénylőnek

### Feladat szövegezése:

"Dokumentum/Szerződéstervezet ellenőrzése, jóváhagyás

Ön egy döntési feladatot kapott:

- A Dokumentum/szerződéstervezet tartalmának ellenőrzéséhez nyomja meg a "DMS elemre ugrás" gombot, amely automatikusan átlépteti Önt a Dokumentumok menübe,
- az adatlistás felületen duplán kattintással, nyissa meg a dokumentum utolsó verzióját szerkesztésre,
- figyelmesen olvassa el a dokumentum vagy szerződés tervezetét,
- amennyiben szükséges, rögzítse észrevételeit, megjegyzéseit, szövegezésre vonatkozó módosító javaslatait a Microsoft Word szövegszerkesztő korrektúra funkciójának használatával, majd mentse el gépére a módosított változatot és zárja be a dokumentumot.
- Jelölje ki (kattintással) az adatlistás felületen az érintett dokumentum sorát, majd az "Új verzió" gomb megnyomásával töltse fel az új, Ön által tett észrevételeket tartalmazó verziót,
- amennyiben nem hajtott végre módosítást a dokumentum/szerződéstervezeten, de a dokumentumot előzőleg megnyitotta "Szerkesztésre", akkor a tervezet zárolását szüntesse meg a "Feloldás" funkciógomb használatával, ugyanis lezárni a feladatot, csak akkor lehet, ha a dokumentum státusza Aktív.
- lépjen vissza a feladatra (kattintson a Szignálások/Kapott menüpontra),
- nyomja meg a SZERKESZT-et,
- adja meg a "Jóváhagyható a dokumentum/szerződéstervezet" állapotmező értékét,
- Egyéb, a jogi munkatárs számára releváns információit rögzítse az "Értékelés" részben,
- mentse el a MENTÉS-sel."

A szerződéstervezet Igénylő általi végleges elutasítása esetén a feladat lezárásával egyidejűleg a munkafolyamat automatikusan lezárul.

### Állapotmező:

- Jóváhagyható a szerződéstervezet (típusa: választólista, értékkészlete:
  - o Igen, a dokumentum/szerződéstervezet jóváhagyható
  - Módosítás szükséges
  - Nem, a dokumentum/szerződéstervezet végleges elutasítása szükséges)

"Jóváhagyható szerződéstervezet" "NEM. mező a А DOKUMENTUM/SZERZŐDÉSTERVEZET VÉGLEGES ELUTASÍTÁSA SZÜKSÉGES" értéke esetén a munkafolyamat automatikusan lezárul.

#### ÉRTESÍTÉS KÜLDÉSE ÜGYINTÉZŐNEK AUTOMATIKUS Α JOGI (RENDSZERÜZENET)

Az üzenet szövege: "Tisztelt {Jogasz}!

Ezúton tájékoztatom, hogy a/az {MunkafolyamatAzonosito} ügyszámon, {SzerzodesTargya} tárgy alatt igényelt szerződéskötési kérelmet az igénylő visszavonta, ezzel a munkafolyamat is lezárult.

Köszönettel: {Igenylo} Ez egy automatikusan küldött levél. Kérjük, erre a levélre ne válaszoljon!"

# AUTOMATIKUS ÉRTESÍTÉS KÜLDÉSE JFO FOV-NEK (RENDSZERÜZENET)

Az üzenet szövege: "Tisztelt {JFOFOV}!

Ezúton tájékoztatom, hogy a/az {MunkafolyamatAzonosito} ügyszámon, {SzerzodesTargya} tárgy alatt igényelt szerződéskötési kérelmet az igénylő visszavonta, ezzel a munkafolyamat is lezárult.

Köszönettel: {Igenylo} Ez egy automatikusan küldött levél. Kérjük, erre a levélre ne válaszoljon!"

# AUTOMATIKUS ÉRTESÍTÉS KÜLDÉSE AZ IGÉNYLŐNEK

"Tisztelt {Igenylo}!

Ezúton tájékoztatjuk, hogy kérésének megfelelően a/az {MunkafolyamatAzonosito} ügyszámú, {SzerzodesTargya} tárgyú munkafolyamat a szerződéstervezet véleményezése lépésnél megszakításra került.

\_\_\_

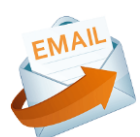

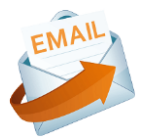

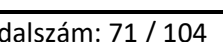

"Jóváhagyható a szerződéstervezet" mező "MÓDOSÍTÁS SZÜKSÉGES" értéke esetén a "Szerződéstervezet módosítása és dokumentumfeltöltés" folyamatlépés következik a Jogász által.

Jóváhagyható a szerződéstervezet" mező "IGEN, A DOKUMENTUM/SZERZŐDÉSTERVEZET JÓVÁHAGYHATÓ" értéke esetén a "Döntés a szerződéstervezet fordításának, illetve a szerződő partner bevonásának szükségességéről" folyamatlépés következik. Az igénylő által 2. körben kért szerződéstervezet módosítás esetén:

# ÉRTESÍTÉS KÜLDÉSE A JOGI FŐOSZTÁLYVEZETŐNEK (RENDSZERÜZENET)

Az üzenet szövege: "Tisztelt {JFOFOV}!

Ezúton tájékoztatjuk, hogy az {MunkafolyamatAzonosito} ügyszámú, {SzerzodesTargya} tárgyú tervezet esetében az Igénylő már két alkalommal élt a módosítás lehetőségével.

Ez egy automatikusan küldött levél. Kérjük, erre a levélre ne válaszoljon!"

# ÉRTESÍTÉS KÜLDÉSE A JOGI OSZTÁLYVEZETŐNEK (RENDSZERÜZENET)

Az üzenet szövege: "Tisztelt {JFOOV}!

Ezúton tájékoztatjuk, hogy az {MunkafolyamatAzonosito} ügyszámú, {SzerzodesTargya} tárgyú tervezet esetében az Igénylő már két alkalommal élt a módosítás lehetőségével.

---

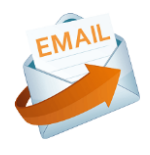

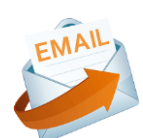
## 4.7.28. Módosított szerződéstervezet ellenőrzés, jóváhagyásra vonatkozó válasz megadása

**Feladat ismertetése:** Amikor a Jogász elkészíti a dokumentum módosított változatát, megküldi azt az Igénylőnek véleményezésre. Ezt a lépést nem lehet kihagyni a folyamatból, mindenképpen szükséges, hogy az Igénylő megkapja és visszajelezzen a dokumentummal kapcsolatban. A rendszer a feladat érkezésekor e-mail értesítő üzenetet is küld az Igénylőnek (lásd lejjebb).

Ilyenkor be kell lépnünk a Szignálások/Kapott menüpontba, ki kell jelölnünk az adott feladat sorát. Ezt követően kattintsunk a DMS elemre ugrás gombra, így elnavigál bennünket a program arra a konkrét fájlra, amit a Jogász megjelölt nekünk, hogy meg kell tekintenünk.

A fenti részen dupla kattintással nyissuk meg a fájlt a "Szerkesztésre" gombbal.

- amennyiben az áttekintés alapján úgy döntünk, hogy módosítunk a dokumentum tartalmán (korrektúrával, illetve megjegyzésekkel beledolgozunk a fájlba), úgy mentsük el a dokumentum módosított változatát a saját gépünkre. Ezt követően zárjuk be a módosított fájlt. Jelöljük ki (kattintással) a fenti felületen az érintett dokumentum sorát, majd az "Új verzió" gomb megnyomásával töltsük fel az új (korrektúrázott/módosított) verziót,
- amennyiben nem hajtottunk végre módosítást a dokumentum/szerződéstervezeten, de a dokumentumot előzőleg megnyitottuk "Szerkesztésre", akkor kijelölve a fájl sorát szüntesse meg a tervezet zárolását a "Feloldás" funkciógomb megnyomásával, ugyanis lezárni a feladatot, csak akkor lehet, ha a dokumentum státusza Aktív.

Amennyiben elvégeztük a fálj megtekintését/szerkesztését, lépjünk vissza a Szignálások Kapott menüpontra, és a "Szerkesztés" gomb megnyomását követően válasszuk ki, hogy az alábbi 3 változatból, hogy döntöttünk:

- A dokumentum/szerződéstervezet jóváhagyható (ebben az esetben a Jogász véglegesíti a dokumentumot, és már csak az iktatott változatot kapjuk vissza a WF rendszerben),
- Módosítás szükséges (ebben az esetben a Jogász módosítja a dokumentumot, majd ismét megküldi az Igénylőnek véleményezésre),
- A dokumentum/szerződéstervezet végleges elutasítása szükséges (ebben az esetben a munkafolyamat végleg megszakításra kerül, amelyről a Jogász és a Jogi Főosztályvezető e-mail értesítést kap).

Amennyiben a módosítást az Igénylő kérte, akkor a következő rendszerüzenet érkezik:

AUTOMATIKUS ÉRTESÍTÉS KÜLDÉSE AZ IGÉNYLŐNEK (BEJÖVŐ E-MAIL)

## Az üzenet szövege:

"Tisztelt {Igenylo}!

Ezúton tájékoztatom, hogy az Ön által {MunkafolyamatAzonosito} ügyszámon, {SzerzodesTargya} tárgy alatt igényelt szerződés tervezete kérésének megfelelően módosításra került, várom szíves jóváhagyását vagy további módosítási javaslatait a tervezettel kapcsolatban.

Módosítási javaslatait kérem, korrektúrával tegye meg, hogy a változtatások egyértelműen felismerhetőek legyenek.

Üdvözlettel: {Jogasz}

Ez egy automatikusan küldött levél. Kérjük, erre a levélre ne válaszoljon!"

Amennyiben a módosítást a szerződő partner kérte, akkor a következő rendszerüzenet érkezik:

AUTOMATIKUS ÉRTESÍTÉS KÜLDÉSE AZ IGÉNYLŐNEK (BEJÖVŐ E-MAIL) Az üzenet szövege:

Tisztelt {Igenylo}!

Ezúton tájékoztatom, hogy az Ön által {MunkafolyamatAzonosito} ügyszámon, {SzerzodesTargya} tárgy alatt igényelt szerződés tervezete a szerződő partner kérésének megfelelően módosításra került, várom szíves jóváhagyását vagy további módosítási javaslatait a tervezettel kapcsolatban.

Módosítási javaslatait kérem, korrektúrával tegye meg, hogy a változtatások egyértelműen felismerhetőek legyenek.

Üdvözlettel: {Jogasz}

Ez egy automatikusan küldött levél. Kérjük, erre a levélre ne válaszoljon!

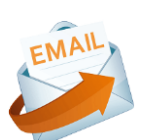

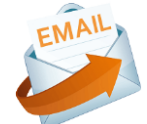

Folyamatelem megnevezése: Szerződéstervezet ellenőrzés, jóváhagyásra vonatkozó válasz megadása Folyamatelem típusa: Állapotmódosítás

Feladatvégző: Igénylő (Folyamatgazda)

A munkafolyamat státusza ennél a lépésnél: A módosított szerződéstervezet véleményezésre továbbítva az Igénylőnek

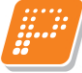

#### Feladat szövegezése:

"Szerződéstervezet ellenőrzés, jóváhagyásra vonatkozó válasz megadása

Ön egy döntési feladatot kapott:

- 1. A Szerződéstervezet tartalmának ellenőrzéséhez nyomja meg a "DMS elemre ugrás"-t (átlépteti a Dokumentumok menübe),
  - 2. az adatlistás felületen duplán kattintással, nyissa meg a dokumentum utolsó verzióját szerkesztésre,
  - 3. figyelmesen olvassa el a dokumentum vagy szerződés tervezetét,
  - 4. amennyiben szükséges, rögzítse észrevételeit, megjegyzéseit, szövegezésre vonatkozó módosító javaslatait a Microsoft Word szövegszerkesztő korrektúra funkciójának használatával, majd mentse el gépére a módosított változatot és zárja be a dokumentumot.
  - 5. Jelölje ki (kattintással) az adatlistás felületen az érintett dokumentum sorát, majd az "Új verzió" gomb megnyomásával töltse fel az új, Ön által tett észrevételeket tartalmazó verziót,
  - 6. amennyiben nem hajtott végre módosítást a dokumentum/szerződéstervezeten, de a dokumentumot előzőleg megnyitotta "Szerkesztésre", akkor a tervezet zárolását szüntesse meg a "Feloldás" funkciógomb használatával, ugyanis lezárni a feladatot, csak akkor lehet, ha a dokumentum státusza Aktív.
  - 7. lépjen vissza a feladatra (kattintson a Szignálások/Kapott menüpontra),
  - 8. nyomja meg a SZERKESZT-et,
  - 9. adja meg a "Jóváhagyható a dokumentum/szerződéstervezet" állapotmező értékét,
  - 10. Egyéb, a jogi munkatárs számára releváns információit rögzítse az "Értékelés" részben,
  - 11. mentse el a MENTÉS-sel."

A szerződéstervezet Igénylő általi végleges elutasítása esetén a feladat lezárásával egyidejűleg a munkafolyamat automatikusan lezárul.

#### Állapotmező:

- Jóváhagyható a szerződéstervezet (típusa: választólista, értékkészlete:
  - o Igen, a szerződéstervezet jóváhagyható
  - o Módosítás szükséges
  - o Nem, a szerződéstervezet végleges elutasítása szükséges)

"Jóváhagyható a szerződéstervezet" mező "NEM, A SZERZŐDÉSTERVEZET VÉGLEGES ELUTASÍTÁSA SZÜKSÉGES" értéke esetén a munkafolyamat automatikusan lezárul.

#### AUTOMATIKUS ÉRTESÍTÉS KÜLDÉSE A JOGI ÜGYINTÉZŐNEK (RENDSZERÜZENET) Az üzenet szövege:

"Tisztelt {Jogasz}!

Ezúton tájékoztatom, hogy a/az {MunkafolyamatAzonosito} ügyszámon, {SzerzodesTargya} tárgy alatt igényelt szerződéskötési kérelmet az igénylő visszavonta, ezzel a munkafolyamat is lezárult.

Köszönettel: {Igenylo} ---Ez egy automatikusan küldött levél. Kérjük, erre a levélre ne válaszoljon!"

#### AUTOMATIKUS ÉRTESÍTÉS KÜLDÉSE JFO FOV-NEK (RENDSZERÜZENET) Az üzenet szövege:

"Tisztelt {JFOFOV}!

Ezúton tájékoztatom, hogy a/az {MunkafolyamatAzonosito} ügyszámon, {SzerzodesTargya} tárgy alatt igényelt szerződéskötési kérelmet az igénylő visszavonta, ezzel a munkafolyamat is lezárult.

Köszönettel: {Igenylo}

Ez egy automatikusan küldött levél. Kérjük, erre a levélre ne válaszoljon!"

### AUTOMATIKUS ÉRTESÍTÉS KÜLDÉSE AZ IGÉNYLŐNEK

"Tisztelt {Igenylo}!

Ezúton tájékoztatjuk, hogy kérésének megfelelően a/az {MunkafolyamatAzonosito} ügyszámú, {SzerzodesTargya} tárgy alatt munkafolyamat a szerződéstervezet véleményezése lépésnél megszakításra került.

---

Ez egy automatikusan küldött levél. Kérjük, erre a levélre ne válaszoljon!"

"Jóváhagyható a szerződéstervezet" mező "MÓDOSÍTÁS SZÜKSÉGES" értéke esetén a "Szerződéstervezet módosítása és dokumentum feltöltés" folyamatlépés következik.

Jóváhagyható a szerződéstervezet" mező "IGEN, A SZERZŐDÉSTERVEZET JÓVÁHAGYHATÓ" értéke esetén a "Döntés a szerződéstervezet fordításának szükségességéről" folyamatlépés következik.

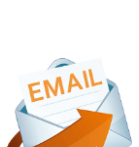

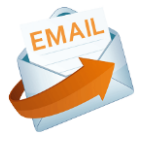

## 4.7.29. Az Igénylő által elfogadott szerződéstervezet fordítása szükséges

Abban az esetben, ha a Jogász fordításra továbbítja az igényünket (dokumentumot), érkezik az Igénylő részére egy tájékoztató e-mail üzenet a rendszertől, hogy lássa, hol tart az igénye.

"Szerződéstervezet fordítása szükséges" mező "IGEN" értéke esetén:

AUTOMATIKUS ÉRTESÍTÉS KÜLDÉSE AZ IGÉNYLŐNEK (BEJÖVŐ E-MAIL) Az üzenet szövege:

"Tisztelt {Igenylo}!

Ezúton tájékoztatom, hogy az Ön által {MunkafolyamatAzonosito} ügyszámon, {SzerzodesTargya} tárgy alatt igényelt szerződést fordításra továbbítottuk, az ügymenetet a fordítás beérkezése után folytatjuk.

Üdvözlettel: {Jogasz}

---

Ez egy automatikusan küldött levél. Kérjük, erre a levélre ne válaszoljon!"

# 4.7.30. Az Igénylő által elfogadott szerződéstervezet véleményezése kapcsán a Jogász egyeztetést kezdeményez a szerződő partnerrel

Abban az esetben, ha a Jogász egyezteti az elkészült tervezetet a szerződő partnerrel, érkezik az Igénylő részére egy tájékoztató e-mail üzenet a rendszertől, hogy lássa, hol tart az igénye.

"Szerződéstervezet fordítása szükséges" mező "NEM" és a "Szerződő partner bevonása szükséges" mező "IGEN" értéke esetén a "Hiba! A hivatkozási forrás nem található." folyamatlépés következik.

AUTOMATIKUS ÉRTESÍTÉS KÜLDÉSE AZ IGÉNYLŐNEK (BEJÖVŐ E-MAIL) Az üzenet szövege:

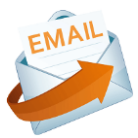

"Tisztelt {Igenylo}!

Ezúton tájékoztatjuk, hogy az Ön által {MunkafolyamatAzonosito} ügyszámon, {SzerzodesTargya} tárgy alatt igényelt, és jóváhagyott szerződéstervezetet a szerződő partnerrel is szükséges egyeztetnünk. Az egyeztetést megkezdtük, válaszukig szíves türelmét kérjük!

Üdvözlettel: {Jogasz}

---

Ez egy automatikusan küldött levél. Kérjük, erre a levélre ne válaszoljon!"

## 4.7.31. A szerződő partnertől visszaérkezett válasz/ módosított tervezet fordítása szükséges

Abban az esetben, ha a Jogász egyezteti az elkészült tervezetet a szerződő partnerrel, és a partnertől érkezett válasz (visszajelzés) fordítása szükséges, érkezik az Igénylő részére egy tájékoztató e-mail üzenet a rendszertől, hogy lássa, hol tart az igénye.

#### AUTOMATIKUS ÉRTESÍTÉS KÜLDÉSE AZ IGÉNYLŐNEK (BEJÖVŐ E-MAIL) Az üzenet szövege:

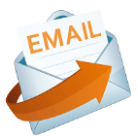

"Tisztelt {Igenylo}!

Ezúton tájékoztatom, hogy az Ön által {MunkafolyamatAzonosito} ügyszámon, {SzerzodesTargya} tárgy alatt igényelt szerződést fordításra továbbítottuk, az ügymenetet a fordítás beérkezése után folytatjuk.

Üdvözlettel: {Jogasz}

Ez egy automatikusan küldött levél. Kérjük, erre a levélre ne válaszoljon!"

# 4.7.32. Szerződéstervezet partner általi elutasításának vizsgálata, döntés további egyeztetés szükségességéről

<u>Feladat ismertetése</u>: Abban az esetben, ha a szerződő partner által a dokumentum tervezete elutasításra került, úgy küld a Jogász az Igénylőnek egy feladatot a rendszerben, hogy döntsön, milyen irányba haladjon tovább az folyamat.

Ilyenkor be kell tehát lépnünk a Szignálások/Kapott menüpontba és az Szerkeszt funkciógomb megnyomásával ki kell választanunk a döntésünket az alábbiak szerint:

- elfogadjuk a szerződő partner döntését (ebben az esetben végleg megszakítjuk a munkafolyamatot), vagy
- egyeztetést kezdeményezünk a témában a szerződő partnerrel (ekkor a következő feladat nekünk érkezik a Szignálások/Kapott menüpontba, hogy dokumentáljuk az egyeztetést, és adjuk meg annak eredményét).

## A "Szerződő partner válaszának eredménye" mező "A SZERZŐDÉS ELUTASÍTÁSRA KERÜLT"

" értéke esetén, akkor a "Szerződéstervezet partner általi elutasításának vizsgálata, döntés további egyeztetés szükségességéről" folyamatelem következik.

#### AUTOMATIKUS ÉRTESÍTÉS KÜLDÉSE AZ IGÉNYLŐNEK (BEJÖVŐ E-MAIL) Az üzenet szövege:

"Tisztelt {Igenylo}!

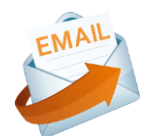

Ezúton tájékoztatom, hogy a {MunkafolyamatAzonosito} ügyszámon, {SzerzodesTargya} tárgy alatt igényelt szerződés a szerződő partner által elutasításra került. Kérem pontosítsa a partnerrel a felek szerződéses akaratát vagy zárja le a munkafolyamatot.

Üdvözlettel: {Jogasz} ---Ez egy automatikusan küldött levél. Kérjük, erre a levélre ne válaszoljon!"

Folyamatelem megnevezése: Szerződéstervezet partner általi elutasításának vizsgálata, döntés további egyeztetés szükségességéről

Folyamatelem típusa: Állapotmódosítás

Feladatvégző: Igénylő (Folyamatgazda)

A munkafolyamat státusza ennél a lépésnél: A szerződéstervezet partner általi elutasításának vizsgálata az igénylőnél

#### Feladat szövegezése:

"Szerződéstervezet partner általi elutasításának vizsgálata, döntés további egyeztetés szükségességéről

Ön egy döntési feladatot kapott:

- 1. kattintson a "DMS mappára ugrás" funkciógombra (átlépteti a Dokumentum mappák menübe),
- 2. olvasásra nyissa meg a szerződéstervezet és/vagy a szerződő partner válaszát,
- 3. lépjen vissza a feladatra (kattintson a Szignálások/Kapott menüpontra),
- 4. nyomja meg a SZERKESZT-et,
- 5. adja meg a/ az "Egyeztetés szükséges" állapotmező értékét,
- 6. mentse el a MENTÉS-sel.

#### Állapotmező:

• Egyeztetés szükséges (típusa: logikai)

Egyeztetés szükséges" mező "NEM" értéke esetén a munkafolyamat automatikusan lezárul, melyről értesül a jogász és a JFO FOV.

#### AUTOMATIKUS ÉRTESÍTÉS KÜLDÉSE A JOGÁSZNAK (RENDSZERÜZENET) Az üzenet szövege:

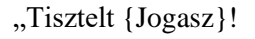

Ezúton tájékoztatom, hogy a {MunkafolyamatAzonosito} ügyszámon, {SzerzodesTargya} tárgy alatt igényelt, partner által korábban elutasított szerződés esetében nem szükséges további egyeztetést lefolytatni, a szerződéskötés partner általi elutasítása véglegesnek tekinthető, ezzel egyidejűleg a munkafolyamat lezárult.

Köszönettel: {Igenylo}

---

Ez egy automatikusan küldött levél. Kérjük, erre a levélre ne válaszoljon!"

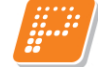

ÉRTESÍTÉS **KÜLDÉSE AUTOMATIKUS** Α **JFO FOV-NEK** (RENDSZERÜZENET) Az üzenet szövege:

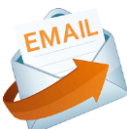

"Tisztelt {JFOFOV}!

Ezúton tájékoztatom, hogy a {MunkafolyamatAzonosito} ügyszámon, {SzerzodesTargya} tárgy alatt igényelt, partner által korábban elutasított szerződés esetében nem szükséges további egyeztetést lefolytatni, a szerződéskötés partner általi elutasítása véglegesnek tekinthető, ezzel egyidejűleg a munkafolyamat lezárult.

Köszönettel: {Igenylo} Ez egy automatikusan küldött levél. Kérjük, erre a levélre ne válaszoljon!"

Egyeztetés szükséges" mező "IGEN" értéke esetén a "Szerződéstervezet (elutasítást követő) egyeztetése a szerződő partnerrel, az egyeztetés eredményének rögzítése" folyamatlépés következik.

## 4.7.33. Szerződéstervezet (elutasítást követő) egyeztetése a szerződő partnerrel, az egyeztetés eredményének rögzítése

Feladat ismertetése: Ez a feladat kizárólag akkor érkezik az Igénylőhöz, ha korábban úgy döntöttünk, hogy annak ellenére, hogy a szerződő partner elutasította a dokumentum tervezetét, mi mégis egyeztetést kezdeményezünk a partnerrel a témában.

llyenkor workflow-n kívül le kell folytatnunk az egyeztetést (levelezés, megbeszélés stb. formájában), ezt követően pedig be kell tehát lépnünk a Szignálások/Kapott menüpontba és le kell dokumentálnunk azt, azaz fel kell töltenünk az egyeztetés kezdeményezéséről szóló (levelezés, megbeszélésről készült memo-t stb.) fájlt. Mindezt a DMS mappára ugrás gomb megnyomásával, és új dokumentum(ok) csatolásával tudjuk megtenni.

Ha végeztünk a feltöltéssel, akkor vissza kell lépnünk a Szignálások/Kapott menüpontra és a "Szerkeszt" gomb megnyomásával ki kell választanunk, hogy mi lett az egyeztetés eredménye:

- A szerződő partner módosítási javaslattal élt (vagyis folytatódik az igény, és módosítani kell a tervezeten), vagy
- A szerződés elutasításra került (végleg megszakítjuk a munkafolyamatot, és erről a rendszer értesítést is küld a Jogásznak és a Jogi Főosztályvezetőnek).

Folyamatelem megnevezése: Szerződéstervezet (elutasítást követő) egyeztetése a szerződő partnerrel, az egyeztetés eredményének rögzítése

Folyamatelem típusa: Állapotmódosítás

Feladatvégző: Igénylő (Folyamatgazda)

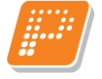

A munkafolyamat státusza ennél a lépésnél: A szerződéstervezet partner általi elutasításának vizsgálata az igénylőnél

#### Feladat szövegezése:

"Szerződéstervezet (elutasítást követő) egyeztetése a szerződő partnerrel, az egyeztetés eredményének rögzítése

Ön egy döntési feladatot kapott:

- 1. munkafolyamaton kívül egyeztessen a szerződő féllel a szerződéstervezet elfogadhatóságáról, az esetleges módosításokról,
- 2. lépjen vissza a feladatra (kattintson a Szignálások/Kapott menüpontra),
- 3. nyomja meg a SZERKESZT-et,
- 4. adja meg a/ az "Egyeztetés eredménye" állapotmező értékét,
- 5. mentse el a MENTÉS-sel.

Az egyeztetés elutasítása esetén a feladat lezárásával egyidejűleg a munkafolyamat automatikusan lezárul."

#### Állapotmező:

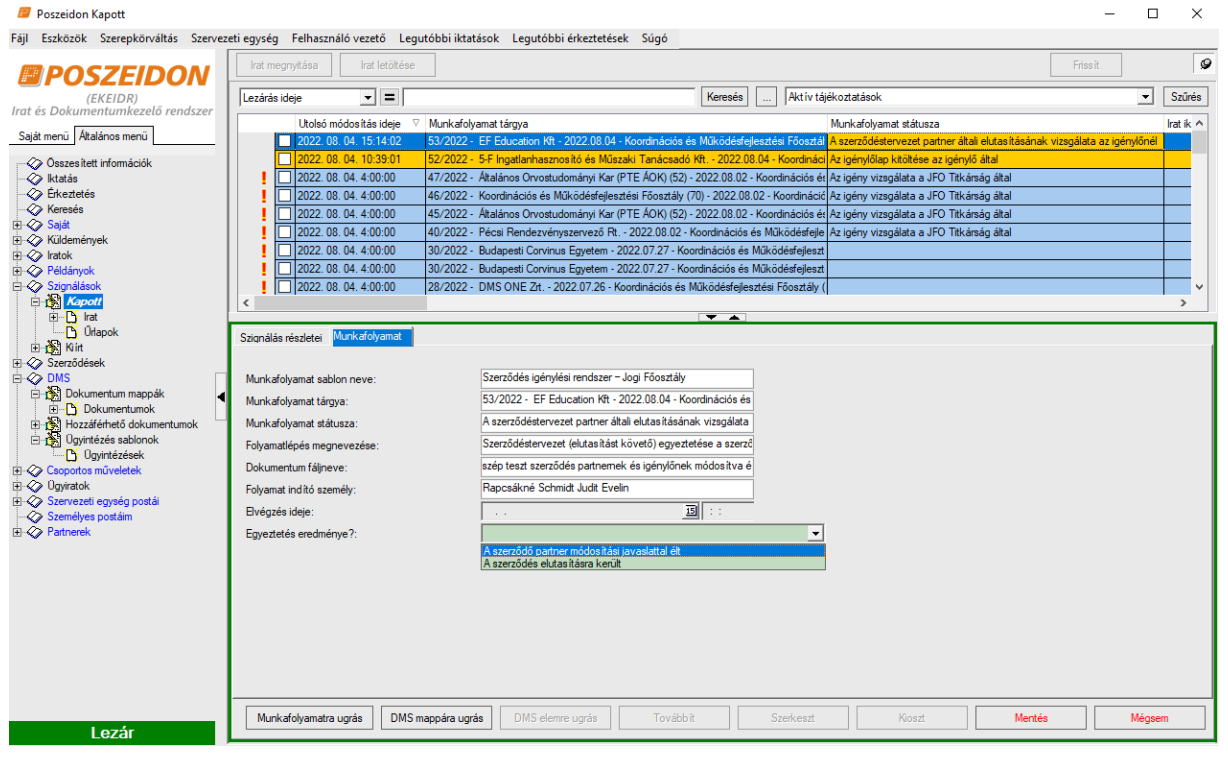

- Egyeztetés eredménye (típusa: választólista, melynek értékkészlete:
  - o A szerződő partner módosítási javaslattal élt
  - A szerződés elutasításra került)

"Egyeztetés eredménye" mező "A szerződés elutasításra került" értéke esetén a munkafolyamat automatikusan lezárul, melyről értesül a jogász és a JFO FOV.

AUTOMATIKUS ÉRTESÍTÉS KÜLDÉSE A JOGÁSZNAK (RENDSZERÜZENET) Az üzenet szövege:

"Tisztelt {Jogasz}!

Ezúton tájékoztatom, hogy a {MunkafolyamatAzonosito} ügyszámú, {SzerzodesTargya} tárgyú, a partner által első körben elutasított szerződés vonatkozásában megtörtént az egyeztetés, azonban az eredményre nem vezetett. A szerződéskötés partner általi elutasítása véglegesnek tekinthető, ezzel egyidejűleg a munkafolyamat lezárult.

Köszönettel: {Igenylo}

---

Ez egy automatikusan küldött levél. Kérjük, erre a levélre ne válaszoljon!"

#### AUTOMATIKUS ÉRTESÍTÉS KÜLDÉSE A JFO FOV-NEK (RENDSZERÜZENET) Az üzenet szövege:

"Tisztelt {JFOFOV}!

Ezúton tájékoztatom, hogy a {MunkafolyamatAzonosito} ügyszámú, {SzerzodesTargya} tárgyú, a partner által első körben elutasított szerződés vonatkozásában megtörtént az egyeztetés, azonban az eredményre nem vezetett. A szerződéskötés partner általi elutasítása véglegesnek tekinthető, ezzel egyidejűleg a munkafolyamat lezárult.

Köszönettel: {Igenylo}

---

Ez egy automatikusan küldött levél. Kérjük, erre a levélre ne válaszoljon!"

Egyeztetés eredménye" mező "A SZERZŐDŐ PARTNER MÓDOSÍTÁSI JAVASLATTAL ÉLT" értéke esetén a "Partnertől érkezett válasz, dokumentum feltöltése" folyamatlépés következik.

## 4.7.34. Partnertől érkezett válasz, dokumentum feltöltése

<u>Feladat ismertetése</u>: Amennyiben a szerződ partner válasza megérkezett, úgy ezt ennél a feladatnál fel kell töltenünk a rendszerbe a DMS mappára ugrás gombbal, majd le kell zárnunk a feladatot. Így a feladat visszakerül a Jogászhoz további ügyintézésre (módosításra).

Folyamatelem megnevezése: Partnertől érkezett válasz, dokumentum feltöltése Folyamatelem típusa: Feltöltés

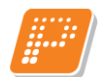

Feladatvégző: Igénylő (Folyamatgazda)

A munkafolyamat státusza ennél a lépésnél: A szerződéstervezet partner általi elutasításának vizsgálata az igénylőnél

#### Feladat szövegezése:

"Partnertől érkezett válasz, dokumentum feltöltése

Ön a/az "Dokumentum neve" feltöltésének feladatát kapta:

- 1. nyomja meg a DMS MPPÁRA UGRÁS-t (átlépteti a Dokumentum mappák menübe),
- 2. tegye mappába a fájlt,
- 3. lépjen vissza a feladatra (kattintson a Szignálások/Kapott menüpontra),
- 4. nyomja meg a SZERKESZT-et,
- 5. adja meg a "Dokumentum" mezőbe a 2. pontban felvitt fájl
- 6. mentse el a MENTÉS-sel."

Feltöltendő dokumentum neve/megnevezése: Szerződő partner válasza, módosítási kérelme

## A Következő folyamatlépés a "Szerződéstervezet módosítása a szerződő partner visszajelzése alapján" a Jogász által.

## 4.7.35. Aláírások beszerzése

<u>Feladat ismertetése</u>: Az elkészült és minden fél által jóváhagyott szerződés jogilag ellenőrzött változatát a Jogi Főosztály iktatószámmal ellátva megküldi az Igénylő (szervezeti egység) részére. A szerződés teljes körű aláíratása már az Igénylő hatásköre, amelyet ezen feladat keretében kell elvégeznie. Vagyis a feladatot akkor zárhatjuk le, ha:

- beszereztük az összes aláírást és haladhatunk tovább (ebben az esetben még döntenünk kell a szerződéstárba adás szükségességéről is), vagy
- valamilyen oknál fogva végleg meg kell szakítani a munkafolyamatot.

Bármelyik lehetőséget is választjuk, a rendszer tájékoztató üzenetet küld az Igénylőnek az aktuális teendőkről.

Az "Igény típusa" mező "Szerződés szerkesztése – Új szerződés"; vagy "Szerződés szerkesztése – Szerződés módosítás"; vagy "Szerződés szerkesztése – Szerződés megszüntetés"; vagy "Szerződés jogi kontroll – Új szerződés"; vagy "Szerződés jogi kontroll – Szerződés módosítás"; vagy "Szerződés jogi kontroll – Szerződés megszüntetés" értéke esetén:

#### AUTOMATIKUS ÉRTESÍTÉS KÜLDÉSE AZ IGÉNYLŐNEK SZERZŐDÉSES IGÉNY ESETÉN (BEJÖVŐ E-MAIL) Az üzenet szövege:

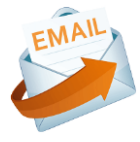

"Tisztelt {Igenylo}

Ezúton tájékoztatjuk, hogy a {MunkafolyamatAzonosito} ügyszámon, {SzerzodesTargya} tárgy alatt igényelt szerződés minden fél által jóváhagyott változata {iktatoszam} iktatószámon elkészült, annak, kinyomtatott, és jogilag ellenőrzött papír alapú változatát belső postai útján megküldtük az Ön szervezeti egységének aláírásra. Kérjük, hogy a szerződés mindenki által aláírt példányának szkennelt képét töltsék fel a Poszeidon szerződésnyilvántartásba.

Köszönettel: {Jogasz}

---

Kérjük, erre a levélre ne válaszoljon!

Folyamatelem megnevezése: Aláírások beszerzése Folyamatelem típusa: Űrlapkitöltés Feladatvégző: Igénylő (Folyamatgazda) A munkafolyamat státusza ennél a lépésnél: A szerződés aláírásra továbbítva az igénylőnek

#### Feladat szövegezése:

"Aláírások beszerzése

A/az {MunkafolyamatAzonosito} számú munkafolyamatban rögzített szerződés iktatása és aláírása a JFO által megtörtént.

- 1. a szerződés elektronikus példányát a DMS ELEMRE UGRÁS funkció gomb segítségével tekintheti meg (átlépteti a Dokumentumok menübe),
- 2. a JFO által továbbított papír alapú példányok megérkezését követően, munkafolyamaton kívül szerezze be a szükséges aláírásokat,
- 3. majd lépjen vissza a feladatra (kattintson a Szignálások/Kapott menüpontra),
- 4. nyomja meg a SZERKESZT-et,
- 5. adja meg "A szerződés minden aláírást tartalmaz" állapotmező értékét,
- 6. mentse el a MENTÉS-sel.

Az aláírások hiányában (nemleges válasz esetén) a feladat lezárásával egyidejűleg a munkafolyamat automatikusan lezárul."

#### Űrlap lapfülön:

| Poszeidon Úrlapok                                                                                                    |                                                                                                    | - 🗆 X                                                                                                    |
|----------------------------------------------------------------------------------------------------|----------------------------------------------------------------------------------------------------|----------------------------------------------------------------------------------------------------|
| Fájl Eszközök Szerepkörváltás Szervez                                                                                                    | reti egység Felhasználó vezető Legutóbbi iktatások Legutóbbi érkeztetések Súgó                                                                                                    |                                                                                                    |
| EKEIDR<br>(EKEIDR)<br>Irat és Dokumentumkezelő rendszer<br>Saját menü Azlános menü<br>Oszesilett irfomációk<br>Oszesilett irfomációk<br>Ekeztetés<br>Kesztetés                                                                                                    | Otapok: Jigényőlap   A szerződés minden aláírást tatalmaz :  A szerződés Poszeldon szerződéstába rögzítése szűkséges: V                                                                                                    | 4-                                                                                                    |
| <ul> <li>Netwerse</li> <li>Skudendrivek</li> <li>Kudendrivek</li> <li>Kudendrivek</li> <li>Standakek</li> <li>Kudendrivek</li> <li>Kudendrivek</li> <li>Kude</li></ul> | Igen válasz esetén a rendszer kiosztja<br>az Igénylőnek a szerződéstárba adás<br>feladatot, nem válasz esetén - átugorva<br>a szerződéstárba adást - az azt követő<br>feladatlépés következik.<br>Ha később úgy alakul, hogy mégis csak<br>röggítagi, koll, a tótalt a Bacagidan | Igen válasz esetén a következő<br>kérdés megválaszolása dönti el,<br>hogy merre folytatódik a<br>munkafolyamat. Nem válasz<br>esetén azonban a folyamatlépés<br>lezárását követően a<br>munkafolyamat automatikusan<br>megszakításra kerül. |
|                                                                                                    | szerződéstárba, akkor azt a megszokott<br>módon, a Szerződések menüből<br>indulva fel lehet rögzíteni, azonban<br>ebben az esetben már nem veszi át a<br>rendszer az adatokat az igénylőlapról,<br>hanem kézzel kell azokat rögzíteni.                                           | Szerkesztés Mertés Mégsem                                                                                                    |

- A szerződés minden aláírást tartalmaz (típusa: logikai)
- A szerződés Poszeidon szerződéstárba rögzítése szükséges (típusa: logikai)

"A szerződés minden aláírást tartalmaz" mező "NEM" értéke esetén a folyamat automatikusan lezárul.

#### AUTOMATIKUS ÉRTESÍTÉS KÜLDÉSE AZ IGÉNYLŐNEK

#### Az üzenet szövege:

"Tisztelt {Igenylo}!

Ezúton tájékoztatjuk, hogy kérésének megfelelően a/az {MunkafolyamatAzonosito} ügyszámú, {SzerzodesTargya} tárgyú munkafolyamat az aláírások beszerzése lépésnél megszakításra került.

Ez egy automatikusan küldött levél. Kérjük, erre a levélre ne válaszoljon!"

"A szerződés minden aláírást tartalmaz" mező "IGEN" és "A szerződés Poszeidon szerződéstárba rögzítése szükséges" mező "NEM" Értéke esetén az "Aláírt szerződés feltöltése" folyamatlépés következik.

"A szerződés minden aláírást tartalmaz" mező "IGEN" és "A szerződés Poszeidon szerződéstárba rögzítése szükséges" mező "IGEN" Értéke esetén az "Aláírt szerződés feltöltése" majd a "Mindenki által aláírt szerződés scannelt (elektronikus) példányának szerződéstárba helyezése" folyamatlépések következnek.

AUTOMATIKUS ÉRTESÍTÉS KÜLDÉSE AZ IGÉNYLŐNEK (BEJÖVŐ E-MAIL) Az üzenet szövege:

"Tisztelt {Igenylo}

Kérem, hogy az Ön által {MunkafolyamatAzonosito} ügyszámon igényelt, {SzerzodesTargya} tárgyú, {iktatoszam} iktatószámú, szerződés esetében jelölje a rendszerben a szerződéstárba kerülés szükségességét, töltse fel a minden fél által aláírt szerződés szkennelt változatát, valamint rögzítse azt a szerződésnyilvántartásban is.

Kérjük, erre a levélre ne válaszoljon!"

Amennyiben az Igénylő nem zárja le az adott feladatot, úgy a rendszer 2 hetente az alábbi üzenetet küldi emlékeztetésképp

AUTOMATIKUS ÉRTESÍTÉS KÜLDÉSE AZ IGÉNYLŐNEK (BEJÖVŐ E-MAIL) Az üzenet szövege:

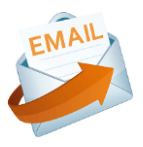

"Tisztelt {Igenylo}

---

Ezúton tájékoztatom, hogy az Ön által {MunkafolyamatAzonosito} ügyszámon igényelt, {SzerzodesTargya} tárgyú, {iktatoszam} iktatószámú szerződést jogi ellenőrzéssel ellátva további ellenjegyzésre/aláírásra továbbítottuk.

Kérem, amennyiben a szerződés teljeskörűen aláírásra került, jelölje ennek tényét a rendszerben, töltse fel a szerződés szkennelt változatát, valamint rögzítse azt a szerződésnyilvántartásban is.

Kérjük, erre a levélre ne válaszoljon!"

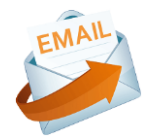

## 4.7.36. Aláírt szerződés feltöltése

Feladat ismertetése: Ez a feladat akkor érkezik az Igénylőhöz, ha az Aláírások beszerzése feladatnál azt a választ adtuk, hogy a szerződést minden fél aláírta. Ezt fel kell töltenünk a rendszerbe is, <u>addig ugyanis nem</u> enged bennünket tovább a program, amíg le nem frissítettük a korábbi fájlt erre a (minden fél által aláírt) verzióra.

Ilyenkor be kell lépnünk a Szignálások/Kapott menüpontba, ki kell jelölnünk az adott feladat sorát. Ezt követően kattintsunk a DMS elemre ugrás gombra, így elnavigál bennünket a program arra a konkrét fájlra, amit frissítenünk szükséges. Fájl során dupla kattintással nyissuk meg a dokumentumot Szerkesztésre, majd ha megnyitotta a gépünk a dokumentumot, zárjuk is be nyugodtan a fájlt. Ekkor nyomjuk meg az Új verzió gombot, és tallózzuk ki a teljes körűen aláírt változatot. Ha elvégeztük a fájl frissítését, lépjünk vissza a Szignálások/Kapott menüpontra és zárjuk le a feladatot a Lezár gombbal.

Ha az Aláírások beszerzése feladatnál azt a választ adtuk, hogy a szerződést nem kell szerződéstárba helyezni, úgy ez a feladat teljesítésével (lezárásával) a munkafolyamat végéhez értünk.

#### AUTOMATIKUS ÉRTESÍTÉS KÜLDÉSE AZ IGÉNYLŐNEK (BEJÖVŐ E-MAIL) Az üzenet szövege:

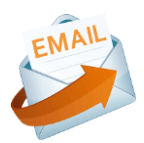

"Tisztelt {Igenylo}

Ezúton tájékoztatom, hogy az Ön által {MunkafolyamatAzonosito} ügyszámon igényelt, {SzerzodesTargya} tárgyú, {iktatoszam} iktatószámú szerződést jogi ellenőrzéssel ellátva további ellenjegyzésre/aláírásra továbbítottuk.

Kérem, amennyiben a szerződés teljeskörűen aláírásra került, jelölje ennek tényét a rendszerben, töltse fel a szerződés szkennelt változatát, valamint rögzítse azt a szerződésnyilvántartásban is.

---

Kérjük, erre a levélre ne válaszoljon!"

Folyamatelem megnevezése: Aláírt szerződés feltöltése Folyamatelem típusa: Frissítés Feladatvégző: Igénylő (Folyamatgazda) A munkafolyamat státusza ennél a lépésnél: A szerződés aláírásra továbbítva az igénylőnek

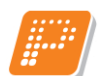

#### Feladat szövegezése:

"Aláírt szerződés feltöltése

Ön a/az "Dokumentum neve" új verzióval való frissítésének feladatát kapta:

- 1. nyomja meg a DMS ELEMRE UGRÁS-t (átlépteti a Dokumentumok menübe),
- 2. szerkesztésre nyissa meg a dokumentum utolsó verzióját és töltse fel az újat,
- 3. lépjen vissza a feladatra (kattintson a Szignálások/Kapott menüpontra),
- 4. nyomja meg a LEZÁR-t,
- 5. mentse el a MENTÉS-sel."

| Poszeidon Dokumentumok                                                                                                    |                                                                                                    |                                                                                                    |                                                                                                    |                                                                                                    |                                                                                                    |                                                                            | - E                           | ×            | <   |
|----------------------------------------------------------------------------------------------------|----------------------------------------------------------------------------------------------------|----------------------------------------------------------------------------------------------------|----------------------------------------------------------------------------------------------------|----------------------------------------------------------------------------------------------------|----------------------------------------------------------------------------------------------------|----------------------------------------------------------------------------|-------------------------------|--------------|-----|
| Fájl Eszközök Szerepkörváltás Szerve                                                                                                    | zeti egység Felhasználó                                                                                                    | vezető Legutóbbi iktatások Legutó                                                                                                    | óbbi érkeztetések Súgó                                                                                                    |                                                                                                    |                                                                                                    |                                                                            | 10.00                         | _            |     |
| POSZEIDON                                                                                                    | Eőző >>> 48/                                                                                                    | 2021 - Nyertes Ajánlattevő - 2021.12.                                                                                                    | 29 - Koordinációs és Működésfejl                                                                                                    | esztési Főosztály (70) (7                                                                                                    | D)                                                                                                    | Frissit                                                                    | Következő Fel                 | <u> </u>     | -12 |
| (EKEIDR)                                                                                                    | Létrehozó neve                                                                                                    | <b>_</b>                                                                                                    | Ke                                                                                                    | eresés (Minden)                                                                                                    |                                                                                                    |                                                                            |                               | Szűrés       | s   |
| Saith man Abeléase mañ                                                                                                    | Létrehozás ideje                                                                                                    | Fájlnév                                                                                                    |                                                                                                    | Létrehozó neve                                                                                                    | Jelszó                                                                                                    | Típus                                                                      | Archiváló mező (E             | Álá írá:     | isr |
| Oszes lett irfornációk     Okradiá     Okradiá | Cokumertum jelenzö<br>Aktuälis verzió adata<br>Fájinév:<br>Véglegesítve:<br>Aktuälis verzió:<br>Tipus:<br>Vonakód:<br>SAP URL:<br>Létrehozás ideje:<br>Ukolsó módosítá személy:<br>Létrehozás ideje:<br>Ukolsó módosítá személy. | Alomány jellemzői   Hozzáférők   Tetalme         Teszt_szerződés_végleges pdf         I         I         B         I         B         I         B         I         B         I         B         I         B         I         B         I         I         B         I         I <td>Erdés<br/>Miyen célial nyitja meg a dok<br/>Otvasásra Szerkesztésre<br/>szó mapoák   trat jellemzői Szionáláso<br/>Evelin<br/>D (07:23:13<br/>E Velin<br/>D (07:50.0)<br/>Véglegesit Ugra</td> <td>wmentumot?<br/>Mégsem<br/>k Kulcsszavak / Feleqyzz<br/>Bérési út:<br/>Státusz:<br/>Megjegyzés<br/>Elkésztettem a szerző<br/>Aszerződés megfelelő</td> <td>isek Cijekék Email  <br/>16/2021 - Nyetes Ajánlat<br/>Aktiv<br/>CCR magas pilottás<br/>idéstervezetet véleményez<br/>nek talátam! Köszönöm! Ig<br/>ij dokumentum Szerke</td> <td>2.<br/>2.<br/>ésre. 2021.12.29 -<br/>ésre. 2021.12.30. F<br/>érylő 2021.12.30.</td> <td>Koordinációa és Működé<br/>ISJ</td> <td>sfejesz<br/>v</td> <td></td> | Erdés<br>Miyen célial nyitja meg a dok<br>Otvasásra Szerkesztésre<br>szó mapoák   trat jellemzői Szionáláso<br>Evelin<br>D (07:23:13<br>E Velin<br>D (07:50.0)<br>Véglegesit Ugra | wmentumot?<br>Mégsem<br>k Kulcsszavak / Feleqyzz<br>Bérési út:<br>Státusz:<br>Megjegyzés<br>Elkésztettem a szerző<br>Aszerződés megfelelő | isek Cijekék Email  <br>16/2021 - Nyetes Ajánlat<br>Aktiv<br>CCR magas pilottás<br>idéstervezetet véleményez<br>nek talátam! Köszönöm! Ig<br>ij dokumentum Szerke | 2.<br>2.<br>ésre. 2021.12.29 -<br>ésre. 2021.12.30. F<br>érylő 2021.12.30. | Koordinációa és Működé<br>ISJ | sfejesz<br>v |     |

# 4.7.37. Mindenki által aláírt szerződés scannelt (elektronikus) példányának szerződéstárba helyezése

**Feladat ismertetése:** Ez a feladat akkor érkezik az Igénylőhöz, ha az Aláírások beszerzése feladatnál azt a választ adtuk, hogy a szerződést szerződéstárba kell helyezni. Amíg a szerződéstárba adást nem végeztük el, addig nem is engedi a rendszer lezárni ezt a feladatot, illetve addig időközönként figyelmeztető üzeneteket is küld majd részünkre a program.

Ilyenkor be kell lépnünk a Szignálások/Kapott menüpontba, ki kell jelölnünk az adott feladat sorát. Ezt követően kattintsunk a Szerződéstárba ugrás gombra, így elnavigál bennünket a program arra a konkrét felületre, ahol a szerződést fel tudjuk tölteni a nyilvántartásba. Ami segítség, hogy az igénylőlapon szereplő, releváns adatokat előtölti nekünk a rendszer, így azok újbóli kitöltése már nem szükséges. Ha végeztünk a szerződés nyilvántartásba vételével, akkor lépjünk vissza a Szignálások/Kapott menüpontra és zárjuk le a feladatot a Lezár gombbal.

A feladat teljesítésével (lezárásával) a munkafolyamat végéhez értünk.

Folyamatelem megnevezése: Mindenki által aláírt szerződés scannelt (elektronikus) példányának szerződéstárba helyezése

Folyamatelem típusa: Szerződéstárba adás

Feladatvégző: Igénylő (Folyamatgazda)

A munkafolyamat státusza ennél a lépésnél: A szerződés aláírásra továbbítva az igénylőnek

#### Feladat szövegezése:

"Ön egy szerződéstárba helyezés feladatot kapott:

- 1. nyomja meg a SZERZŐDÉSTÁRBA UGRÁS-t (átlépteti a Szerződések menübe),
- 2. végezze el a nyilvántartásba vételt,
- 3. lépjen vissza a feladatra (kattintson a Szignálások/Kapott menüpontra),
- 4. nyomja meg a LEZÁR-t,
- 5. mentse el a MENTÉS-sel."

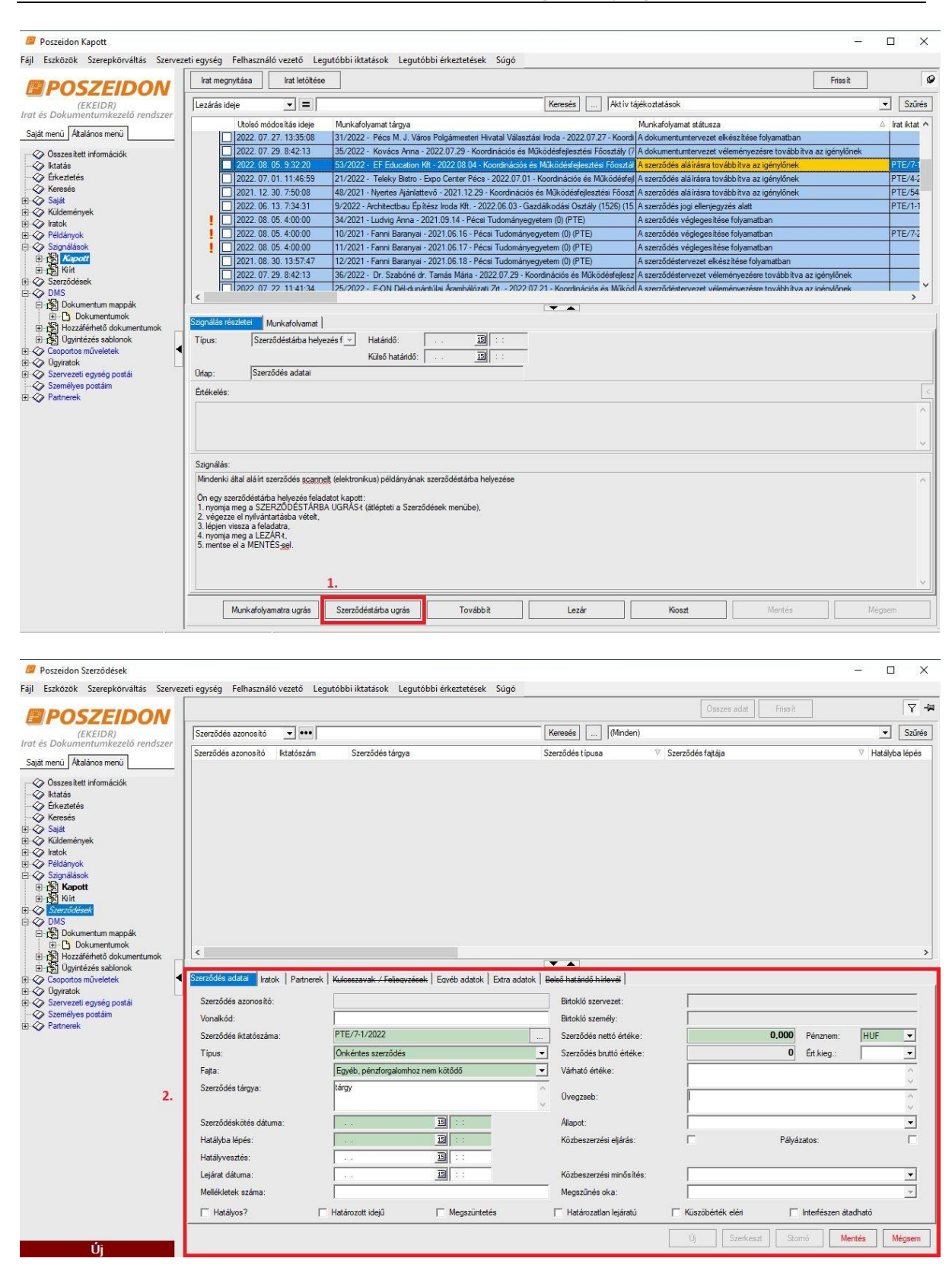

A "Mindenki által aláírt szerződés scannelt (elektronikus) példányának szerződéstárba helyezése" feladat nem teljesítése (nem kerül lezárásra) esetén időközönként emlékeztető üzenetet küld a rendszer

#### AUTOMATIKUS ÉRTESÍTÉS KÜLDÉSE AZ IGÉNYLŐNEK (BEJÖVŐ E-MAIL) Az üzenet szövege:

"Tisztelt {Igenylo}!

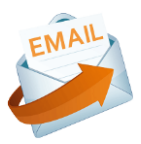

Tájékoztatjuk, hogy az alábbi iratot még nem rögzítette a szerződéstárban:

- Irat iktatási száma: {iktatoszam}
- Irat tárgya: {IratTargya}
- WF azonosító: {MunkafolyamatAzonosito}

---

Kérjük, erre a levélre ne válaszoljon!"

## A "Mindenki által aláírt szerződés scannelt (elektronikus) példányának szerződéstárba helyezése" feladat teljesítése (lezárásra) esetén

## AUTOMATIKUS ÉRTESÍTÉS KÜLDÉSE AZ IGÉNYLŐNEK

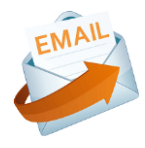

"Tisztelt {Igenylo}!

Ezúton tájékoztatjuk, hogy a/az {MunkafolyamatAzonosito} ügyszámú, {SzerzodesTargya} tárgyú munkafolyamat sikeresen véget ért.

---

Ez egy automatikusan küldött levél. Kérjük, erre a levélre ne válaszoljon!"

## 4.7.38. Az elkészült jogi véleményezés letöltése

<u>Feladat ismertetése:</u> Az elkészült jogi állásfoglalást, vagy véleményezést a Jogi Főosztály iktatószámmal ellátva megküldi az Igénylő (szervezeti egység) részére. A dokumentum letöltése, valamint a munkafolyamat lezárása már az Igénylő hatásköre, amelyet ezen feladat keretében kell elvégeznie. Vagyis nyomjuk meg a DMS elemre ugrás gombot, és mentsük/töltsük le a rendszerben kapott dokumentumo(ka)t. A feladat teljesítésével (lezárásával) a munkafolyamat végéhez értünk.

Az "Igény típusa" mező "Jogi állásfoglaláskérés"; vagy "Jogi véleményezés (szabályzók, egyéb) értéke esetén:

AUTOMATIKUS ÉRTESÍTÉS KÜLDÉSE AZ IGÉNYLŐNEK (BEJÖVŐ E-MAIL) Az üzenet szövege:

"Tisztelt {Igenylo}!

Ezúton tájékoztatom, hogy az Ön által {MunkafolyamatAzonosito} ügyszámon, {SzerzodesTargya} tárgy alatt igényelt jogi állásfoglalás/véleményezés elkészült.

Kérem, hogy az elkészült dokumentumot töltse le a rendszerből.

Üdvözlettel: {Jogasz}

Ez egy automatikusan küldött levél. Kérjük, erre a levélre ne válaszoljon!"

Folyamatelem megnevezése: Az elkészült jogi vélemény letöltése Folyamatelem típusa: Általános Feladatvégző: Igénylő (Folyamatgazda) A munkafolyamat státusza ennél a lépésnél: A jogi állásfoglalás megküldve az igénylőnek

#### Feladat szövegezése:

"Az elkészült jogi vélemény letöltése

A/az {MunkafolyamatAzonosito} számú munkafolyamatban rögzített dokumentum iktatása megtörtént.

- 1. a dokumentum elektronikus példányát a DMS ELEMRE UGRÁS funkció gomb segítségével tekintheti meg (átlépteti a Dokumentumok menübe),
- 2. töltse le a rendszerből a végleges dokumentumot,
- 3. majd lépjen vissza a feladatra,
- 4. nyomja meg a LEZÁR-t,
- 5. mentse el a MENTÉS-sel."

"Az elkészült jogi vélemény letöltése" feladat teljesítése (lezárása) esetén

#### AUTOMATIKUS ÉRTESÍTÉS KÜLDÉSE AZ IGÉNYLŐNEK

#### "Tisztelt {Igenylo}!

Ezúton tájékoztatjuk, hogy a/az {MunkafolyamatAzonosito} ügyszámú, {SzerzodesTargya} tárgyú munkafolyamat sikeresen véget ért.

---

Ez egy automatikusan küldött levél. Kérjük, erre a levélre ne válaszoljon!"

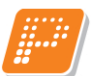

## 4.7.39. Az elkészült közérdekű adatszolgáltatás letöltése, visszaküldése a központi e-mail címről

**Feladat ismertetése:** Az elkészült közérdekű adatszolgáltatást a Jogi Főosztály iktatószámmal ellátva megküldi az Igénylő (szervezeti egység) részére. A dokumentum letöltése, valamint a munkafolyamat lezárása már az Igénylő hatásköre, amelyet ezen feladat keretében kell elvégeznie. Vagyis nyomjuk meg a DMS elemre ugrás gombot, és mentsük/töltsük le a rendszerben kapott dokumentumo(ka)t, valamint küldjük meg a Jogi Főosztály központi e-mail címéről a címzett részére.

A feladat teljesítésével (lezárásával) a munkafolyamat végéhez értünk.

#### Az "Igény típusa" mező "Közérdekű adatszolgáltatás" értéke esetén:

#### AUTOMATIKUS ÉRTESÍTÉS KÜLDÉSE AZ IGÉNYLŐNEK (BEJÖVŐ E-MAIL) Az üzenet szövege:

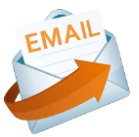

"Tisztelt {Igenylo}!

Ezúton tájékoztatom, hogy az Ön által {MunkafolyamatAzonosito} ügyszámon, {SzerzodesTargya} tárgy alatt igényelt közérdekű adatszolgáltatásra vonatkozó válasz elkészült.

Kérem, hogy töltse le a rendszerből az elkészült dokumentumot és azt a Jogi Főosztály központi e-mail címéről az igénylő, illetve az érintett belső szervezeti egységek részére megküldeni szíveskedjen.

Üdvözlettel: {Jogasz} ---Ez egy automatikusan küldött levél. Kérjük, erre a levélre ne válaszoljon!"

Folyamatelem megnevezése: Az elkészült közérdekű adatszolgáltatás letöltése, visszaküldése a központi e-mail címről

Folyamatelem típusa: Általános Feladatvégző: Igénylő (Folyamatgazda)

A munkafolyamat státusza ennél a lépésnél: A közérdekű adatszolgáltatás megküldve az igénylőnek

#### Feladat szövegezése:

"Az elkészült közérdekű adatszolgáltatás letöltése, visszaküldése a központi e-mail címről

A/az {MunkafolyamatAzonosito} számú munkafolyamatban rögzített dokumentum iktatása megtörtént.

- 7. a dokumentum elektronikus példányát a DMS ELEMRE UGRÁS funkció gomb segítségével tekintheti meg (átlépteti a Dokumentumok menübe),
- 8. töltse le a rendszerből a végleges dokumentumot,
- 9. munkafolyamaton kívül küldje meg a dokumentumot a Jogi Főosztály központi e-mail címéről az igénylő, illetve az érintett belső szervezeti egységek részére,
- 10. majd lépjen vissza a feladatra,
- 11. nyomja meg a LEZÁR-t,
- 12. mentse el a MENTÉS-sel."

"Az elkészült közérdekű adatszolgáltatás letöltése, visszaküldése a központi e-mail címről" feladat teljesítése (lezárásra) esetén

## AUTOMATIKUS ÉRTESÍTÉS KÜLDÉSE AZ IGÉNYLŐNEK

"Tisztelt {Igenylo}!

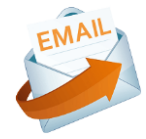

Ezúton tájékoztatjuk, hogy a/az {MunkafolyamatAzonosito} ügyszámú, {SzerzodesTargya} tárgyú munkafolyamat sikeresen véget ért.

---

Ez egy automatikusan küldött levél. Kérjük, erre a levélre ne válaszoljon!"

## 5. Gyakran ismételt kérdések (GYIK)

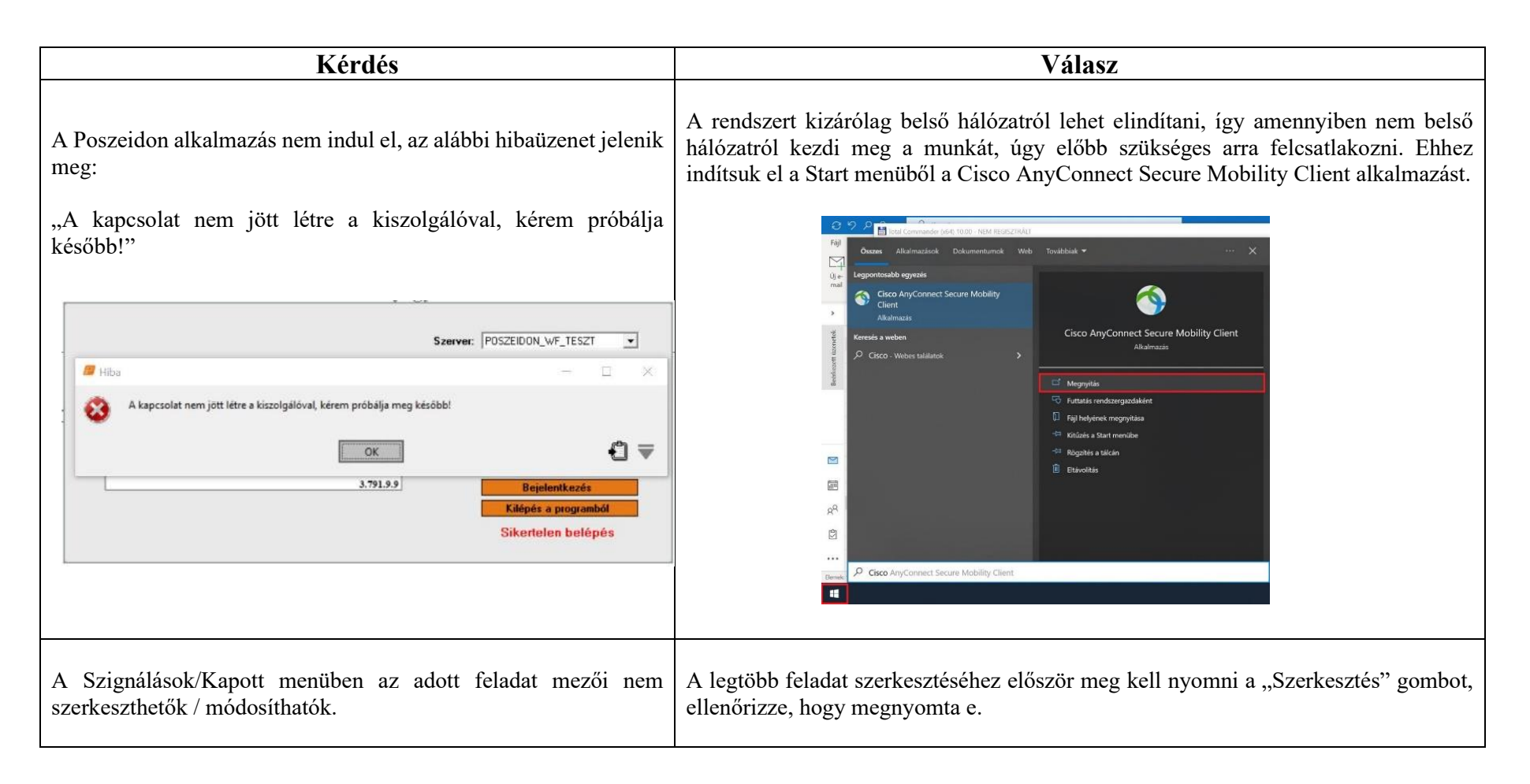

| A munkafolyamathoz <u>új dokumentumot</u> szeretnék feltölteni.<br>Melyik gombot kell használnom?                                                                                                 | Kövesse pontosan a feladat leírását, és az ott leírt lépéseket sorban hajtsa végre.<br>Amennyiben Új dokumentumot szeretne a munkafolyamathoz feltölteni, úgy<br>használja a " <u>DMS mappára ugrás</u> " gombot, majd a kapott felületen az " <u>Új</u><br><u>dokumentum"</u> gombbal tudja a fájlt felcsatolni.                                                                                                    |
|----------------------------------------------------------------------------------------------------|----------------------------------------------------------------------------------------------------|
| A munkafolyamathoz egy meglévő dokumentum új verzióját szeretném feltölteni. Melyik gombot kell használnom?                                                                                       | Kövesse pontosan a feladat leírását, és az ott leírt lépéseket sorban hajtsa végre.<br>Amennyiben egy meglévő dokumentum új verzióját szeretné a munkafolyamathoz<br>feltölteni, úgy használja a " <u>DMS elemre ugrás</u> " gombot, a kapott felületen nyissa meg<br>"Szerkesztésre" az adott fájlt, majd ezt követően az " <u>Új verzió</u> " gombbal tudja az új<br>fájlt felcsatolni.                                                                                                    |
| Nem tűnik el a feladat a munkakosaramból, pedig beállítottam a szükséges adatokat.                                                                                                    | Ellenőrizze, hogy a "Lezár" és a "Mentés" gombokkal lezárta-e az előző feladatlépést.                                                                                                    |
| A pipálható jelölőnégyzetek lehetséges állásai.                                                                                                    | A szürke (halvány) pipákat mindig át kell állítani, vagyis vagy fekete pipa vagy üres<br>legyen a cella, ellenkező esetben hibaüzenetbe futhat a munkafolyamat.<br>A bepipált jelölőnégyzet (sötét pipa) = igen<br>az üres jelölőnégyzet (nincs pipa) = nem.                                                                                                    |
| Nem annak a feladatnak a leírását írja ki a program, amivel foglalkozni szeretnék.                                                                                                    | Ellenőrizze, hogy azon az ügyön áll-e (az van kijelölve) amivel dolgozni szeretne (de fontos, hogy ne legyen bepipálva a sor elején a jelölőnégyzet).                                                                                                    |
| Igénylőként hol tudom ellenőrizni, hogy a munkafolyamat éppen melyik fázisban tart / státuszban áll?                                                                                              | A folyamat közben a DMS / Ügyintézés sablonok (Szerződés igénylési rendszer – Jogi<br>Főosztály sorra kattintani) / Ügyintézések almenüpont alatt tudja a munkafolyamat<br>státusza oszlopban tudja ellenőrizni, hogy éppen melyik státuszban tart a folyamat.                                                                                                    |
| <u>Igénylőként</u> szeretném megtekinteni, hogy egy korábbi<br>munkafolyamat éppen melyik fázisban tart / státuszban áll,<br>azonban az előző pontban leírt módon nem jeleníti meg a<br>rendszer? | Amennyiben maga a munkafolyamat az igény indítása óta frissítésre került a<br>Poszeidonban, akkor a következőképpen lehet megtekinteni a státuszt: DMS /<br>Ügyintézés sablonok / a jobb felső sarokban a legördülő szűrőt át kell állítani az "Aktív<br>főfolyamat" helyett a "(Minden)" értékre / kattintással ki kell jelölni a Szerződés<br>igénylési rendszer – Jogi Főosztály munkafolyamat korábbi verzióját (az utolsó<br>módosítás dátuma segít eligazodni a verziók között) / Ügyintézések almenüpont alatt<br>tudja a munkafolyamat státusza oszlopban tudja ellenőrizni, hogy éppen melyik<br>státuszban tart a folyamat. |

| JFO Titkárság hol látja, hogy kire szignálták a feladatot?                                                                                                    | Az általános lekérdezésekből bármikor lekérhető a rendszerből konkrét ügyszámra, konkrét ügyintézőre, vagy folyamatban lévő ügyekre rákeresve.                                                                                                    |
|----------------------------------------------------------------------------------------------------|----------------------------------------------------------------------------------------------------|
| Honnan tudom, hogy pontosan melyik fázisában tart egy<br>munkafolyamat (egy saját ügyem), ha épp nem az én<br>munkakosaramban van a feladat, hanem másik szereplőnél? | A folyamat közben a Szignálok/Kapott felületen megjeleníthető a már elvégzett feladatok listája. Ehhez a Szignálások/Kapott menüponton állva le kell nyitni a jobb felső sarokban található legördülő menüt, és az "Aktív tájékoztatások" helyett ki kell választani a "Minden" lehetőséget. Így bekerülnek a listába azok a feladatlépések is, amelyeket már elvégeztünk a munkafolyamatok ügyintézése során. Ebből a listából már kikereshető, hogy melyik fázis volt az utolsó, amelyet elintéztünk az üggyel kapcsolatban. |
| Telefonos és/vagy személyes egyeztetést hogyan tudok felvenni a munkafolyamathoz?                                                                                     | Az Űrlapon szereplő Egyéb mező alkalmas rövid szövegek rögzítésére. Amennyiben<br>az igényhez nagyobb terjedelmű szöveg, feljegyzés vagy egyéb információ<br>feltöltése/továbbítása is szükségessé válik, úgy azt egy szöveges dokumentumban,<br>külön csatolmányként javasoljuk a munkafolyamathoz feltölteni a DMS mappára<br>ugrás funkciógomb megnyomásával kapott felületen.                                                                                                    |

| A dokumentum, amivel dolgoznom kellene "zárolt" státuszú, ezért<br>nem tudok vele tovább dolgozni és nem engedi a rendszer lezárni<br>a folyamatot. | Ha a dokumentumot véletlenül "Zárolt" státuszura állítottuk, és a feladat emiatt nem<br>zárható le, akkor menjünk vissza a munkakosárba, és kezdjük elölről a folyamatot.<br>Vagyis kattintsunk a DMS elemre ugrás gombra, ezt követően pedig a kapott<br>képernyőn nyomjuk meg a Feloldás gombot. Így visszaállítja a dokumentum státuszát<br>a rendszer, és az első lépéstől kezdve végrehajthatóvá válik a feladat. |
|----------------------------------------------------------------------------------------------------|----------------------------------------------------------------------------------------------------|
| Hogyan lehet megnézni a már elvégzett, lezárt folyamatlépéseket?                                                                                    | A Szignálások/Kapott menüponton nyissuk le a jobb felső sarokban található legördülő mezőt, és az "Aktív tájékoztatások" érték helyett válasszuk ki a "Minden" kategóriát.                                                                                                    |
| Mi a teendő, ha a rendszer által küldött e-mail üzenetek nem érkeznek meg a postafiókomba?                                                          | Ellenőrizzük, hogy nem pottyant-e a Spam mappába a rendszerüzenet. Amennyiben ott sem találjuk az üzeneteket, írjunk e-mailt a probléma leírásával az <u>iksupport@listserv.pte.hu</u> levelezőlistára.                                                                                                    |

|                                                                                 |              | -                                                                                                    |  |  |  |
|---------------------------------------------------------------------------------|--------------|----------------------------------------------------------------------------------------------------|--|--|--|
|                                                                                 |              |                                                                                                    |  |  |  |
|                                                                                 |              | Nyissuk meg a Start menüből a "Fájlkezelő" nevű alkalmazást. A kívánt helyre hozzuk létre egy mappát (Jobb egérgomb/Új mappa) és helyezzük el benne a becsomagolni kívánt fájlokat. Kattintsunk a mappára jobb egérgombbal és az ott megjelenő lehetőségek közül álljunk az egérrel a "7-zip" kifejezésre. A kinyíló almenüből válasszuk a Hozzáadás: "mappanév.zip" lehetőséget. |  |  |  |
| Hogyan lehet egy mappa tartalmát<br>(csomagol/tömörített állományt létrehozni)? | becsomagolni | i<br>Ekkor létrejön a "mappanév.zip" elnevezésű fájl, ami már maga a becsomagolt<br>állomány/mappa. (a csomagolt állomány .zip kiterjesztést kap.) Ezt az állományt<br>ugyanúgy fel lehet tölteni a munkafolyamathoz, mint bármilyen másik fájlt.                                                                                                    |  |  |  |

| Hogyan lehet egy csomagolt/tömörített állományt letölteni a<br>rendszerből és kicsomagolni? | A Szignálások/Kapott menüponton kattintsunk az aktuális munkafolyamat sorára,<br>majd nyomjuk meg a DMS mappára ugrás gombot. A feltöltött állományok közül<br>jelöljük ki a letölteni kívánt fájlt, majd kattintsunk az "Állomány jellemzői" lapfülre.<br>Az itt található "Letölt" gombbal töltsük le a fájlt a kívánt helyre.<br>A kicsomagoláshoz nyissuk meg a Start menüből a "Fájlkezelő" nevű alkalmazást és<br>keressük meg a kicsomagolni kívánt fájlt. Kattintsunk a kicsomagolni kívánt fájlra<br>jobb egérgombbal és az ott megjelenő lehetőségek közül álljunk az egérrel a "7-zip"<br>kifejezésre. A kinyíló almenüből válasszuk a Kibontás ide: "mappanév\" lehetőséget. |
|---------------------------------------------------------------------------------------------|----------------------------------------------------------------------------------------------------|
|                                                                                             |                                                                                                    |

| Hogyan tudom a felület oszlopait testreszabni, átrendezni,<br>változtatni? | <text><list-item></list-item></text> |
|----------------------------------------------------------------------------|--------------------------------------|
|----------------------------------------------------------------------------|--------------------------------------|

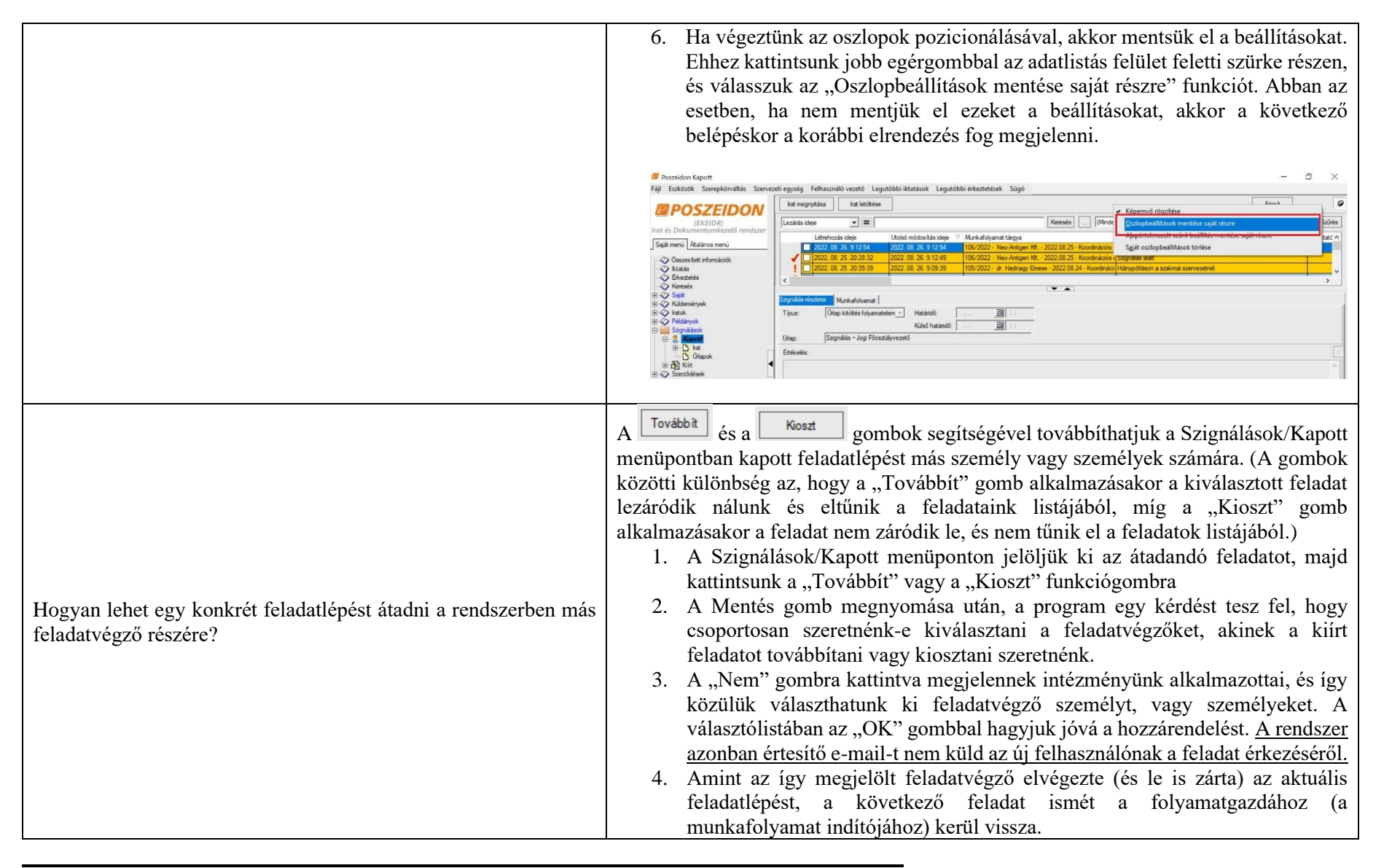

| Hogyan lehet egy teljes munkafolyamatot átadni más<br>folyamatgazda részére? | <ul> <li>Amennyiben a folyamatot indító személy változik, és át kell adni egy teljes munkafolyamatot valaki másnak, úgy az alábbi lépéseket kell végrehajtani: <ol> <li>A bal oldali menüsorban kattintson a "DMS" menüpont előtt található kis + jelre.</li> <li>A lenyíló almenük közül kattintson az "Ügyintézés sablonok" menüpontra.</li> </ol> </li> <li>A sorra való kattintással (DE NE PIPÁLJA BE A SOR ELŐTTI JELÖLŐNÉGYZETET, CSAK KATTINTSON A SOR VALAMELYIK MEZŐJÉRE) jelölje ki a "Szerződésigénylési rendszer – Jogi Főosztály" elnevezésű sablont (sort), majd a bal oldali menüsorban kattintson az "Ügyintézés sablonok" menüpont előtt található kis + jelre.</li> <li>Ezt követően kattintson a lenyíló "Ügyintézések" almenüpontra.</li> <li>Ezen a felületen van lehetőség meglévő munkafolyamatot más folyamatgazda részére átadni. Ehhez jelöljük ki az átadandó munkafolyamat sorát az adatlistás felületen, majd kattintsunk az "Átadás" gombra.</li> <li>Az itt felugró ablak szöveges mezőjében adjuk meg (gépeljük be) az átadás okát, majd nyomjuk meg a mentés gombot.</li> </ul> |
|------------------------------------------------------------------------------|----------------------------------------------------------------------------------------------------|
|                                                                              | választhatunk ki feladatvégző személyt, vagy személyeket. A választólistában<br>az "OK" gombbal hagyjuk jóvá a hozzárendelést. Ekkor a "Feladatvégző"<br>mező töltődik az általunk kiválasztott munkatárs nevével.                                                                                                    |